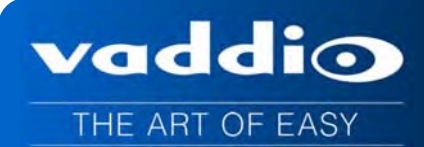

# VADDIO<sup>™</sup> ROBOSHOT<sup>™</sup> SERIES CAMERAS

RoboSHOT 12 and RoboSHOT 30, HD Robotic PTZ Camera Systems featuring the Quick-Connect<sup>™</sup> USB Mini with USB 2.0 Streaming

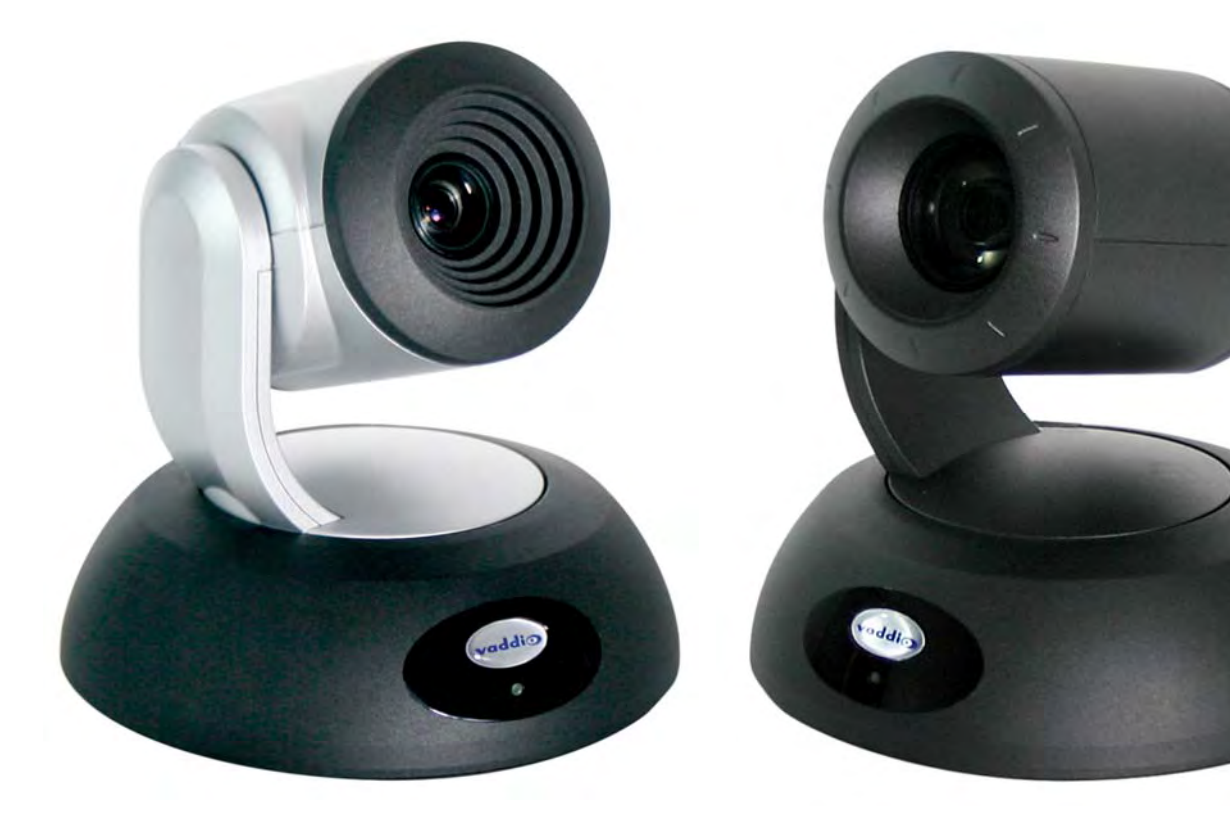

**RoboSHOT 12** High-definition Robotic PTZ Conferencing Camera Featuring a 12X, 73° Wide Angle Optical Zoom Lens and Tri-Synchronous Motion

RoboSHOT 30 High-definition Robotic PTZ Camera for Medium to Large Venues Featuring 30X Optical Zoom Lens and Tri-Synchronous Motion

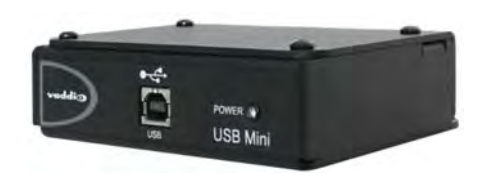

## **Quick-Connect USB Mini System Interface**

#### **System Model and Part Numbers**

RoboSHOT 12 QMini System, 999-9901-000 (North America), 999-9901-001 (Int'l) RoboSHOT 30 QMini System, 999-9911-000 (North America), 999-9911-001 (Int'l) RoboSHOT 30 QMini System, 999-9911-000W (North America), 999-9911-001W (Int'l) (Note: The W suffix on the part number indicates white version of the RoboSHOT 30)

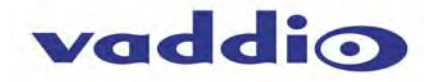

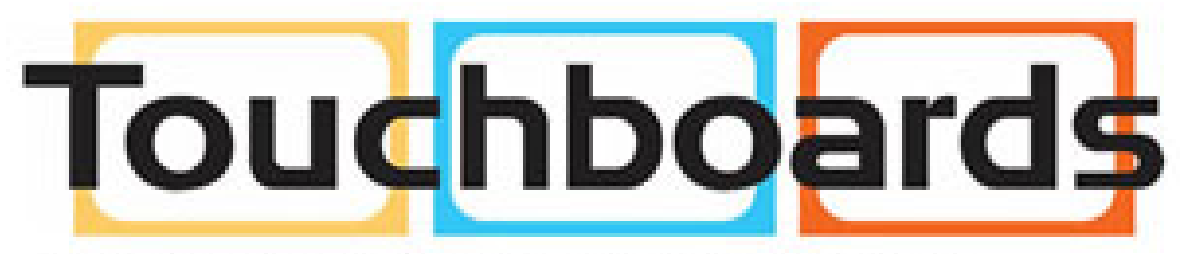

205 Westwood Ave, Long Branch, NJ 07740 Phone: 866-94 BOARDS (26273) / (732)-222-1511 Fax: (732)-222-7088 | E-mail: sales@touchboards.com

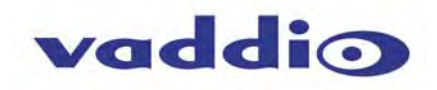

## TABLE OF CONTENTS

| Overview                                                               | 5         |
|------------------------------------------------------------------------|-----------|
| Unpacking the Camera Systems                                           | 7         |
| Image: RoboSHOT 12 Camera                                              | 8         |
| Image: RoboSHOT 30 Camera                                              | 9         |
| Image: RoboSHOT 12 and 30 Rear Panel Connections                       | 10        |
| Quick-Connect USB Mini                                                 | 11        |
| Image: Front Panel with Feature Call-outs                              | 11        |
| Image: USB Mini Top Panel Connections                                  | 11        |
| Application Diagrams                                                   | 12        |
| Diagram: Basic Wiring Configuration - UCC Application                  | 12        |
| Setting up the RoboSHOT                                                | 13        |
| Drawing: DIP Switch and Resolution Laber on the Bottom of the RoboSHOT | 13        |
|                                                                        | 13        |
| Dip Switch Settings Further Explained (DSSFE):                         | 13        |
| Set the RoboSHOT Resolution for the USB Mini Interface                 | 13        |
| Installation Basics:                                                   | 14        |
|                                                                        | 15        |
|                                                                        | 15        |
| Le Remote Commander                                                    | 16        |
|                                                                        | 10        |
|                                                                        | 10        |
|                                                                        | 10        |
|                                                                        | 10        |
| Controlling the Quick-Connect USB Mini:                                | 17        |
| Ruilt in Wahson or Control                                             | 17        |
| Software and OS Competibility                                          | 17        |
| Table: Supported LIVC Resolutions                                      | 17        |
| The RoboSHOT Screen Shot Tour                                          | 18        |
| Compatible Web Browsers                                                | 18        |
| DHCP IP Set-up (Dynamic Host Configuration Protocol)                   | 18        |
| Static IP Set-up:                                                      | 18        |
| Screen Shot: Login                                                     | 18        |
| Screen Shot: Camera Control Page                                       | 19        |
| Screen Shot: Storing Presets                                           | 20        |
| Screen Shot: Admin login from the Camera Control Page                  | 20        |
| Screen Shot: Admin Menu - Camera Settings                              | 2 i<br>22 |
| Screen Shot: Admin Menu - Camera Settings                              | 22        |
| Screen Shot. Admin Menu - NUCR Network Configuration                   | 23<br>24  |
| Screen Shot, Admin Menu - Drick Network Configuration                  | 24        |
|                                                                        | 24        |
| Screen SHUT: Admin Menu - Security                                     | 25        |
| Screen Shot: Admin Menu - Diagnostics                                  | 25        |

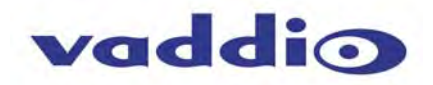

| Screen Shot: Admin Menu -     | System                                  | 26       |
|-------------------------------|-----------------------------------------|----------|
| Screen Shot - Admin Menu -    | Help                                    | 27       |
| The Quick-Connect USB Mini Sc | reen Shot Tour                          | 29       |
| Compatible Web Browsers       |                                         | 29       |
| Screen Shot: Login            |                                         | 29       |
| Screen Shot: User Menu - C    | Camera Control Page                     | 30       |
| Screen Shot: Storing Prese    | ts                                      | 31       |
| Screen Shot: Admin Login      |                                         | 32       |
| Screen Shot: Admin Menu -     | Camera Control Page                     | 32       |
| Screen Shot: Admin Menu -     | Camera Settings                         | 33       |
| Screen Shot: Admin Menu -     | USB 2.0 or IP Streaming Mode Page       | 35       |
| Screen Shot: Admin Menu -     | Room Labels                             | 36       |
| Screen Shot: Admin Menu -     | Networking                              | 37       |
| Screen Shot: Admin Menu -     | Security                                | 37       |
| Screen Shot: Admin Menu -     | Diagnostics                             | 38       |
| Screen Shot: Admin Menu -     | System Menu                             | 38       |
| Screen Shot: Admin Menu -     | Update Confirmation                     | 39       |
| Screen Shot: Admin Menu -     | Update in Progress                      | 39       |
| Screen Shot: Admin Menu -     | HELP                                    | 40       |
| General Specifications        |                                         | 41       |
| Communication Specification   |                                         | 42       |
| RoboSHOT Command List         |                                         | 42       |
| Important Notes:              |                                         | 46       |
| Telnet Command List           |                                         | 47<br>47 |
| Compliance and CE Declaration | of Conformity - RoboSHOT HD PTZ Cameras | 56       |
| Compliance and CE Declaration | of Conformity - Quick-Connect           | 57       |
| Warranty Information          |                                         | 58       |

#### **OVERVIEW**

The amazing RoboSHOT HD PTZ cameras are professional quality with very high quality imaging, fine detail and exceptional color reproduction. This camera offers integrators, dealers and end users an incredible improvement over other conferencing and large venue cameras available today. The RoboSHOT Platform consists of two models; the RoboSHOT 12 and the RoboSHOT 30.

The RoboSHOT 12 is perfect for small to medium sized conference rooms. This model features a 12X optical zoom and a 73° wide angle horizontal field of view, which provides incomparable support for applications including UCC applications, videoconferencing, distance learning, lecture capture, telepresence and more!

The RoboSHOT 30 camera performs brilliantly in medium to large rooms. It features a 30X optical zoom with an impressive 2.3° tele end to 65° wide end horizontal field of view and provides exceptional support for applications including House of Worship productions, large auditorium A/V systems, large distance learning classrooms, live event theatres with IMAG systems, large lecture theatres with lecture capture and more!

The key features of both RoboSHOT cameras are Tri-Synchronous Multi-Axis Motion and the Advanced Image Sensor, lens and ISP (image signal processor) combination. The Tri-Synchronous Motion algorithm in the RoboSHOT cameras is capable of moving all three (pan, tilt and zoom) axes simultaneously. The algorithm calculates the position and velocity of the smooth, direct-drive motor movements between the presets so pan, tilt and zoom arrive at the preset subject simultaneously, which finally allows for smooth and manageable on-air camera movements. Yep, there's no more pan/tilt, then zoom like other PTZ cameras available today.

vaddio

RoboSHOT 12 HD PTZ Camera on Mount

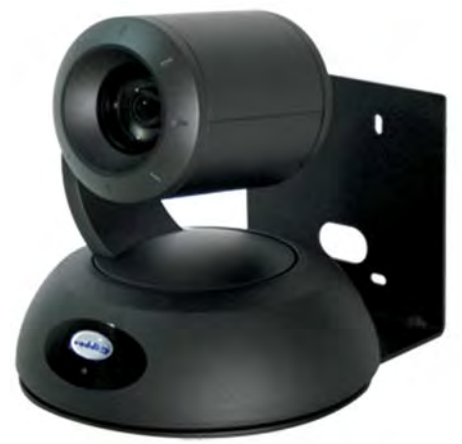

RoboSHOT 30 HD PTZ Camera on Mount

The lens, image sensor and ISP are the real magic behind the RoboSHOT's remarkable video performance characteristics. Both cameras use the latest generation Exmor® 1/2.8", 2.34 Megapixel, Full HD (1080p/60) high-speed, low noise CMOS image sensor combined with a new ISP, produces vivid, realistic and accurate color with extremely fast, razor sharp automatic focus and auto iris routines.

All RoboSHOT's are equipped with an Ethernet port and a built-in web server, which allows the user to control the camera functions on an internal web page with a browser from anywhere in the world, or in the same room, over the IP network. Telnet, IR Remote and RS-232 control for the camera are available to satisfy almost any system control requirements.

The RoboSHOT platform paired with the Quick-Connect USB Mini uses the Vaddio EZCamera<sup>™</sup> Cat-5 Cable System to transport HSDS<sup>™</sup> (differential video) from the camera, power to the camera and bidirectional control over standard Cat-5/5e/6 cabling up to 100' (30.48m) with virtually no loss in video quality or any latency.

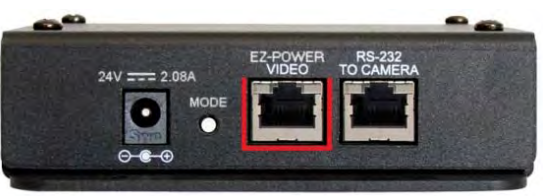

Quick-Connect USB Mini

The Quick-Connect USB Mini features USB 2.0 streaming and uses the standard UVC (Universal Video Class) drivers built-in to the OS of the computer, which means that no pesky programs or drivers and the associated headaches are required. Any compatible UCC client using UVC drivers can be used (see compatible program list). An embedded web server provides for browser-based access of robotic camera controls, camera presets and rudimentary CCU functions (color and shading controls) as well as the video configuration web pages.

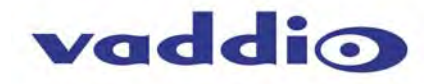

The RoboSHOT cameras were designed for the times and represent a new era in specifying and integrating professional quality cameras into A/V and conferencing system configurations. In short, it has never been easier to integrate cameras into any environment than with the RoboSHOT HD Cameras.

#### Intended Use:

Before operating the device, please read the entire manual thoroughly. The system was designed, built and tested for use indoors with the power supply provided. The use of a power supply other than the one provided or outdoor operation hasn't been tested and may damage the device and/or create an unsafe operating condition.

#### Save These Instructions:

The information contained in this manual will help you install and operate your product. If these instructions are misplaced, Vaddio keeps copies of Specifications, Installation and User Guides and most pertinent product drawings (DWG and PDF) for the Vaddio product line on the Vaddio website. These documents can be downloaded from <a href="http://www.vaddio.com">www.vaddio.com</a> free of charge.

#### Important Safeguards:

Read and understand all instructions before using. Do not operate any device if it has been dropped or damaged. In this case, a Vaddio technician must examine the product before operating. To reduce the risk of electric shock, do not immerse in water or other liquids and avoid extremely humid conditions.

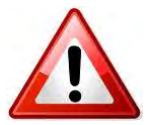

Use only the power supply provided with the system. Use of any unauthorized or extended DC power supplies will void any and all warranties.

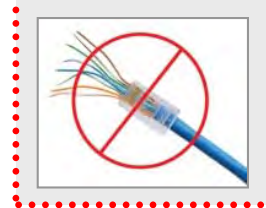

Please do not use "pass-thru" type RJ-45 connectors. These pass-thru type connectors do not work well for professional installations and can be the cause of intermittent connections which can result in the RS-232 control line failing and locking up, and/or compromising the HSDS (high speed differential signals). For best results please use standard RJ-45 connectors and test all cables for proper pin-outs prior to use and connection to Vaddio Cat-5e products.

The RoboSHOT HD PTZ camera connectivity for all signals (video, power and control) is over Cat-5 cable (ubiquitously referred to as Cat-5 or Cat-5e). For best results, please use quality Cat-5e cable and *real* RJ-45 crimpers. Unlike phone and data lines that use the four center conductors (pairs 3 & 6 and pairs 4 & 5), the Vaddio EZCamera systems use all of the pins in most configurations. When terminated correctly The Vaddio Cat-5e solution provides for the utmost in flexibility for HD video system design, integration and ease of installation.

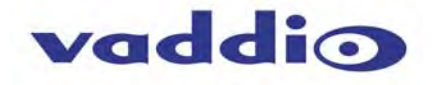

#### **UNPACKING THE CAMERA SYSTEMS**

Carefully remove the product and all of the included parts from the packaging. Identify the following parts for each camera:

#### **RoboSHOT 12 QMini System**

#### Part Number 999-9901-000 (North America)

One (1) RoboSHOT 12 HD PTZ Camera (998-9900-000)

One (1) Thin Profile Wall Mount (535-2000-240) with Mounting Hardware

One (1) IR Remote Commander (998-2100-000)

One (1) EZCamera Control Adapter (998-1001-232)

One (1) Quick-Connect USB Mini Interface (998-1105-039)

One (1) 24 VDC, 2.08 Amp Switching Power Supply with AC Cord Set for North America

- One (1) 806-819 Gray RJ-45 Dust Cap (for 36VDC RJ-45 Port on camera)
- One (1) 6' (1.83m) USB Type-A to Type-B Cable (Black)
- One (1) Quick Setup Guide

#### **RoboSHOT 30 QMini System**

#### Part Number 999-9901-001 (International)

One (1) RoboSHOT 12 HD PTZ Camera (998-9900-000)

One (1) Thin Profile Wall Mount (535-2000-240) with Mounting Hardware

One (1) IR Remote Commander (998-2100-000)

One (1) EZCamera Control Adapter (998-1001-232)

One (1) Quick-Connect USB Mini Interface (998-1105-039)

One (1) 24 VDC, 2.08 Amp Switching Power Supply

One (1) Euro Power Cord

One (1) UK Power Cord

One (1) 806-819 Gray RJ-45 Dust Cap (for 36VDC RJ-45 Port on camera)

One (1) 6' (1.83m) USB Type-A to Type-B Cable (Black)

One (1) Quick Setup Guide

#### **RoboSHOT 30 QMini System**

#### Part Number 999-9911-000 (North America)

One (1) RoboSHOT 30 HD PTZ Camera (998-9910-000)

- One (1) Thin Profile Wall Mount (535-2000-240) with Mounting Hardware
- One (1) IR Remote Commander (998-2100-000)
- One (1) EZCamera Control Adapter (998-1001-232)
- One (1) Quick-Connect USB Mini Interface (998-1105-039)
- One (1) 24 VDC, 2.08 Amp Switching Power Supply with AC Cord Set for North America
- One (1) 6' (1.83m) USB Type-A to Type-B Cable (Black)
- One (1) 806-819 Gray RJ-45 Dust Cap (for 36VDC RJ-45 Port on camera)

One (1) Quick Setup Guide

#### **RoboSHOT 30 QMini System**

#### Part Number 999-9911-001 (International)

- One (1) RoboSHOT 30 HD PTZ Camera (998-9910-000)
- One (1) Thin Profile Wall Mount (535-2000-240) with Mounting Hardware
- One (1) IR Remote Commander (998-2100-000)
- One (1) EZCamera Control Adapter (998-1001-232)
- One (1) Quick-Connect USB Mini Interface (998-1105-039)
- One (1) 24 VDC, 2.08 Amp Switching Power Supply
- One (1) Euro Power Cord
- One (1) UK Power Cord
- One (1) 6' (1.83m) USB Type-A to Type-B Cable (Black)
- One (1) 806-819 Gray RJ-45 Dust Cap (for 36VDC RJ-45 Port on camera)
- One (1) Quick Setup Guide

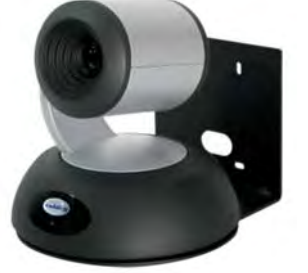

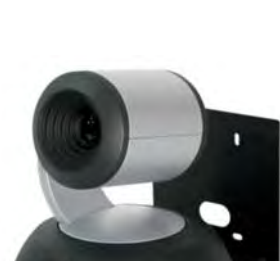

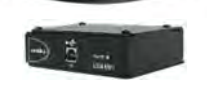

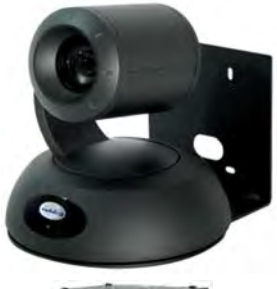

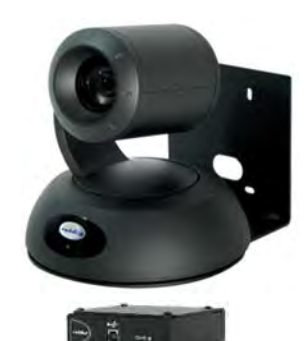

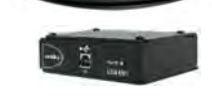

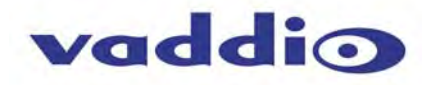

#### Image: RoboSHOT 12 Camera

Camera Front View with Feature Call-outs

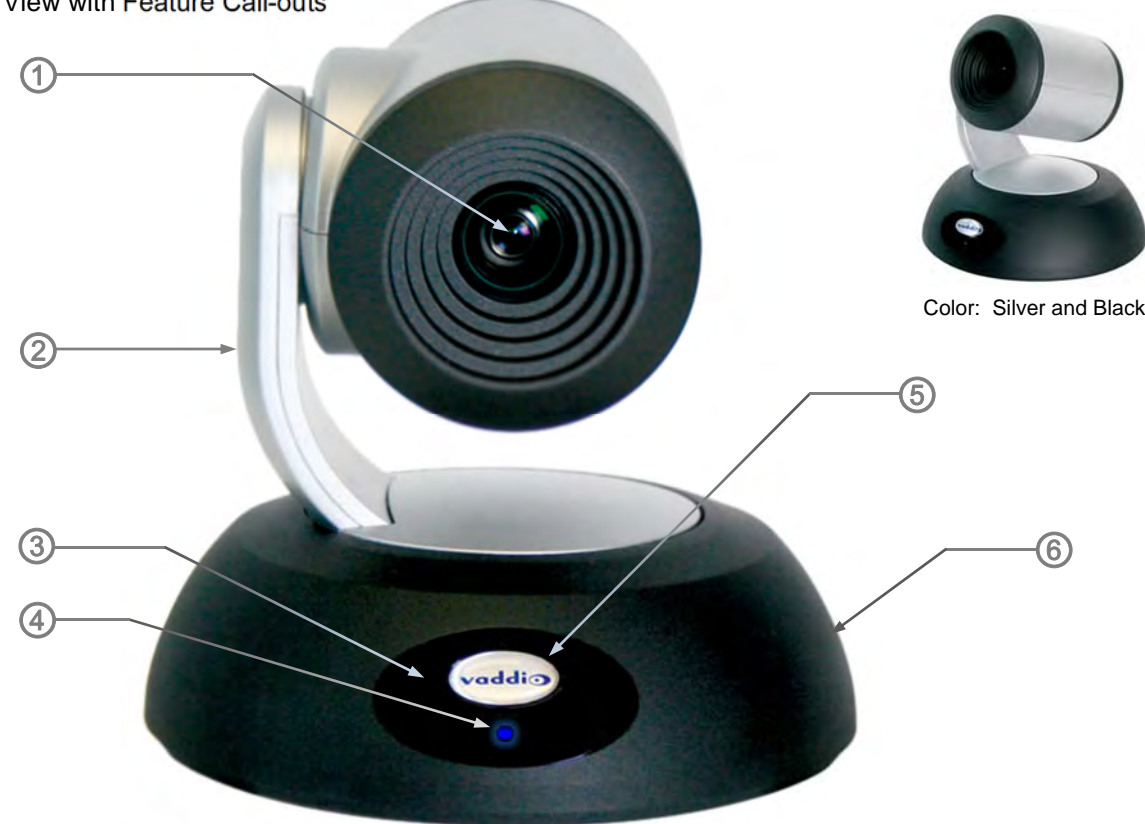

**1) Camera and Zoom Lens:** This RoboSHOT model features a 12X optical zoom lens (12X in Super-Wide mode and 10X in normal mode) that is built around an Exmor 1/2.8-Type, high-speed, low noise image sensor with a total of 2.34 megapixels for exceptionally precise HD video image acquisition in a small to medium sized conference room.

**2)** Camera Support Arm: The RoboSHOT cameras use a single control arm for pan and tilt movements. Both ends of the cast control arm are anchored with silent and smooth BLDC (brushless DC) direct drive motors. These motors provide ultra-accurate and fast camera positioning and are capable of the slowest of crawls, which are suitable for on-air use.

**3) IR Sensors:** IR sensors are built into the front of the RoboSHOT to receive IR signals from the IR Remote Commander supplied with the camera. The IR sensors sit behind the Makrolon IR Window on the front of the base.

#### 4) Multi-Color LED:

The multi-colored LED indicates the use states of the camera:

- Purple LED is for Boot-up and Standby modes.
- Blue LED is for normal operation and is a power on, ready condition.
- The blue LED will blink when the camera receives a valid IR command.
- Solid red LED is to indicate a tally function illuminating when the camera is on-air.
- Blinking red LED indicates a fault condition.
- Yellow LED illuminates during a firmware update.

5) Logo: Really Cool Logo Badge (RCLB) is located on the IR Window.

6) Camera Base: Cast zinc alloy base for strength and stability, powder coated for toughness with fine texture.

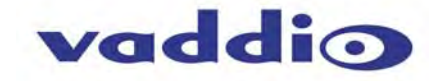

#### Image: RoboSHOT 30 Camera

The differences between the 12X model and the 30C models center around the power of the optical zoom lens and overall color of the camera models. The 30X is available in both black and white.

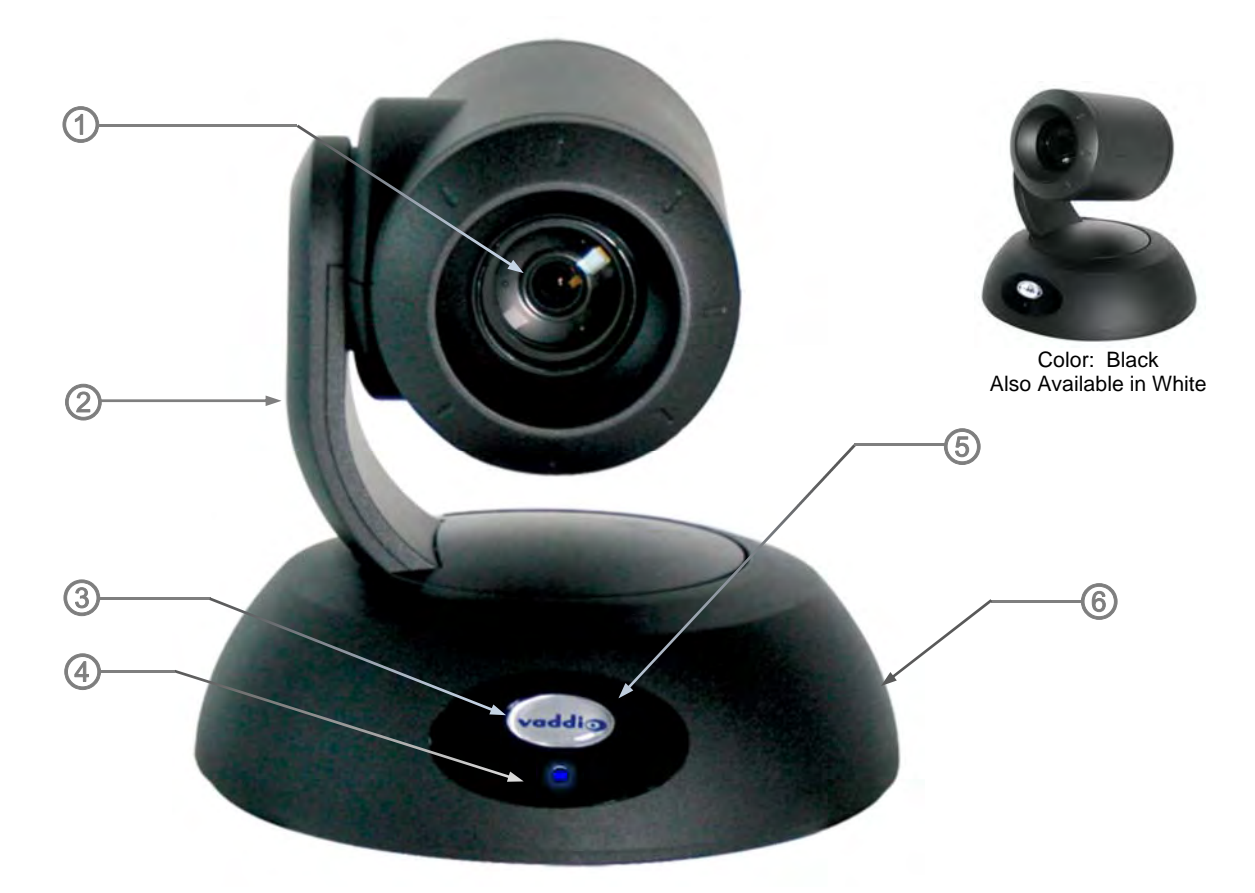

**1) Camera and Zoom Lens:** This RoboSHOT model has a powerful 30X optical zoom lens that is built around an Exmor 1/2.8-Typ, high-speed, low noise image sensor with a total of 2.34 megapixels for vibrant, detailed HD video image acquisition in a large to medium sized room.

**2)** Camera Support Arm: The RoboSHOT cameras use a single control arm for pan and tilt movements. Both ends of the cast control arm are anchored with silent and smooth BLDC (brushless DC) direct drive motors. These motors provide ultra-accurate and fast camera positioning and are capable of the slowest of crawls, which are suitable for on-air use.

**3) IR Sensors:** IR sensors are built into the front of the RoboSHOT to receive IR signals from the IR Remote Commander supplied with the camera. The IR sensors sit behind the Makrolon IR Window on the front of the base.

#### 4) Multi-Color LED:

The multi-colored LED indicates the use states of the camera:

- Purple LED is for Boot-up and Standby modes.
- Blue LED is for normal operation and is a power on, ready condition.
- The blue LED will blink when the camera receives a valid IR command.
- Solid red LED is to indicate a tally function illuminating when the camera is on-air.
- Blinking red LED indicates a fault condition.
- Yellow LED illuminates during a firmware update.

5) Logo: Really Cool Logo Badge (RCLB) is located on the IR Window.

6) Camera Base: Cast zinc alloy base for strength and stability, powder coated for toughness with fine texture.

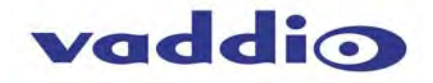

#### Image: RoboSHOT 12 and 30 Rear Panel Connections

Rear panel connections are identical for both models (RoboSHOT 12 shown).

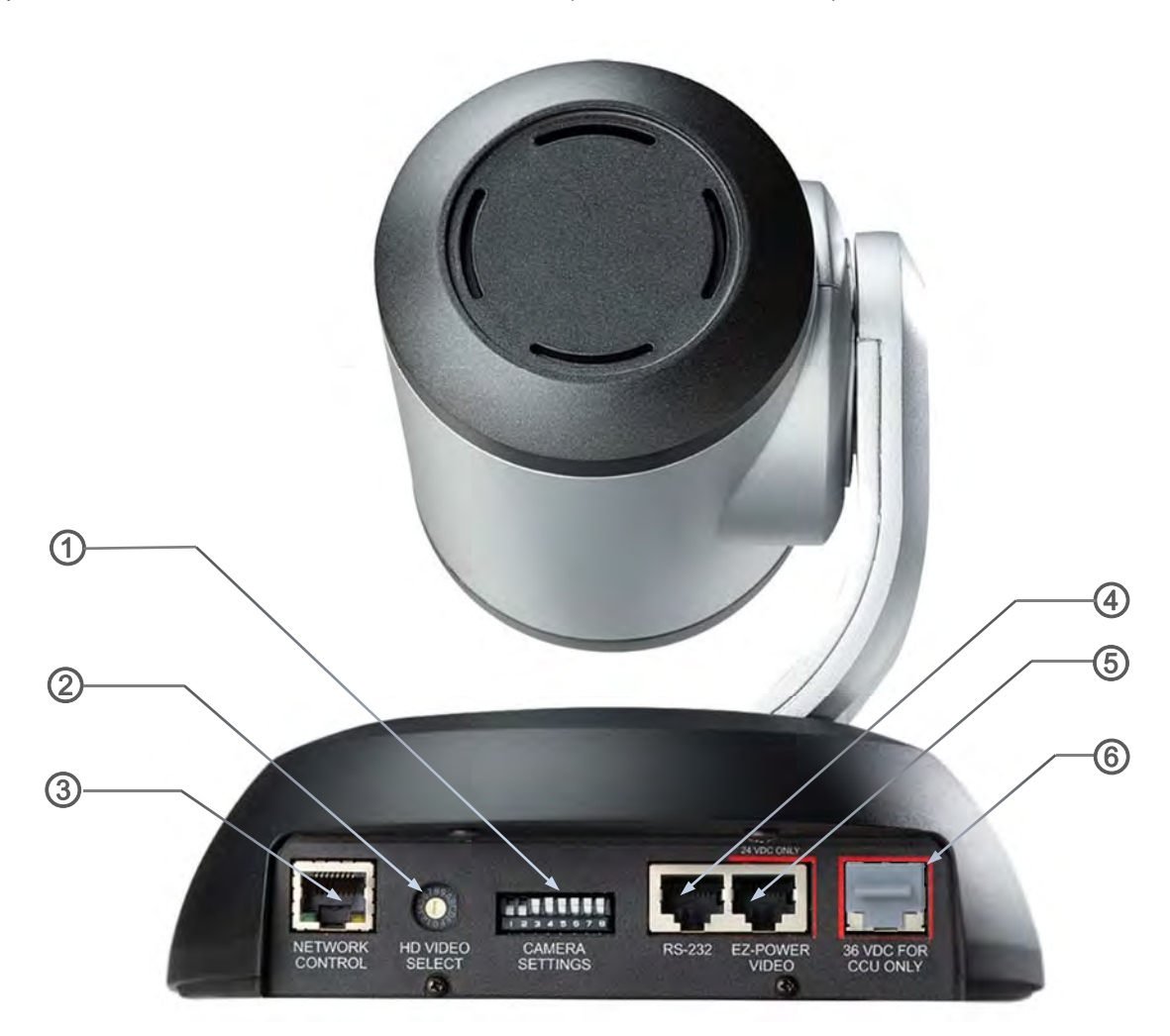

**1) CAMERA SETTINGS:** DIP switch settings for IR remote frequency, baud rate and image flip can be configured on these switches. See the Switch Settings page for additional information.

**2)** HD VIDEO SELECT: A rotary switch allows the user to choose the HD video output resolution. See the Switch Settings page for additional information.

**3) NETWORK CONTROL Port:** The Ethernet 10/100 port allows the camera to be controlled from embedded web server with a web browser or through Telnet session.

#### 4) RS-232 Port

The RS-232 port accepts modified VISCA protocol for camera control over a Cat-5e cable. This port also acts as an IR Forwarding port with the Quick-Connect SR or Quick-Connect DVI/HDMI interfaces, which allows the user to transmit 3<sup>rd</sup> party IR signals through camera to the head-end.

**5) EZ-POWER VIDEO Port:** The EZ-Power Video port supplies 24 VDC power to the camera and delivers HD video back to the Quick-Connect interface using high speed differential signaling over Cat-5e cable.

6) 36 VDC FOR CCU ONLY: The CCU power port is only used with Quick-Connect Universal CCU and is shipped with a dust cap inserted in the connector. The RoboSHOT QMini systems do not use this connector.

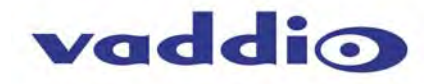

QUICK-CONNECT USB MINI Image: Front Panel with Feature Call-outs

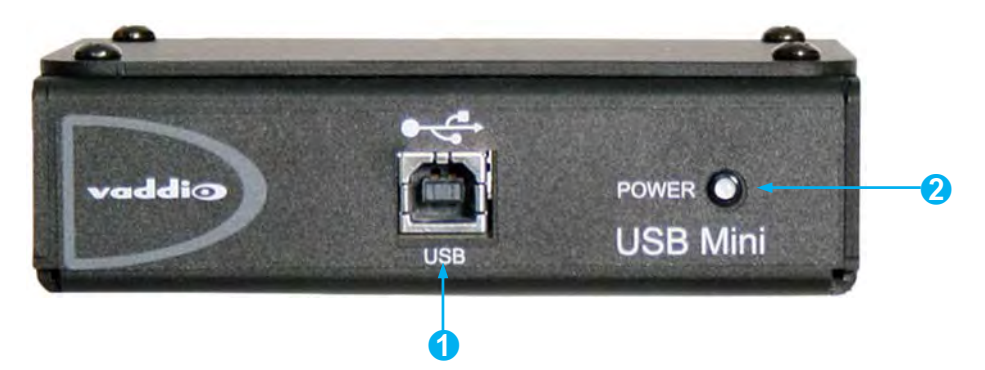

**1) USB Port:** USB Type-B port for connectivity to streaming or capture computer.

2) POWER LED: Indicates presence of 24 VDC power for the Quick-Connect USB Mini.

The USB Mini will automatically show up as a native USB 2.0 device on the connected computer. If not prompted to allow the device as your primary UVC video source, it may be required to configure it as such in the operating system of the streaming/capture computer.

## Image: USB Mini Top Panel Connections

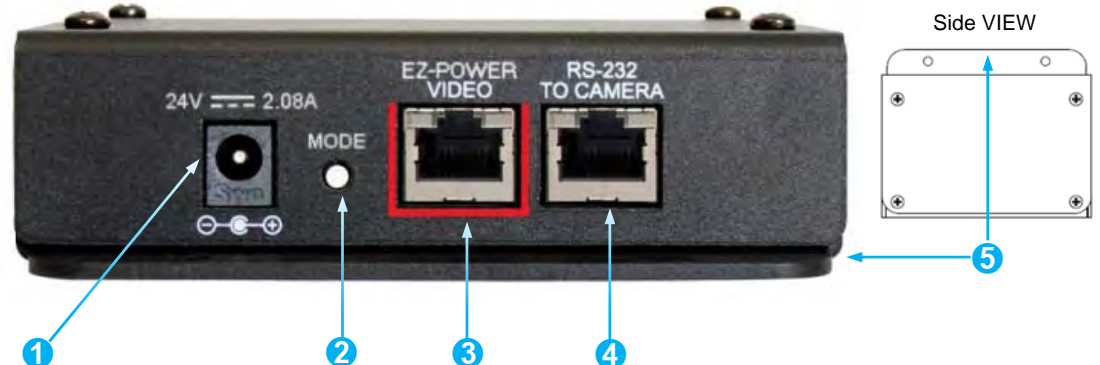

- 1) Power Connector: 5.5mm x 2.5mm coaxial power jack for use with provided 24 VDC, 2.08 Amp switching power supply.
- 2) Mode Switch: White-capped, recessed, momentary tactile push button for switching between USB Streaming and Web Control (Ethernet over USB) modes, as well as a Factory Reset mode.

## Important configuration and operating note:

- a. The USB Mini interface will boot up in UVC streaming video mode. A quick momentary touch will switch to web control mode and video will no longer pass. This allows the administrator to set up the USB Mini with the embedded web pages and when the administrator is finished, toggle back to UVC streaming mode for the user. It is highly unlikely that the user will ever need access to the configuration web pages during use of the USB Mini.
- b. For resetting the USB Mini back to factory defaults, push and hold this switch in for approximately 5.0 seconds. The front panel blue LED will blink to indicate factory reset.
- 3) EZ-POWER VIDEO RJ-45: Simultaneously sends power to the camera to and returns HSDS (differential) video from the camera to generate USB 2.0 (UVC) video for the connected PC.
- 4) **RS-232 Jack:** RJ-45 control port for sending serial control to the camera.
- 5) Mounting Flange: The mounting flange provides for surface mounting the USB Mini (under table or in cable tray) and easy access to the USB connection for laptop or computer.

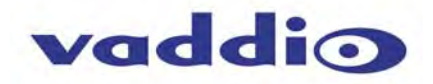

## APPLICATION DIAGRAMS Diagram: Basic Wiring Configuration - UCC Application

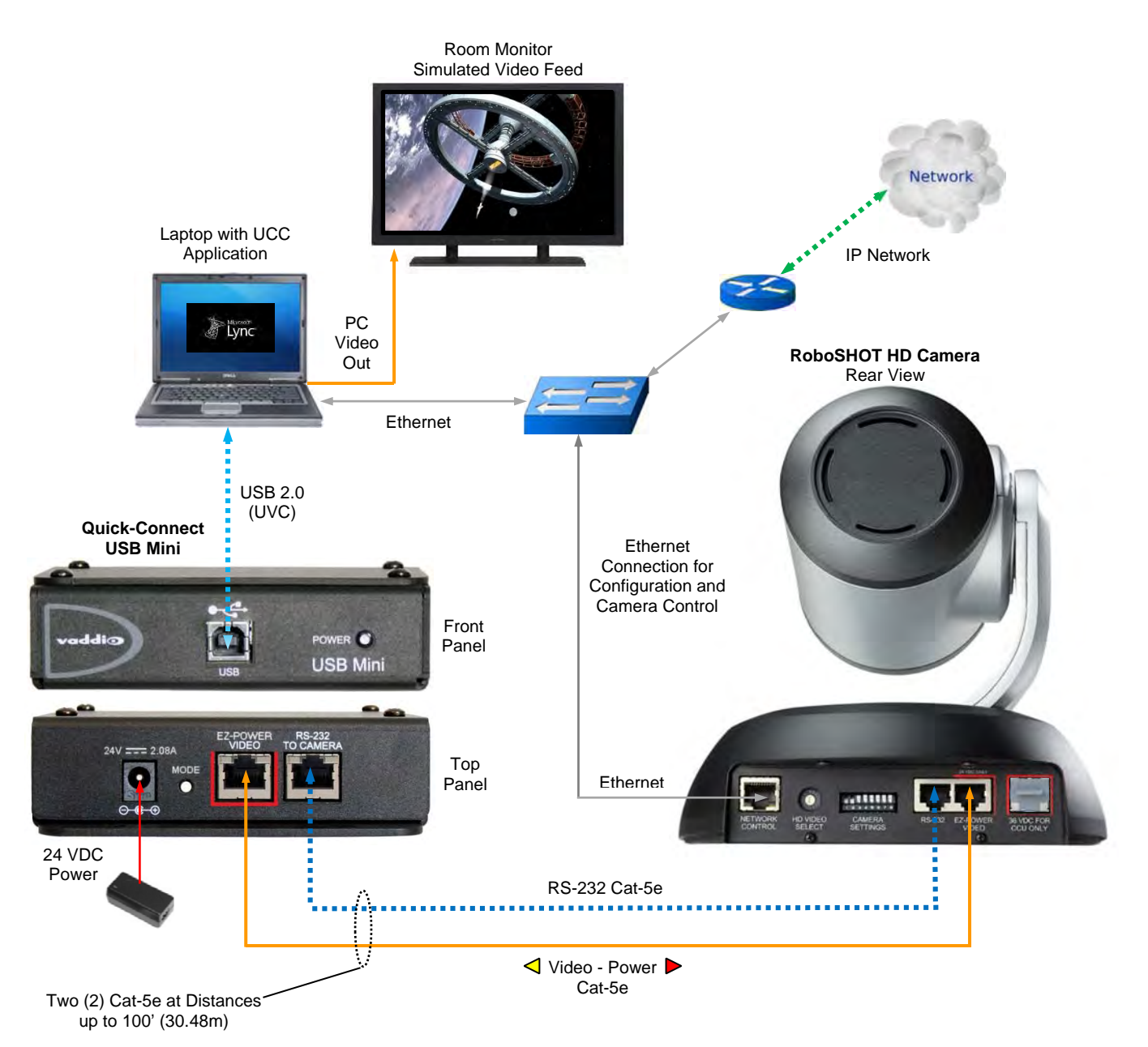

## Quick-Connect USB Mini Resolution Limits

The following resolutions between the RoboSHOT and the USB Mini are listed below:

- 1) 720p/60
- 2) 720p/59.94
- 3) 720p/50

Set the HD Video Select rotary switch to positions 0, 3 or 6 only.

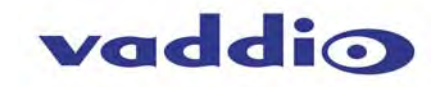

#### SETTING UP THE ROBOSHOT

The RoboSHOT cameras control the resolution of the video signal sent back to the Quick-Connect USB Mini interface. There is a rotary switch (see page 9) to set the HD video resolution and a set of eight (8) DIP switches that determine certain camera functions. See the drawing and description on how to setup the camera.

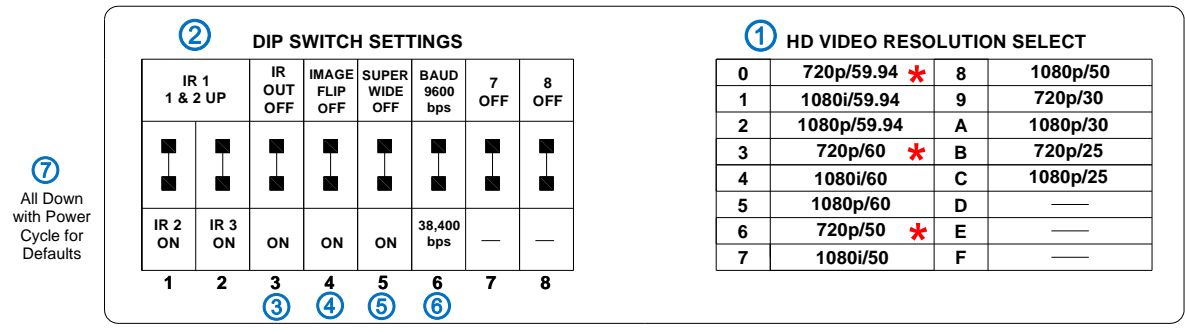

#### Drawing: DIP Switch and Resolution Label on the Bottom of the RoboSHOT

## Setting the RoboSHOT Switch Gear:

- \*Set the HD output resolution for the RoboSHOT camera with the HD Video Select rotary switch to position "0" (720p/59.94), position "3" (720p/60) or position "6" (720p/50). These 3 resolutions are used for the USB 2.0 Streaming only.
- 2) Set the IR control frequency of the camera if it is to respond to the IR remote control.
- 3) If using the IR forwarding features with a 3<sup>rd</sup> party codec remote, set the IR OUT switch to ON (SW3).
- 4) If inverting the camera, turn the IMAGE FLIP ON (SW4).
- 5) For the RoboSHOT 12X model only, set the Super-wide mode to ON for a 12X, 73° horizontal super-wide angle of view. Normal mode will produce 67.3° horizontal field of view (HFOV). The RoboSHOT 30 does not have a Super Wide mode.
- 6) Set the Baud Rate DIP switch (SW6) to 9600bps for most applications. Default is 9600 bps.
- 7) Setting all DIP switches DOWN with a power cycle loads the default camera settings. Return DIPs to desired operating position after power cycle.

Note: Switches 7 & 8 are reserved for future use.

#### Dip Switch Settings Further Explained (DSSFE):

- IR 1, 2 and 3 (SW 1 &2): A single IR remote has the capability of operating up to three different PTZ cameras in a room. Use these selector DIP switches and the selector buttons at the top of the IR remote to select the frequency.
- IR OUT on/off (SW3): The IR output is sent out on the RS-232 RJ-45 jack on the back of the camera. Turning on the IR output will allow IR signals to be transmitted over the Cat-5 cable to the head end. When using RS-232 control or Vaddio CCU controllers (also via RS-232), turn the IR OUT to OFF (up).
- Image Flip (SW4): To invert the camera, turn the IMAGE FLIP ON (switch down).
- **Super-Wide Mode:** Super-wide works only with the RoboSHOT 12 model and allows the camera to switch from 67.3° wide end HFOV to a Super Wide 73° wide end HFOV. The RoboSHOT 30 does not have a Super Wide mode.
- **Baud Rate (SW6):** The options for baud rate are either 9600 or 38,400 bps. The 9600 bps works best with Cat-5e over distance. Use 38,400 bps for short control lines only.
- **DIP Switches (SW7 & 8)**: Not used for operation, please leave these DIP switches up or in the OFF position.

#### Set the RoboSHOT Resolution for the USB Mini Interface

**NOTE:** For best results with USB 2.0 streaming, select video resolution position "0" (720p60/59.94/50). MJPEG is limited to 720p/30, so starting higher only adds another layer of scaling.

#### **INSTALLATION BASICS:**

The RoboSHOT cameras include a Thin Profile Wall Mount for mounting the camera. There are options for IN-Wall™ mounts and IN-Ceiling™ Half-Recessed Enclosure with Cat-5/5e/6 cable connectivity for Video, Power and Control signaling (two Cat-5e cables are required). Installation is simplified in that no custom 8-Pin mini-din cables or expensive plenum coax cables are needed and no power outlets are required near the camera bracket. All cabling is routed to the head-end using Cat-5e cables with standard straight through RJ-45 connectors (568B termination). "Passthru" type RJ-45 connectors should be avoided like bad clichés."

#### **Determine Camera Mount Location**

When locating the camera, consider viewing angles, lighting conditions, possible line of site obstructions and check for in-wall or in-ceiling obstructions where the camera is to be mounted. Always pick a mounting location to optimize the performance of the camera. Please locate the camera to enable easy positioning of the camera body with the ability to point down and away from the ceiling and a pile of fluorescent lighting cells. Cameras generally don't like to be swamped with fluorescent light and nobody sits on the ceiling anyway.

After determining the optimum location of the camera system, pull and route the required two (2) Cat-5e cables from the camera location back to the Quick-Connect (head-end).

Test and mark the Cat-5e cables: EZ-POWER VIDEO and RS-232.

ANGER Note: Please check all Cat-5/5e/6 cables for continuity in advance of final connection. Use 568B straight-thru termination. Plugging the Power Cat-5/5e/6 cable into the wrong RJ-45 or using the wrong pin-out may cause damage to the camera system and void the warranty, which is typically bad...mostly.

The Cat-5e cables should feed-through the cable management slots provided by all Vaddio mounting options. If the wall mount is to be mounted on a 2-gang wall box, use the screws supplied with the wall box cover plate to attach Thin Profile Wall Mount Bracket. If mounting to drywall with wall anchors, use the four (4) quality wall anchors and screws provided.

The Thin Profile Wall Mount Bracket's mounting holes are slotted and are 90° opposing to provide easy leveling. Level the mount and place the camera on the mount. Connect the marked and tested Cat-5e cables to the appropriate RJ-45 jacks. Check the level again to avoid any of those weird Batman camera angles. Use the provided <sup>1</sup>/<sub>4</sub>"-20 x .375 mounting screw to attach the Camera to the mount.

#### System Wiring

25

Follow the sample wiring diagram (page 12) for connecting the Cat-5e cables to the camera and Quick-Connect USB Interface. Additional diagrams are available on the Vaddio website.

#### Connect the camera side as follows:

- Connect the EZ-POWER VIDEO Cat-5e to the EZ-POWER VIDEO RJ-45 connector on the RoboSHOT.
- Connect the RS-232 control Cat-5e to the RS-232 RJ-45 on the RoboSHOT camera.

#### Connect the Quick-Connect side (at the head end) as follows:

With the Quick Connect USB Mini not powered-up.

- Connect the RS-232 Cat-5e cable to the RS-232 RJ-45 connector on the USB Mini.
- Connect the EZ-POWER VIDEO Cat-5e to the EZ-POWER VIDEO RJ-45 connector on the USB Mini.

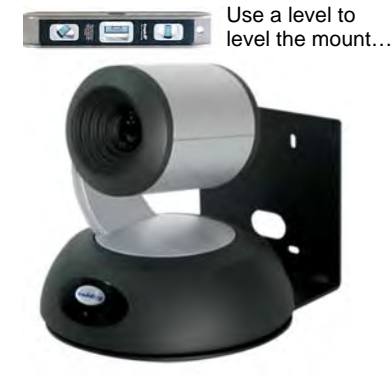

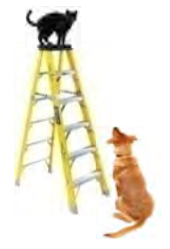

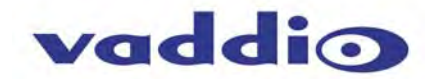

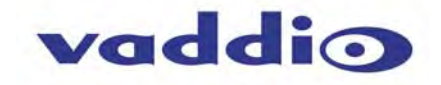

#### Connect the PC

Connect a USB 2.0, Type-A Male to USB Type-B Male cable from the USB Type-B jack of the USB Mini to the USB 2.0 Type-A port on the laptop or room PC. A 6' (1.83m) Type-A Male to USB Type-B Male cable is provided with the system.

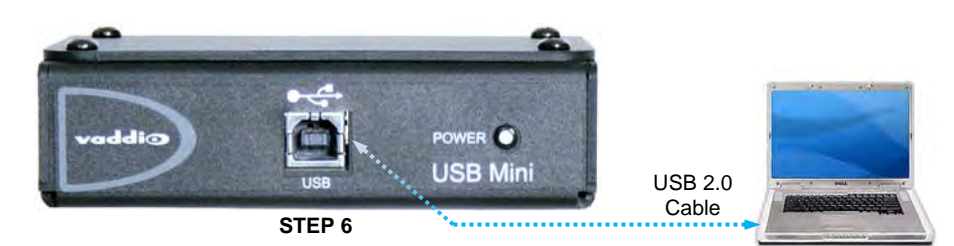

#### Power Up

Connect the supplied 24 VDC, 2.08 Amp power supply to a power outlet and to the Quick-Connect USB Mini Interface. It will initialize, power will travel down the EZ-POWER VIDEO Cat-5e cable to the camera. The camera will boot up and in a few seconds differential HD video will travel back down the Cat-5e cable to the Quick-Connect USB Mini. Verify that the blue LEDs on the camera are illuminated. When an image is available, the camera is ready to accept control information from the IR remote control or the camera can be controlled via the Ethernet. Let the camera completely boot up before sending any commands via IR or Ethernet

#### **Application Software**

Using desired third party software, verify the USB 2.0 (UVC) streaming. Upon applying power to the system, the USB Mini will show up on the connected computer as a UVC video USB 2.0 peripheral.

#### **USB Mini Details**

The Quick-Connect USB Mini Interface is a Cat-5/5e/6 camera interface and a USB 2.0 streaming appliance with a built-in webserver for camera set-up and control. The USB Mini will auto-load the control protocols of the Vaddio camera attached. Setup and control are available to the administrator of the system from any approved browser on any computer. The interface uses UVC (Universal Video Class) drivers for USB 2.0 video and does not require the loading of any other drivers to run on the PC.

#### Worth Mentioning Again

Both the RoboSHOT and the Quick-Connect USB Mini has embedded web servers. The Quick-Connect USB Mini is setup with the USB connection to the PC. The RoboSHOT will need an Ethernet connection if it is going to be controlled via web server.

**The USB Mini interface has two modes:** Video Streaming Mode and Web Control Mode. While using the Web Control Mode, the video image is not available for preview. For this reason, the IR Remote Commander may be the best way to control the camera in real-time. If camera control via web browser is desired, use the web server inside the RoboSHOT camera. The camera is capable of concurrent video and control in real-time.

## **CONTROLLING THE ROBOSHOT CAMERA**

#### **IR Remote Commander**

The following functions are accessible with the Vaddio IR remote:

- Camera Power On/Off (Toggle on/off same button)
- Back Light Compensation (Toggle on/off same button)
- Data Screen: Toggle on/off the OSD for the RoboSHOT's IP/MAC Address
- Camera Select (the remote can operate 3 cameras (with 3-IR Freq.)
- Pan/Tilt and Home controls with Reverse and Std. Pan direction
- Pan/Tilt Reset
- Auto Focus (Toggle on/off same button)
- Zoom In/Out controls Wide & Telephoto
- Fast speed controls (W & T), Slow speed controls (W & T)
- Manual Focus On/Off control (Toggle on/off same button)
   Near (-) adjustment , Far (+) adjustment
- Six (6) pan/tilt/zoom positioning presets (1 through 6)
- Preset Set (store)
- Preset Reset (clear)
- Red LED that indicates IR Transmission and battery level

The IR Remote operational characteristics are as follows:

- Preset Activation: IR Remote is limited to executing Presets 1 through 6.
- **Tri-Sync Speed on Preset**: If a global Tri-Sync speed is stored in the preset in the internal web pages by the user/admin, then that speed is used. If no Tri-Sync speed is used, then a default medium speed will be used.
- **Preset Store:** IR Remote is limited to positional (PTZ) type presets. To set a preset, position the camera, hold down the Preset Button and touch the one of the preset numbered buttons 1 through 6.

#### **Telnet Control**

The following \*Telnet commands are available through the Ethernet Port of the RoboSHOT camera.

- Camera Home
- Camera Pan (left, right and speed real-time operation)
- Camera Tilt (up, down and speed real-time operation)
- Camera Zoom (zoom in/out/stop and speed real-time operation)
- Camera Store Preset (Gets or Sets 12 presets with global relative PTZ [Tri-Sync] speed control to destination)
- Camera Image (Gets or sets current image control values, sets in 1 of 3 CCU presets)
- (AWB or manual w/Red and Blue gain, BLC on/off, Auto Iris or manual with Iris value and Gain, Detail and Chroma)
- Camera Sleep (Gets or sets standby power mode camera has to us less power in this mode)
- Exit (ends Telnet session)
- Help (displays CLISH syntax)
- History (command history)
- Network Ping (send ICMP ECHO\_REQUEST to network hosts)
- Network Settings (Gets MAC address, IP address, Subnet Mask, Gateway and NTP server address)
- Network (Gets the current network settings or pings an IP address)
- Streaming Mode USB or IP needs to be changed to USB and IP (get and set streaming modes, on/off)
- Streaming Quality (gets/sets high/standard/low for IP)
- Streaming Resolution (gets/sets streaming resolution)
- Streaming (gets/sets current streaming settings)
- System Factory Reset
- System Reboot
- Version (system version information)

\*Please see the full Telnet command list at the end of this manual

#### **RS-232 Control**

The RS-232 RJ-45 port on is used for communication between the RoboSHOT camera and the Quick-Connect USB Mini. The USB Mini will auto-recognize and auto-load the control protocol for the connected camera.

#### **Built-in Webserver Control**

The RoboSHOT camera platform uses a Linux OS and has a built-in web server. The internal web pages will allow control of the attached camera via an Ethernet network connection.

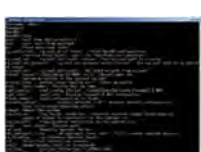

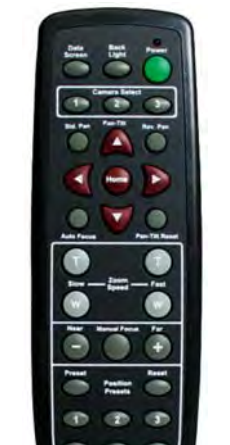

Vaddio

**IR Remote** 

Commander

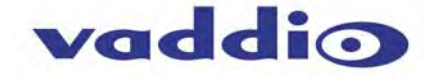

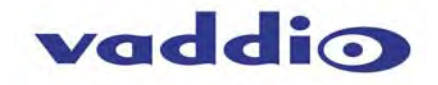

**CONTROLLING THE QUICK-CONNECT USB MINI:** 

#### **RS-232 Control**

The RS-232 RJ-45 port on is used for communication between the Quick-Connect USB Mini and the RoboSHOT cameras. The USB Mini will auto-recognize and auto-load the control protocol for the connected camera.

#### **Built-in Webserver Control**

The USB Mini uses a Linux OS and has a built-in web server. The internal web pages will allow control of the connected camera via USB connection.

#### SOFTWARE AND OS COMPATIBILITY

The Quick-Connect USB Mini will work with the following web browsers, soft codecs, computer operating systems and media players:

#### **Compatibility - Web Browsers:**

- 1) Internet Explorer (IE 8 to 11)
- 2) Safari (Rev 6 and 7)
- 3) Chrome (the latest and current release auto updating)
- 4) Firefox (the latest and current release auto updating)

**Soft Client Compatibility:** The Quick-Connect USB Mini is compatible with the following soft codecs or applications, in no particular order:

| 1)  | Skype                      | Win 7 & Mac OS X   |
|-----|----------------------------|--------------------|
| 2)  | Web Ex (WBS 28.7 and up)   | Win 7/8 & Mac OS X |
| 3)  | Microsoft Lync             | Win7/8 & Mac OS X  |
| 4)  | Cisco Jabber               | Win 7 & Mac OS X   |
| 5)  | Vidyo Desktop              | Win 7 & Mac OS X   |
| 6)  | Google Plus                | Win 7              |
| 7)  | Adobe Connect 8            | Win 7 & Mac OS X   |
| 8)  | LifeSize ClearSea          | Win 7              |
| 9)  | GoToMeeting (Citrix)       | Win 7 & Mac OS X   |
| 10) | Polycom M100               | Win7               |
| 11) | Panaopto (lecture capture) | Win 7              |
|     |                            |                    |

#### **Compatibility: Operating Systems**

- Apple OS X (10.7 and above)
- Windows XP w/Service Pack 3 with known issues and errata
- Windows 7 & 8
- Linux

#### **Evolving Compatibilities:**

As more UC soft-client and lecture capture programs are released and gain popularity, Vaddio will provide a continuing research and development effort to ensure the compatibility with other manufacturer's products.

#### **USB 2.0 UVC Drivers**

The USB 2.0 UVC (Universal Video Class) video driver resolution table is an internal list of resolutions available for the Host PC and the Quick-Connect USB Mini to negotiate and use for any approved/tested USB application. Typically, the highest resolution possible between both the PC and USB Mini is used. However, not all OS and application combinations are altogether typical.

| Format | Resolution | Frame Rate | Aspect Ratio |
|--------|------------|------------|--------------|
| MJPEG  | 1280 x 720 | 15/30      | 16:9         |
|        | 960 x 544  | 15/30      | 16:9         |
|        | 704 x 576  | 15/30      | 4:3          |
|        | 640 x 480  | 15/30      | 4:3          |
|        | 640 x 360  | 15/30      | 16:9         |
|        | 424 x 240  | 15/30      | 4:3          |
|        | 352 x 240  | 15/30      | 4:3          |
|        | 320 x 240  | 15/30      | 4:3          |
|        | 320 x 180  | 15/30      | 16:9         |

#### **Table: Supported UVC Resolutions**

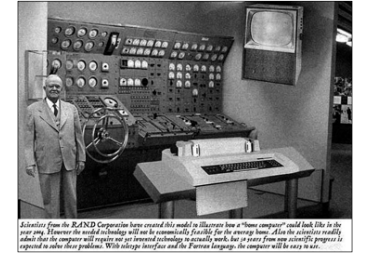

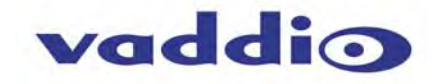

#### THE ROBOSHOT SCREEN SHOT TOUR

The RoboSHOT camera platform uses a Linux OS and has a built-in web server. The internal web pages will allow control of the camera via an Ethernet network connection. These web pages will allow the user or administrator to control the camera, set PTZ presets, set security passwords, change the IP address, view diagnostics, access the firmware upgrade page and more!

#### **Compatible Web Browsers**

The approved web browsers include; Chrome<sup>®</sup> (latest version), Firefox<sup>®</sup> (latest version), Internet Explorer<sup>®</sup> (versions 8 through 11) and Safari<sup>®</sup> (versions 6 and 7) have been tested thoroughly with RoboSHOT and are compatible.

#### DHCP IP Set-up (Dynamic Host Configuration Protocol)

DHCP Set-up (skip this section if Static IP). If the LAN has a DHCP (dynamic host configuration protocol) server, then the IP address, gateway and routing information will automatically be assigned. The software is defaulted to DHCP and will attempt to dynamically obtain an IP address using DHCP, but it will fall back to the default address of (169.254.1.1) if no DHCP server can be found.

#### Static IP Set-up:

The static IP can be assigned either through the network or directly to a computer using a cross-over cable. Depending on the age of the computer, you may not need a cross-over cable. Either way the steps are the same for network or direct connection to a computer. The default address of the camera is 169.254.1.1 and the Subnet mask is 255.255.0.0. Different computer OS types all have their own way of doing things (without question), but they are essentially doing the same stuff, changing the IP address so the web pages of the RoboSHOT are accessible.

#### Screen Shot: Login

The RoboSHOT webserver is intended as a user's camera control page at one level, and an administrator's management tool at another level, which requires password authentication for access.

The Login Page will appear if there is a user name assigned by the administrator. Assigning a user name can limit access to the admin menus by a general user.

By default, the User name is: user, and the password for the User account is: password. The Administrator can set the name and password for the User account.

By default, the Admin user name is: admin, and the password for the admin account is: password

| RoboSHOT - Conferer ×                                                                      |   |   |   | × |
|--------------------------------------------------------------------------------------------|---|---|---|---|
| < ) C 169.254.1.1                                                                          | P | ٠ | * | Ξ |
| Vaddio, Conference Room #1           RoboSHOT         Rm Tel x547, Help Tel 1-800-888-HELP |   |   |   |   |
| LOGIN                                                                                      |   |   |   |   |
| Username                                                                                   |   |   |   |   |
| Password                                                                                   |   |   |   |   |
| Login                                                                                      |   |   |   |   |
|                                                                                            |   |   |   |   |
|                                                                                            |   |   |   |   |

If a user or an admin logs in through this screen, then the next page shown will be the camera control page.

The user will only have access to the camera control page.

The Admin will have complete access to all web pages.

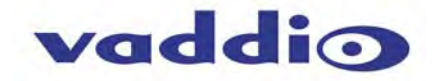

#### Screen Shot: Camera Control Page

| C 169.254.         | 1.1/#                           |                                 |                |            |                | Q 3    |
|--------------------|---------------------------------|---------------------------------|----------------|------------|----------------|--------|
| vaddio<br>RoboSHOT | Vaddio, Confe<br>Rm Tel x547, H | rence Room #<br>Help Tel 1-800- | #1<br>888-HELP |            |                | Logout |
| Camera Controls    | CONTROLS                        | 1                               |                | 2          | STANDBY        |        |
| Admin 8            | ĸ                               | t.                              | *              | +          | (0) 4          |        |
| dh                 |                                 |                                 |                | ZOOM       |                |        |
| (U) Logout         | +                               |                                 | +              | -          | 3              |        |
|                    |                                 |                                 |                | Pan Speed  | -0-12          |        |
|                    | ×                               | Ŧ                               | X              | Tilt Speed | -0-10          |        |
|                    |                                 |                                 |                | Zoom Speed | -0 4           |        |
|                    | 5 PRESETS                       |                                 |                |            | EStore 6       |        |
|                    | Pr                              | eset 1                          | Preset         | 2          | Preset 3       |        |
|                    | Pn                              | eset 4                          | Preset         |            | Preset 6       |        |
|                    | Pn                              | eset 7                          | Preset         |            | Preset 9       |        |
|                    | Pre                             | set 10                          | Preset         | ii 🦷       | Preset 12      |        |
|                    |                                 | ES                              |                |            |                |        |
|                    | Cu                              | tom A                           | Custom         |            | Custom C       |        |
|                    |                                 | luto                            | Incandesce     | ent Hi     | Fluorescent Hi |        |
|                    | OL                              | tdoor                           | Incandesce     | ent Lo     | Fluorescent Lo |        |

This web page provides access to the camera controls for the User and the Admin.

- 1) Pan, Tilt and Home Controls: These intuitive controls use the up/down and diagonal arrows for camera pan and tilt. The center button will move the camera to the home position.
- 2) Zoom Control: The camera's zoom lens can be controlled with the "+" to zoom-in and the "-"to zoom out.
- 3) Pan/Tilt and Zoom Speed Controls: The speed for both the Pan/Tilt and Zoom controls can be adjusted with the three (3) sliders in this section. For tighter shots, it is recommended that the slower speed is used. These controls are for real-time camera movements only.
- 4) Standby: The Standby control puts the camera in low power mode and effectively puts the RoboSHOT to sleep. The camera will pan 90° from center and 30° downward (to not collect dust on the lens). When the camera is inverted (ceiling mounted) the camera will pan 90° from center and 30° downward. If the system is on, then the button will be blue and controls will be visible. If the button is red, no controls are accessible and the screen states: Device is in standby. Click to power-up, then you'll know what to do.
- 5) Camera Presets: Twelve (12) camera position presets can be recalled simply by clicking a preset number.
- 6) Store Preset Button: Clicking the Store button opens up a Store Preset pop-up dialog box. To set presets, set up the camera shot, click on choice of preset number (1 through 12). The preset is stored and the dialog box closes. The Store Preset dialog bow will prompt the operator to enter the Tri-Sync speed to the stored camera preset and if the current color settings are to be stored with the preset too (see the next page).
- 7) CCU Scenes: The user has access to the CCU scenes set and stored on the Admin pages. There are three (3) user definable presets and six (6) presets preconfigured by the technical folks at Vaddio (really Scott set them all) that are meant to be used in certain lighting scenarios. These lighting presets included: Automatic, Incandescent Hi, Incandescent Lo, Fluorescent Hi, Fluorescent Lo and Outdoor.
- 8) Administration Menu: By clicking on the Administration menu bar, the Admin Login screen will appear.

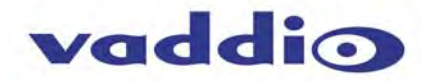

## Screen Shot: Storing Presets

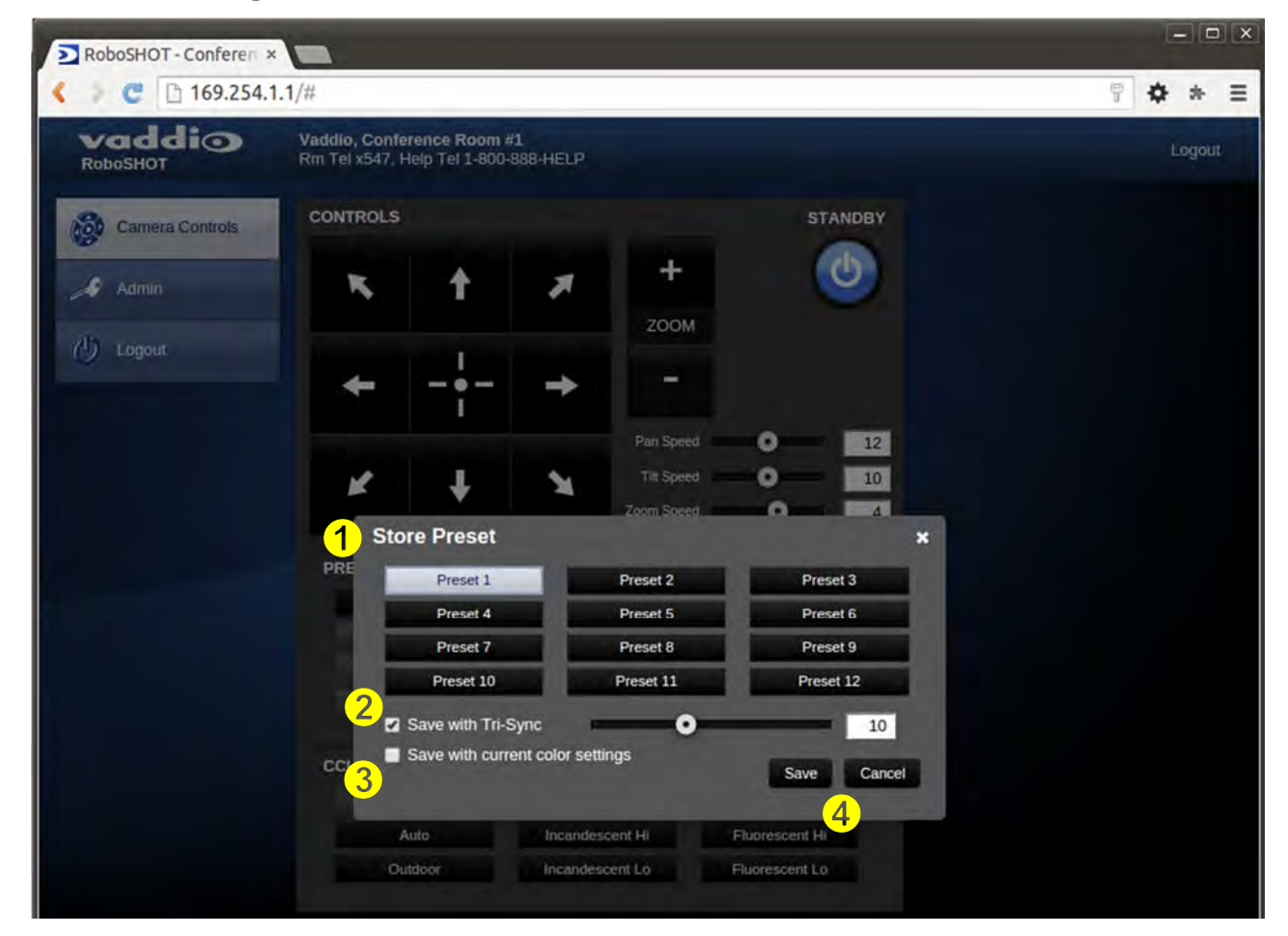

- 1) Store Preset: When the Store Preset button is clicked (point 6 on previous page), the Store Preset dialog pops into existence. To save the current camera shot, click one of the Preset buttons (1 through 12), the button will be highlighted and the dialog box will present the Tri-Sync controls and if the CCU setting are to be kept with the preset.
- 2) Save with Tri-Sync and Setting the Tri-Sync Speed: The Tri-Synchronous Motion algorithm in the RoboSHOT cameras is capable of moving all three (pan, tilt and zoom) axes simultaneously. The algorithm calculates the PTZ position so pan, tilt and zoom arrive at the preset subject simultaneously. Tri-Sync speed is speed at which all other presets will use to get to the preset being stored. All axes will launch at the same time and if the next preset position is not too close or too far, axes should simultaneously arrive at the preset location. Storing the preset with Tri-Sync is fairly straight forward. Here's a quick method to set Tri-Sync:
  - a) Position the first preset, click on Store Preset and click on Preset 1. Check the Save with Tri-Sync box. Move the tri-Sync speed slider to about the approximate position above (about 1/3 up the speed scale). This is the speed that all the other presets will use to get to this Preset 1. The speed is stored with the destination preset. Click on Save to store the camera location and Tri-Sync speed.
  - b) Set another camera position, and try a different pan, tilt and zoom position and click on Store Preset. Click on Preset 2 through 12, click on the Save with Tri-Sync box and set the slider to about ½ way this time and click on Save. These two presets are stored with different preset destination speeds.
  - c) Click between these two recently stored presets and note the different speeds applied to the 2 presets.

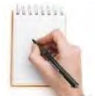

**Tri-Sync Notes:** If a preset is very close to the previous preset, like within10° with no change in zoom, it certainly doesn't need to be Tri-Sync'd. If a preset is super-fast and off-air, Tri-Sync won't be of much use either. Tri-Sync is a cool tool to set for on-air shots, but the process of setting the speeds will need some practice.

- 3) Store with Current Color Settings: To save the currently assigned CCU scenes settings, check this box.
- 4) Click Save or Cancel to exit this pop-up dialog box.

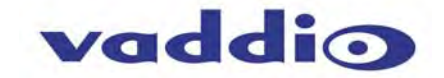

#### Screen Shot: Admin login from the Camera Control Page

On the security page, which will be reviewed at a bit later in the tour, allows the Admin to set the system to allow automatic guest access to the main camera control page. If guest access is turned on by the Admin, then system will open to the camera control page and an additional Admin Login is provided.

The default Admin password is: password.

| vaddio<br>RoboSHOT | Vaddlo, Confe<br>Rm Tel x547, I | Help Tel 1-800 | #1<br>-888-HELP |             |              | Log |
|--------------------|---------------------------------|----------------|-----------------|-------------|--------------|-----|
| Camera Controls    | CONTROLS                        |                |                 |             | STANDBY      |     |
| Admin              | R                               | t              | ×               | +           | C            |     |
| 215 - 2000         |                                 |                |                 | ZOOM        |              |     |
| Cogout             | +                               |                | +               | -           |              |     |
|                    |                                 | •              |                 | Pan Speed   | 0 24         |     |
|                    | K                               | Ŧ              | 3               | Tilt Speed  | 0 20         |     |
|                    |                                 | · ·            |                 | Zoom Speed  | 0 7          |     |
|                    | PRESETS                         |                |                 |             | Store        |     |
|                    | Pr<br>Pr<br>Pr                  | Password       | Login           | Canc        | el Login     |     |
|                    | CCU SCEN                        | IES            |                 |             |              |     |
|                    |                                 |                |                 |             |              |     |
|                    |                                 | Auto           | Incandes        | cent Hi Fli | aorescent Hi |     |

RoboSHOT HD Cameras - Document Number 342-0793 Rev A

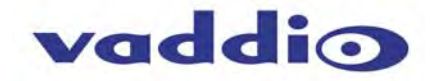

#### Screen Shot: Admin Menu - Camera Settings

Once the Admin logs in, then all the admin menu buttons appear on the left side of the screen. The first menu after camera controls is Camera Settings.

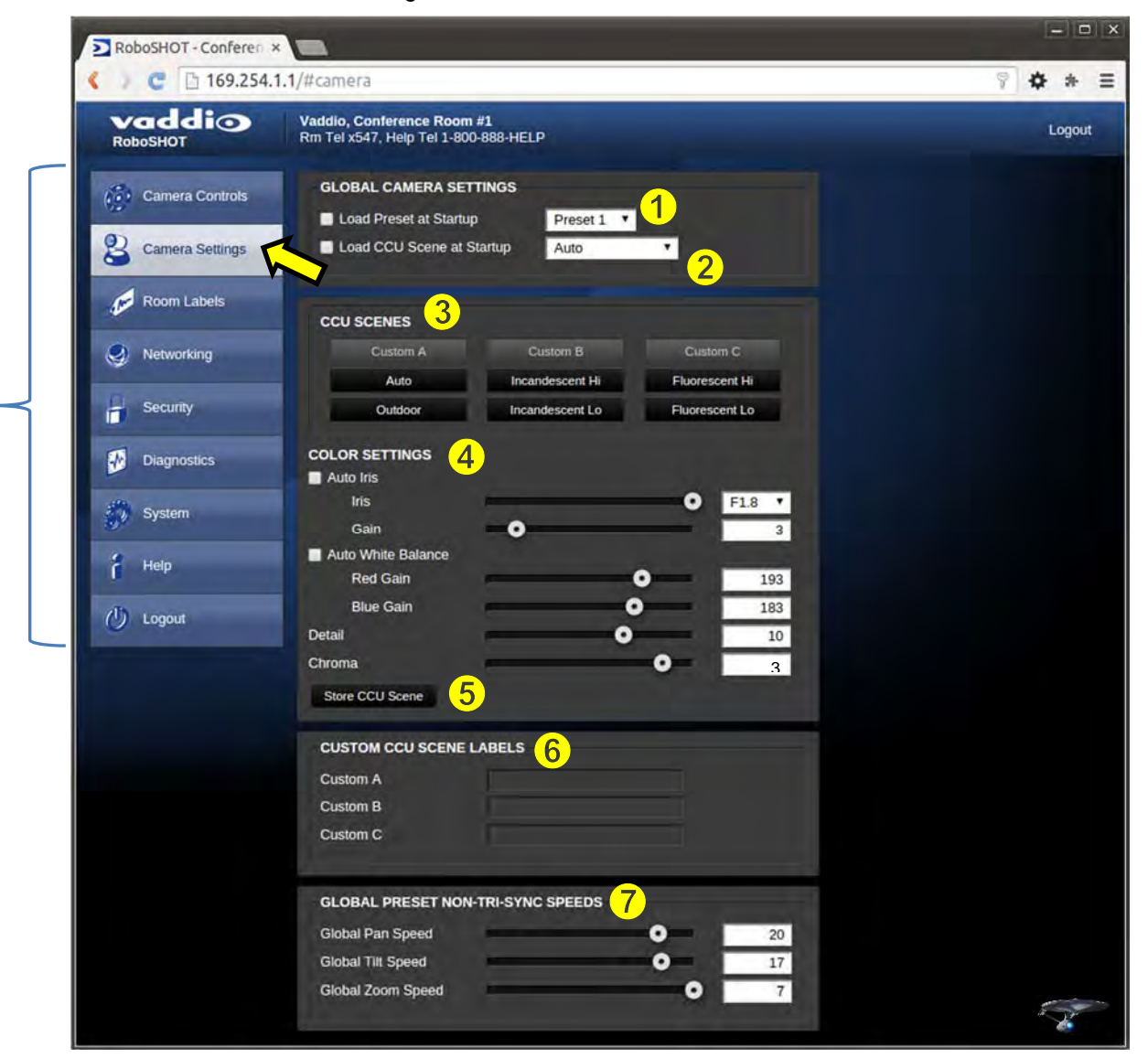

- 1) Load Preset at Startup: Check this box to move the camera to a predefined preset location when the camera powers up. Use the pull down menu to select the Preset 1 through 12 to be loaded when this box is checked.
- 2) Load CCU Scene at Startup: Check this box to load a CCU Scene into the camera when the camera powers up. The pull down menu will allow the selection of one of the 6-factory scenes, or one of the 3 custom scenes.
- 3) CCU Scenes: Click on any of these 9 buttons to load one of the CCU scenes into the camera. These Scenes can be fine-tuned if changes are needed, and stored into any of the three User defined scenes.
- 4) Color Settings: When painting or shading camera scenes for specific lighting situations or environments, these parameters can be adjusted for matching cameras in the same area. The parameters within the Color Settings section are defined below (top to bottom):
  - Auto Iris Check Box: When checked, the camera will operate in Auto Iris mode, when unchecked, the camera will be in Manual Iris mode and allow adjustment of Iris and Iris Gain levels.

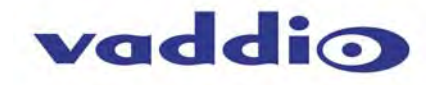

- Iris: Move adjustment slider as required to adjust the iris opening. A numeric value will be displayed in the box to the right of the slider.
- Gain: Move adjustment slider as required for amount of iris gain desired. Numeric value will be displayed in the box to the right of the slider.
- Auto White Balance check box: When checked, camera will operate in Auto White Balance mode, when unchecked camera will be in Manual White Balance Mode and allow for adjustment of Red and Blue Gain.
  - **Red Gain:** Move the adjustment slider as required for amount of Red Gain desired. A numeric value will be displayed in the box to the right of the slider.
  - Blue Gain: Move the adjustment slider as required for amount of Blue Gain desired. Numeric value will be displayed in the box to the right of the slider.
- Back Light Compensation: When checked, Back Light Compensation will be applied to the camera if camera is in Auto White Balance mode.
- Detail: Move the adjustment slider as required for amount of detail (Aperture) desired. A numeric value will be displayed in the box to the right of the slider. Note: If the detail is too high, the video can look grainy and appear noisy too.
- **Chroma:** Move the adjustment slider as required for the amount of Chroma (Color Vibrancy) desired. A numeric value will be displayed in the box to the right of the slider.
- 5) Store CCU Scene button: Once the desired scene adjustments have been made, this button will activate a pop-up menu that can be used to store this scene into one of the three User Defined Scene locations. These User Defined Scenes can be named as required for clarity. These User Defined CCU Scenes can be adjusted and re-saved at any time.

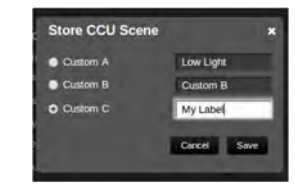

- 6) Custom CCU Scene Labels: The labels for the (3) User Defined customizable Scenes can be changed as needed. Mouse the cursor into the appropriate window and edit the text. Press Save to store these changes or press Cancel to exit this window.
- 7) Global Preset Non-Tri-Sync Speeds: When Tri-Sync Presets are not being used, then this section governs the pan, tilt and zoom speeds between the camera presets. These will be defaulted to a nominal level, but can be tailored to most any application.

#### Screen Shot: Admin Menu - Room Labels

The Room Labels menu allows the Admin to label the company name, room name, room phone and help phone on a per RoboSHOT basis. The labels appear on every page at the top/middle of the page. Simply enter the room information and click Save.

| < > C 🗅 169.254.1 | .1/#labels                                            |                    | * * ?  |
|-------------------|-------------------------------------------------------|--------------------|--------|
|                   | Vaddio, Conference Roon<br>Rm Tel x547, Help Tel 1-80 | n#1                | Logout |
| Camera Controls   | ROOM LABELS                                           | Varifio            |        |
| Camera Settings   | Room Name                                             | Conference Room #1 |        |
| Room Labels       | Help Phone Number                                     | 1-800-888-HELP     |        |
| Networking        |                                                       |                    |        |
| Security          |                                                       |                    |        |
| Diagnostics       |                                                       |                    |        |
| System            |                                                       |                    |        |
| d Help            |                                                       |                    |        |
| 🕖 Logout          |                                                       |                    |        |

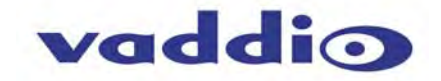

#### Screen Shot: Admin Menu - DHCP Network Configuration

Under the Networking menu, The Network Configuration and Network Interfaces are displayed. This is where the Network administrator assigns either DHCP or a Static address and the associated parameters.

| vaddio<br>RoboSHOT | Vaddio, Conference Room #<br>Rm Tel x547, Help Tel 1-800- | #1<br>-888-HELP                  | Lo |
|--------------------|-----------------------------------------------------------|----------------------------------|----|
| Camera Controls    | NETWORK CONFIGURATI<br>Hostname vaddio-romulu             | ON<br>us-78-A5-04-A4-06-C5       |    |
| Camera Settings    | NETWORK INTERFACES                                        |                                  |    |
| Room Labels        | Ethernet Port (eth0:WAN<br>IP Address<br>O DHCP O Static  |                                  |    |
| Networking         | 1 march 1                                                 |                                  |    |
| Security           | MAC Address<br>IP Address                                 | 78:A5:04:A4:06:C5<br>169.254.1.1 |    |
| Diagnostics        | Subnet Mask<br>Gateway                                    | 255.255.255.0<br>10.10.11.254    |    |
| System             | Cancel Save                                               |                                  |    |
| 2 Help             |                                                           |                                  |    |

**Notes:** If the LAN has a DHCP (dynamic host configuration protocol) server, then the IP address, gateway and routing information will automatically be assigned. The software is defaulted to DHCP and will attempt to dynamically obtain an IP address using DHCP, but it will fall back to the default address of (169.254.1.1) if no DHCP server can be found.

#### Screen SHOT: Admin Menu - Static IP Configuration

If Static IP is used, the IP Address, Subnet Mask and Gateway are manually entered. Click on Save to keep the Static IP information.

|                 | Vaddio, Conference Room #1<br>Rm Tei x547, Help Tei 1-800-888-HELP                                              | Logo |
|-----------------|----------------------------------------------------------------------------------------------------|------|
| Camera Controls | NETWORK CONFIGURATION<br>Hostname vaddio-romulus-78-A5-04-A4-06-C5                                              |      |
| Camera Settings | NETWORK INTERFACES<br>Ethernet Port (eth0:WAN)                                                                  |      |
| Room Labels     | IP Address  DHCP Static                                                                                         |      |
| Networking      | MAC Address 78:A5:04:A4:06:C5                                                                                   |      |
| Security        | IP Address 169.254.1.1                                                                                          |      |
| Diagnostics     | Gateway 10.10.11.254                                                                                            |      |
| j System        | Cancel Save                                                                                                    |      |
| Help            | the second second second second second second second second second second second second second second second se |      |

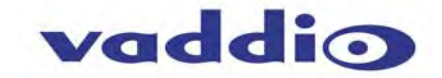

#### Screen SHOT: Admin Menu - Security

The Security menu allows the Admin to set the Admin and User account names and passwords. There is only one "user" password and only one "admin" password at any given time. If changes are made, click on Save to store the change (it's best to write down the new names and passwords). A Guest Access check box is provided to let any user access the camera control page without logging in. An Admin Login is provided on the camera control page if the "Allow Guest Access" box is checked.

|                 | Vaddio, Conference Room #1<br>Rm Tei x547, Help Tei 1-800-888-HELP | Logou |
|-----------------|--------------------------------------------------------------------|-------|
| Camera Controls | GUEST ACCESS                                                       |       |
| Camera Settings |                                                                    |       |
| Room Labels     | 'admin' Account<br>New Password                                    |       |
| Networking      | Confirm New Password                                               |       |
| Security        | 'user' Account                                                     |       |
| Diagnostics     | Confirm New Password                                               |       |
| System          | Cancel Save                                                        |       |
| Help            | A                                                                  |       |
| () Logout       | 0                                                                  |       |

#### Screen Shot: Admin Menu - Diagnostics

Diagnostics menu button will display a set of self-diagnostics. These diagnostics may help the Vaddio technical support team diagnose a problem with the RoboSHOT camera.

|                 | Vaddio, Conference Room #1 Lo<br>Rm Tel x547, Help Tel 1-800-888-HELP Lo                                                                                                    |
|-----------------|----------------------------------------------------------------------------------------------------|
| Camera Controis | DIAGNOSTICS                                                                                                    |
| Camera Settings | vaddio-romulus-78-A5-04-A4-06-C5 video-service: put_setting 0 {"zoom_direct_speed":0} error: 4 {u'messag<br>vaddio-romulus-78-A5-04-A4-06-C5 video-service: put_setting 0 {"zoom_direct_speed":0} error: 4 {u'messag<br>vaddio-romulus-78-A5-04-A4-06-C5 video-service: put_setting 0 {"zoom_direct_speed":0} error: 4 {u'messag<br>vaddio-romulus-78-A5-04-A4-06-C5 video-service: put_setting 0 {"zoom_direct_speed":0} error: 4 {u'messag<br>vaddio-romulus-78-A5-04-A4-06-C5 video-service: put_setting 0 {"zoom_direct_speed":0} error: 4 {u'messag<br>vaddio-romulus-78-A5-04-A4-06-C5 video-service: put_setting 0 {"zoom_direct_speed":0} error: 4 {u'messag<br>vaddio-romulus-78-A5-04-A4-06-C5 video-service: put_setting 0 {"zoom_direct_speed":0} error: 4 {u'messag<br>vaddio-romulus-78-A5-04-A4-06-C5 video-service: put_setting 0 {"zoom_direct_speed":0} error: 4 {u'messag<br>vaddio-romulus-78-A5-04-A4-06-C5 video-service: put_setting 0 {"zoom_direct_speed":0} error: 4 {u'messag<br>vaddio-romulus-78-A5-04-A4-06-C5 video-service: put_setting 0 {"zoom_direct_speed":0} error: 4 {u'messag<br>vaddio-romulus-78-A5-04-A4-06-C5 video-service: put_setting 0 {"zoom_direct_speed":0} error: 4 {u'messag<br>vaddio-romulus-78-A5-04-A4-06-C5 video-service: put_setting 0 {"zoom_direct_speed":0} error: 4 {u'messag<br>vaddio-romulus-78-A5-04-A4-06-C5 video-service: put_setting 0 {"zoom_direct_speed":0} error: 4 {u'messag<br>vaddio-romulus-78-A5-04-A4-06-C5 video-service: put_setting 0 {"zoom_direct_speed":0} error: 4 {u'messag<br>vaddio-romulus-78-A5-04-A4-06-C5 video-service: put_setting 0 {"zoom_direct_speed":0} error: 4 {u'messag<br>vaddio-romulus-78-A5-04-A4-06-C5 video-service: put_setting 0 {"zoom_direct_speed":0} error: 4 {u'messag<br>vaddio-romulus-78-A5-04-A4-06-C5 video-service: put_setting 0 {"zoom_direct_speed":0} error: 4 {"u'messag<br>vaddio-romulus-78-A5-04-A4-06-C5 video-service: put_setting 0 {"zoom_direct_speed":0} error: 4 {"u'messag<br>vaddio-romulus-78-A5-04-06-C5 video-service: put_setting 0 {"zoom_direct_speed":0} error: 4 {"u'messag<br>vaddio-romulus-78-05-06-06-06-06-06-06-06-06-06- |
| Room Labels     | vaddio-romulus-78-A5-04-A4-06-C5 video-service: : put_setting 0 { 200m_direct_speed :0} error: 4 {umessag<br>vaddio-romulus-78-A5-04-A4-06-C5 video-service: : put_setting 0 {*zoom_direct_speed":0} error: 4 {umessag<br>vaddio-romulus-78-A5-04-A4-06-C5 video-service: : put_setting 0 {*zoom_direct_speed":0} error: 4 {umessag<br>vaddio-romulus-78-A5-04-A4-06-C5 camera-service: CameraVisea: _handle_external_command_response.'                                                                                                    |
| Networking      | vaddio-romulus-78-A5-04-A4-06-C5 video-service: : put_ptz_position 0 ("zoom":("position":16384]} error: 4 {u vaddio-romulus-78-A5-04-A4-06-C5 video-service: : 4 put_ptz_position 0 {"zoom":("position":0}} completion er vaddio-romulus-78-A5-04-A4-06-C5 visca-service: exceptions.KeyError: 22'                                                                                                    |
| Security        | vaddio-romulus-78-A5-04-A4-06-C5 visca-service: Traceback (most recent call last):<br>vaddio-romulus-78-A5-04-A4-06-C5 File "/usr/lib/python2.7/site-packages/vng_mw_visca/visca_decode.py", lii<br>vaddio-romulus-78-A5-04-A4-06-C5 requested_iris = iris_info['user_map'][str(requested_iris)]<br>vaddio-romulus-78-A5-04-A4-06-C5 KeyError: "22"                                                                                                    |
| Diagnostics     | vaddio-romulus-78-A5-04-A4-06-C5 video-service: visca_pass_thru 0 [129, 1, 4, 75, 0, 0, 1, 6, 255] error: 4<br>vaddio-romulus-78-A5-04-A4-06-C5 visca-service: exceptions.KeyError: '18'<br>vaddio-romulus-78-A5-04-A4-06-C5 visca-service: Traceback (most recent call last):                                                                                                    |
| System          | Vaddio-romulus-78-A5-04-A4-06-C5 File "/usr/lib/python2.7/site-packages/vng_mv_viscal/usca_decode.py", lii<br>vaddio-romulus-78-A5-04-A4-06-C5 requested_iris = iris_info['user_map'][str(requested_iris)]<br>vaddio-romulus-78-A5-04-A4-06-C5 KeyError: '18'                                                                                                    |
|                 | vaddio-romulus-78-A5-04-A4-06-C5 video-service: : visca_pass_thru 0 [129, 1, 4, 75, 0, 0, 1, 2, 255] error: 4 /<br>vaddio-romulus-78-A5-04-A4-06-C5 visca-service: exceptions.KeyError: '21'<br>vaddio-romulus-78-A5-04-A4-06-C5 visca-service: Traceback (most recent call last):                                                                                                    |
| (') Logout      | vaddio-romulus-78-A5-04-A4-06-C5 File "/usr/lib/python2.7/site-packages/ng_mv_visca/visca_decode.py", lii<br>vaddio-romulus-78-A5-04-A4-06-C5 requested_iris = iris_info['user_map][str(requested_iris)]<br>vaddio-romulus-78-A5-04-A4-06-C5 KeyError: "21"                                                                                                    |
|                 | vaddio-romulus-78-A5-04-A4-06-C5 video-service: VisCa_pass_mtru 0 [129, 1, 4, 75, 0, 0, 1, 5, 255] erfor: 4 + vaddio-romulus-78-A5-04-A4-06-C5 visca-service: exceptions.KeyError: 19' vaddio-romulus-78-A5-04-A4-06-C5 visca-service: Traceback (most recent call last): vaddio-romulus-78-A5-04-A4-06-C5 File "/usr/lib/python2.7/site-packages/vng_mw_visca/visca_decode.py", li vaddio-romulus-78-A5-04-A4-06-C5 requested_ins = iris_info['user_map][str(requested_iris)] vaddio-romulus-78-A5-04-A4-06-C5 requested_iris = iris_info['user_map][str(requested_iris)]                                                                                                    |
|                 | vaddio-romulus-78-36-04-A4-06-C5 video-service: : visca_pass_thru 0 [129, 1, 4, 75, 0, 0, 1, 3, 255] error: 4                                                                                                    |

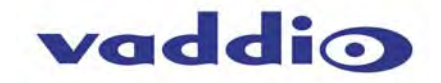

#### Screen Shot: Admin Menu - System

The System Menu is where the System Info is displayed and Firmware Updates are performed. There will be firmware updates and upgrades over the life of the camera. The file for the firmware update is chosen in this menu and the update is started here too. A remote system Reboot and Restore to Factory Presets is also available.

| <ul> <li>C</li> <li>169.254.</li> </ul> | 1.1/#system                                                                         | 9 <b>\$</b> * |
|-----------------------------------------|-------------------------------------------------------------------------------------|---------------|
| vaddio<br>RoboSHOT                      | Vaddio, Conference Room #1<br>Rm Tel x547, Help Tel 1-800-888-HELP                  | Logo          |
| Camera Controls                         |                                                                                     |               |
| Carnera Settings                        | Firmware File: Choose File No file chosen Cancel Begin Firmware Update              |               |
| Room Labels                             |                                                                                     |               |
| S Networking                            | SYSTEM UTILITES Reboot Restore Factory Settings 2                                   |               |
| Security                                |                                                                                     |               |
| Diagnostics                             | System Version: RoboSHOT 1.0.0<br>Commit: d033ddb/2378357a87f011eb820706dcaa64ec0e2 |               |
| System                                  | Pan Motor Version:         0.2.4586           Tilt Motor Version:         0.2.4586  |               |
| A Help                                  | Sensor Version: 02.00                                                               |               |
|                                         | REAR DIP SWITCHES STATUS 4                                                          |               |
| () Logour                               | IR 1 IR Out Off Image Flip Super Wide BAUD 9600<br>Off Off bps                      |               |
|                                         | 1 2 3 4 5 6 7 8                                                                     |               |
|                                         | IR 2 IR 3 IR Out On On On bps                                                       |               |
|                                         | REAR ROTARY SWITCH STATUS 5                                                         |               |
|                                         | 189 ° 720p/59.94 8 1080p/50                                                         |               |
|                                         | 1 1080/59.94 9 720p/30<br>2 1080p/59.94 A 1080p/30                                  |               |
|                                         | 3 720p/60 B 720p/25                                                                 |               |
|                                         | 4 1080i/60 C 1080p/25                                                               |               |
|                                         | 5 1080p/60 D                                                                        |               |
|                                         |                                                                                     |               |

- 1) Firmware Update: The file for the firmware update is chosen in this menu and the update is started here.
- 2) System Utilities: A remote system Reboot and Restore to Factory Presets is also available.
- 3) System Information: The System version, Pan & Tilt Motor Versions and Sensor version are displayed in this section.
- 4) Rear DIP Switch Status: The DIP Switches on the camera are read and displayed for the Admin's reference. This information is read only. These switches determine the IR remote frequency, image flip, and baud rate of the camera and more!
- 5) Rear Rotary Switch Status: The rotary switch on the back of the RoboSHOT camera determines the video output resolution of the camera. The status is read from the camera (read only) and displayed for the Admin's reference.

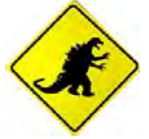

**Important Note:** Anytime a *Firmware Update*, a **System Reboot** or a *Restore to Factory Settings* button is clicked, then a pop-up dialog box will spring up and ask if the intent is to continue or cancel. Please read and understand all the information in the presented in the dialog box prior to proceeding with any unknown procedure.

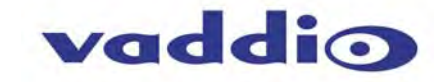

#### Screen Shot: Admin Menu - Update Confirmation

After choosing an update file and clicking on "Begin Firmware Update..." a confirmation pop-up and warning will be displayed. Please contact Vaddio Tech support for assistance with updates. Please read and completely understand the pop-up warnings as it is easy to lose patience waiting for updates. Click on continue to start the update.

| Comma Comm     Comma Comm     Comma Comm     Comma Comm     Comma Comm     Comma Comm     Comma Comm     Comma Comm     Comma Comm     Comma Comma     Comma Comma <th>A</th>                                                                                                    | A     |
|----------------------------------------------------------------------------------------------------|-------|
| Canada Contrain   Canada Contrain   Canada Contrain <th>Logar</th>                                                                                                    | Logar |
| Convert Serving Convert Serving                                                                                                    |       |
| Comparing     Comparing     Comparing </td <td></td>                                                                                                    |       |
| A Human Mage A Human Mage A H                                                                                                    |       |
| <ul> <li>Securey</li> <li>Securey</li> <li>Secure</li> <li>Secure</li></ul>                                                                                                    |       |
| Contractions of the second second sec |       |
| Control       Mark No         Mark No       Mark No         Mark No       Mark No                                                                                                    |       |
| Imp       Sensor       This process can take up to 20 menutes. Please be palent and do not retend on the web page.         WARNING: Do Not Remove Provess During Taken the web page.       Warning: Do Not Remove Provess During Taken taken to the connect to the device. Depending on your retends and device configuration in may not be able to re-connect to the device. Depending on your retends and device configuration in may not be able to re-connect to the device.         Imp       Imp       Imp of the update is complete this page will attempt to re-connect to the device. Depending on your retends and device configuration in may not be able to re-connect to the device.         Imp       Imp of the update is complete this page will attempt to re-connect to the device.         Imp of the update is complete this page will attempt to re-connect to the device.       Connect         Imp of the update is complete this page will attempt to re-connect to the device.       Connect         Imp of the update is complete this page will attempt to re-connect to the device.       Connect         Imp of the update is complete this page will attempt to re-connect to the device.       Connect         Imp of the update is complete the update is complete the update is complete the update is to re-connect to the update is complete the update is the update is to re-connect to the update is to re-connect to the update is to re-connect to the update is to re-connect to the update is to re-connect to the update is to re-connect to the update is to re-connect to the update is to re-connect to the update is to re-connect to the update is to re-connect to the update is to re-connect to the update is to re-connect to the                                                                                                    |       |
| Coglad      REAR C      Working the point of the address of your control that     Working the point of the address of the point of the point of      |       |
| Write the update is compared in a page we address to its contract to<br>the device. Depending on your relations and device configuration is<br>may not be able to re-portied.<br>Cancel<br>Cancel<br>REAR ROTARY SWITCH STATUS.                                                                                                    |       |
| ELAR ROTARY SWITCH STATUS                                                                                                    |       |
| PLT TT PLOYON ON THE SAME THE SAME WORK THE SAME                                                                                                    |       |
| REAR ROTARY SWITCH STATUS                                                                                                    |       |
|                                                                                                    |       |
| 5 1 8 9 1 Determined & Program                                                                                                    |       |
| 4 0 3 100% 8 100%                                                                                                    |       |
|                                                                                                    |       |

## Screen Shot: Admin Menu - Update in Progress

After the firmware load has been started, a pop-up screen will advise patience and notify, in terms of percentage completed, the progress of the firmware update load. Again, please don't interrupt the firmware load.

|                   | a.1.1/a23.215.00                                                                                                    | 4 4 2  |
|-------------------|----------------------------------------------------------------------------------------------------|--------|
|                   | Vaditio, Conference Room e1.<br>Rm Tel x547, Hext Tel 1-800-888-HELP                                                                                                    | Logout |
|                   |                                                                                                    |        |
| 2 Carriel Service | Crocel Begs Filmer                                                                                                    |        |
| 🖉 Hodan Labora    |                                                                                                    |        |
| New Memorian      | SYSTEM UTILITES Resol. Historic Factory Second.                                                                                                    |        |
| in Search         | Firmware Update in Progress                                                                                                    | 9      |
| p pociester       | Preparing device for firmware update     Done preparing device for firmware update                                                                                                    |        |
| Ø 3000            | Ready for the upload     Finished firmware update install prehook     Uploading file, please be patient                                                                                                    |        |
| F Amp             |                                                                                                    |        |
|                   |                                                                                                    |        |
| k                 |                                                                                                    |        |
|                   |                                                                                                    |        |
|                   | PLI PLI PLOY Con Design Lings Lines (Securit Securit                                                                                                    |        |
|                   | NZ NI WOND MUSE (P. Carlos BALTINE)                                                                                                    |        |
|                   | N.L         W.L         Watch (b)         Image log         Tages log         Tages           Colspan="4">Colspan="4">Colspan="4"           Colspan="4">Colspan="4"           Colspan="4"           Colspan="4" |        |

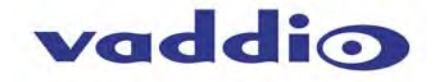

#### Screen Shot - Admin Menu - Help

Service/Help information can be found under the Help menu. Support phone numbers and e-mail, manuals, FAQ's and System information is listed on support@vaddio.com.

| vaddio<br>RoboSHOT | Vaddio, Conference Room #1<br>Rm Tel x547, Heip Tel 1-800-888-HELP            | Log |
|--------------------|-------------------------------------------------------------------------------|-----|
| Camera Controls    | TECHNICAL SUPPORT                                                             |     |
| Camera Settings    | You can reach Vaddio technical support by calling:                            |     |
| Room Labels        | Toll Free:         +1 (800) 572-2011           Fax:         +1 (763) 971-4464 |     |
| Networking         | Through email by sending your questions to:<br>support@vaddio.com             |     |
| Security           | Or access support information directly on our web page at:                    |     |
| Diagnostics        |                                                                               |     |
| System             |                                                                               |     |
| a Help             |                                                                               |     |
| 🕖 Logout           |                                                                               |     |

This concludes the RoboSHOT Screen Shot Tour.

Up next, the Quick-Connect USB Mini Screen Shot Tour.

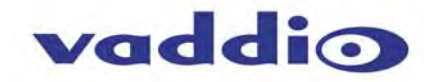

#### THE QUICK-CONNECT USB MINI SCREEN SHOT TOUR

The internal web pages will allow control of the Quick-Connect USB Mini and control of the attached camera via a network connection. As mentioned previously, The USB Mini interface has two modes: Video Streaming Mode and Web Control Mode. While using the Web Control Mode, the video image is not available for preview. For this reason, the IR Remote Commander may be the best way to control the camera in real-time. If camera control via web browser is desired, use the web server inside the RoboSHOT camera. The USB Mini web pages allow the user or administrator to set security passwords, change the IP address, view diagnostics, access the firmware upgrade page and more!

#### **Compatible Web Browsers**

The approved web browsers that work with Quick-Connect USB Mini include; Chrome<sup>®</sup> (latest version), Firefox<sup>®</sup> (latest version), Internet Explorer<sup>®</sup> (versions 8 through 11) and Safari<sup>®</sup> (versions 6 and 7). These browsers have been tested thoroughly and are compatible.

#### Screen Shot: Login

The QC-USB webserver is intended as a user's camera control page at one level, and an administrator's management tool at another level, which requires password authentication for access.

The Login Page will appear if there is a user name assigned by the administrator. Assigning a user name can limit access to the admin menus by a general user. By default, the User name is blank and the password for the User account is: password. The Administrator can set the name and password for the User account. If no user name is assigned, the web page will automatically open to the Camera Control page.

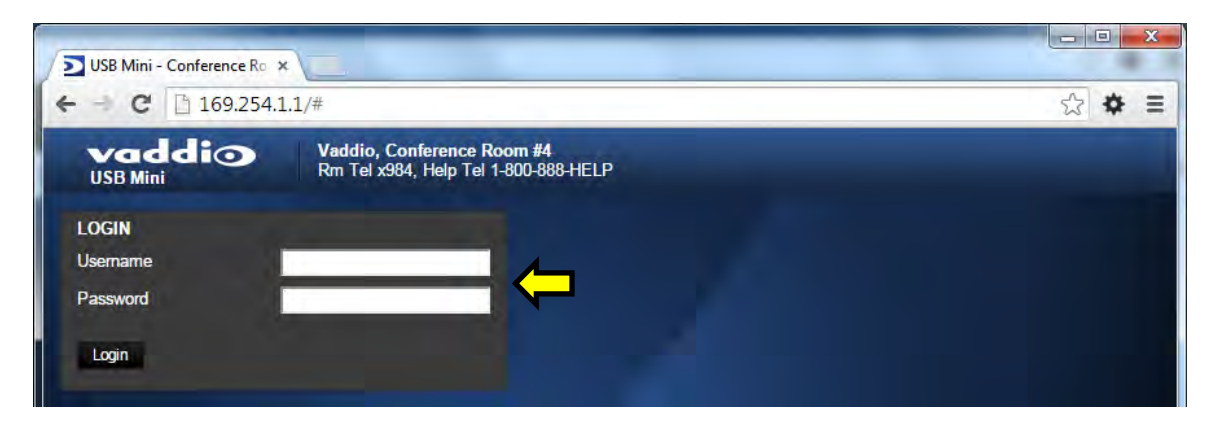

#### **Defaults:**

User name is blank (assigned by admin). The password is: *password*. Admin Name is: *admin*. The password is *password*.

Note: There is only one user name and password. There is only one admin name and password.

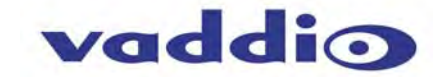

#### Screen Shot: User Menu - Camera Control Page

When the Quick-Connect USB Mini is connected to RoboSHOT cameras, the web server controls will be nearly identical and also synchronized, so a change made to the Quick-Connect web server will register with the RoboSHOT webserver as well. Please note that the changes made with either webserver will be stored in the camera. This web page provides access to the camera controls for the User and the Admin.

| dio, Conference Room<br>Tel x984, Help Tel 1-800<br>BOSHOT 30 CONTROL | s 1 c                                                                                           | Admin<br>2<br>M                                                                                                    | Logout   🎾 Ver                                                                                                    |
|-----------------------------------------------------------------------|-------------------------------------------------------------------------------------------------|----------------------------------------------------------------------------------------------------|----------------------------------------------------------------------------------------------------|
|                                                                       | s 1 20                                                                                          | 2)<br>+                                                                                                    |                                                                                                    |
| × ↑<br>+                                                              | zo                                                                                              | •                                                                                                    |                                                                                                    |
| ←                                                                     | zo                                                                                              | ОМ                                                                                                    |                                                                                                    |
| <b>←</b> -•-                                                          |                                                                                                 |                                                                                                    |                                                                                                    |
|                                                                       |                                                                                                 |                                                                                                    |                                                                                                    |
| × 1                                                                   | Pan Sper                                                                                        | ed <b>0</b> 12                                                                                                    |                                                                                                    |
|                                                                       | Tilt Sper<br>Zoom Sper                                                                          | ed 0 10                                                                                                    |                                                                                                    |
| AMERA PRESETS                                                         |                                                                                                 | Store                                                                                                    | 5                                                                                                    |
| Preset 1                                                              | Preset 2                                                                                        | Preset 3                                                                                                    |                                                                                                    |
| Preset 4                                                              | Preset 5                                                                                        | Preset 6                                                                                                    |                                                                                                    |
| Preset 7                                                              | Preset 8                                                                                        | Preset 9                                                                                                    |                                                                                                    |
| Preset 10                                                             | Preset 11                                                                                       | Preset 12                                                                                                    |                                                                                                    |
| CU SCENES                                                             |                                                                                                 |                                                                                                    |                                                                                                    |
| Custom A                                                              | Custom B                                                                                        | Custom C                                                                                                    |                                                                                                    |
| AUTO                                                                  | Incandescent Hi                                                                                 | Fluorescent Hi                                                                                                    |                                                                                                    |
|                                                                       | AMERA PRESETS<br>Preset 1<br>Preset 4<br>Preset 7<br>Preset 10<br>CU SCENES<br>Custom A<br>AUTO | AMERA PRESETS Preset 1 Preset 2 Preset 4 Preset 5 Preset 10 Preset 10 Preset 11 CU SCENES Custom A Custom B AUTO Incandescent Hi | Pan Speed       0       12         Tilt Speed       0       10         Zoom Speed       0       4         AMERA PRESETS       Store         Preset 1       Preset 2       Preset 3         Preset 4       Preset 5       Preset 6         Preset 7       Preset 8       Preset 9         Preset 10       Preset 11       Preset 12         CU SCENES       Custom A       Custom B       Custom C         AUTO       Incandescent Hi       Fluorescent Hi |

- 1) Pan, Tilt and Home Controls: These intuitive controls use the up/down and diagonal arrows for camera pan and tilt. The center button will move the camera to the home position. The RoboSHOT 30 is recognized as the attached camera.
- 2) Zoom Control: The camera's zoom lens can be controlled with the "+" to zoom-in and the "-"to zoom out.
- 3) Pan/Tilt and Zoom Speed Controls: The speed for both the Pan/Tilt and Zoom controls can be adjusted with the three (3) sliders in this section. For tighter shots, it is recommended that the slower speed is used. These controls are for real-time camera movements only.
- 4) Camera Presets: Twelve (12) camera position presets can be recalled simply by clicking a preset number.
- 5) Store Preset Button: Clicking the Store button opens up a Store Preset pop-up dialog box. To set presets, set up the camera shot, click on choice of preset number (1 through 12). The preset is stored and the dialog box closes. The Store Preset dialog bow will prompt the operator to enter the Tri-Sync speed of the RoboSHOT to the stored camera preset and if the current color settings are to be stored with the preset too (see the next page).
- 6) CCU Scenes: The user has access to the CCU scenes set and stored on the Admin pages. There are three (3) user definable presets and six (6) presets preconfigured by the technical folks at Vaddio (really Scott set them all) that are meant to be used in certain lighting scenarios. These lighting presets included: Automatic, Incandescent Hi, Incandescent Lo, Fluorescent Hi, Fluorescent Lo and Outdoor

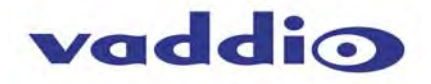

## Screen Shot: Storing Presets

| RoboSHOT - Conferen | ×                            |                                   |                  |             |               |   |        |
|---------------------|------------------------------|-----------------------------------|------------------|-------------|---------------|---|--------|
| C 169.254.          | 1.1/#                        |                                   |                  |             |               |   | 9 \$ * |
| vaddio<br>USB Mini  | Vaddio, Conf<br>Rm Tel x547, | erence Room #<br>Help Tel 1-800-8 | 1<br>888-HELP    |             |               |   | Logou  |
| Camera Controls     | CONTROLS                     |                                   |                  |             | STANDBY       |   |        |
| 🖗 Admin             | ĸ                            | t                                 | A                | +           | Ċ             |   |        |
| A Anna              |                              |                                   |                  | ZOOM        |               |   |        |
| ) Logout            | +                            |                                   | +                | -           |               |   |        |
|                     |                              |                                   |                  |             | 0 12          |   |        |
|                     | ×                            | +                                 | ×                | Tilt Speed  | • 10          |   |        |
|                     | Ste                          | ore Preset                        | <mark>1</mark> ) | Zoom Steed  | -0 E4         | * |        |
|                     | PRE                          | Preset 1                          |                  | Preset 2    | Preset 3      |   |        |
|                     |                              | Preset 4                          |                  | Preset 5    | Preset 6      |   |        |
|                     |                              | Preset 7                          |                  | Preset 8    | Preset 9      |   |        |
|                     | 0                            | Preset 10                         |                  | Preset 11   | Preset 12     |   |        |
|                     |                              | Save with Tri-S                   | sync             | •           | 10            |   |        |
|                     | cc <mark>3</mark>            | Save with curre                   | ent color se     |             | Save Cance    |   |        |
|                     |                              | Auto                              | Incande          | iscent Hi F | luorescent Hi |   |        |
|                     | 0                            | utdoor                            | Incande          | scent Lo F  | luorescent Lo |   |        |

- 1) Store Preset: When the Store Preset button is clicked (point 6 on previous page), the Store Preset dialog pops into existence. To save the current camera shot, click one of the Preset buttons (1 through 12), the button will be highlighted and the dialog box will present the Tri-Sync controls and if the CCU setting are to be kept with the preset.
- 2) Save with Tri-Sync and Setting the Tri-Sync Speed: The Tri-Synchronous Motion algorithm in the RoboSHOT cameras is capable of moving all three (pan, tilt and zoom) axes simultaneously. The algorithm calculates the PTZ position.so pan, tilt and zoom arrive at the preset subject simultaneously. Tri-Sync speed is speed at which all other presets will use to get to the preset being stored. All axes will launch at the same time and if the next preset position is not too close or too far, axes should simultaneously arrive at the preset location. Storing the preset with Tri-Sync is fairly straight forward. Here's a quick method to set Tri-Sync:
  - d) Position the first preset, click on Store Preset and click on Preset 1. Check the Save with Tri-Sync box. Move the tri-Sync speed slider to about the approximate position above (about 1/3 up the speed scale). This is the speed that all the other presets will use to get to this Preset 1. The speed is stored with the destination preset. Click on Save to store the camera location and Tri-Sync speed.
  - e) Set another camera position, and try a different pan, tilt and zoom position and click on Store Preset. Click on Preset 2 through 12, click on the Save with Tri-Sync box and set the slider to about ½ way this time and click on Save. These two presets are stored with different preset destination speeds.
  - f) Click between these two recently stored presets and note the different speeds applied to the 2 presets.

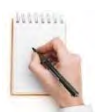

**Tri-Sync Notes:** If a preset is very close to the previous preset, like within 10° with no change in zoom, it certainly doesn't need to be Tri-Sync'd. If a preset is super-fast and off-air, Tri-Sync won't be of much use either. Tri-Sync is a cool tool to set for on-air shots, but the process of setting the speeds will need some practice.

- 3) Store with Current Color Settings: To save the currently assigned CCU scenes settings, check this box.
- 4) Click Save or Cancel to exit this pop-up dialog box.

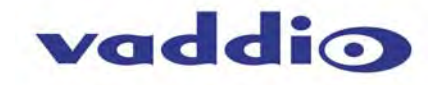

#### Screen Shot: Admin Login

If there is a User name and password, the Login for the Admin is on the Camera Control page.

| RoboSHOT - Conference | .1/#admin                       |                     |                      |                                        |                     | ¢ 1 |     |
|-----------------------|---------------------------------|---------------------|----------------------|----------------------------------------|---------------------|-----|-----|
| vaddio<br>USB Mini    | Vaddio, Conte<br>Rm Tel x547, I | Help Tel 1-800-9    | 1<br>188-HELP        |                                        |                     | Log | out |
| Camero Controls       | CONTROLS                        |                     |                      |                                        |                     |     |     |
| Admin                 | ĸ                               | t                   | 7                    | +<br>200M                              |                     |     |     |
| (1) Logour            | +                               | - e -               | ÷                    | 1-1                                    |                     |     |     |
|                       | ¥                               | +                   | ×                    | Part Sound<br>Till Sound<br>Zoom Speed | O 24<br>O 20<br>O 7 |     |     |
|                       | PRESETS                         |                     |                      |                                        | Store               |     |     |
|                       |                                 | Admin I<br>Password | Login                | Cano                                   | el Login            |     |     |
|                       | CCU SCEN                        | IES                 |                      |                                        |                     |     |     |
|                       | 0                               | Auto<br>Auto        | tricande<br>Incaride | scent Hi Fiu<br>scent Lo Fiu           | oversoent Ha        |     |     |

#### Screen Shot: Admin Menu - Camera Control Page

From the Admin Menu Camera Control Page, all 10 menu buttons are accessible. These menus on the left of the screen include Camera Settings, Streaming, Labels, Room Labels, Networking, Security, Diagnostics, System, Help and last but not least the Admin Logout.

|          | ← → C 🗋 169.254.1  | 1.1/#control-panel                                     |                      |                | ☆ 💠 🗄          |
|----------|--------------------|--------------------------------------------------------|----------------------|----------------|----------------|
|          | vaddio<br>USB Mini | Vaddio, Conference Room<br>Rm Tel x984, Help Tel 1-800 | #4<br>+888-HELP      | Logout Admir   | n 🛛 🦯 Vertical |
| Γ        | Camera Controls    | ROBOSHOT 30 CONTROL                                    | s                    |                |                |
|          | Camera Settings    | K t                                                    |                      | +              |                |
|          | Streaming          | Inc. of the                                            | ZC                   | МОМ            |                |
|          | Labels             | ← - <u>+</u> -                                         | → .                  |                |                |
| <u> </u> | Networking         |                                                        | Pan Spe              | ed 100 12      |                |
|          | Security           |                                                        | Tilt Spe<br>Zoom Spe | ed 10          |                |
|          | Diagnostics        |                                                        |                      | Store          |                |
|          | System             | CAMERA PRESETS                                         |                      | Jule           |                |
|          | F Help             | Preset 1                                               | Preset 5             | Preset 6       |                |
|          |                    | Preset 7                                               | Preset 8             | Preset 9       |                |
|          | Logout Admin       | Preset 10                                              | Preset 11            | Preset 12      |                |
|          |                    | CCU SCENES                                             |                      |                |                |
|          |                    | Custom A                                               | Custom B             | Custom C       |                |
|          |                    | AUTO                                                   | Incandescent Hi      | Fluorescent Hi |                |
|          |                    | Outdoor                                                | Incandescent Lo      | Fluorescent Lo |                |

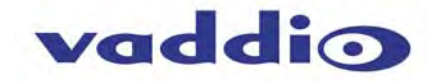

#### Screen Shot: Admin Menu - Camera Settings

The Global Camera Settings, CCU Scenes, Color Settings and Custom Scene Labels are accessible from this menu.

| vaddio<br>USB Mini | Vaddio, Conference Room #2<br>Rm Tel x547, Help Tel 1-800-888-HELP | Logout Admin   🗾 Vertir | al      |
|--------------------|--------------------------------------------------------------------|-------------------------|---------|
| Camera Controls    | GLOBAL CAMERA SETTINGS                                             |                         |         |
| Carnera Settings   | Load CCU Scene at Startup     Custom A – Low Light                 | · 2                     |         |
| Streaming          | Cancel Save                                                        |                         |         |
| Labels             | ROBOSHOT 30 CCU SCENES 3                                           |                         |         |
| Networking         | Low Light Custom B C                                               | Custom C                |         |
| Security           | AUTO Incandescent Hi Flui<br>Outdoor Incandescent Lo Flui          | orescent Hi             |         |
| Diagnostics        |                                                                    |                         |         |
| System             |                                                                    |                         |         |
| a Help             | Gain                                                               | 3                       |         |
| 🕖 Logout Admin     | Auto White Balance Red Gain                                        | 196                     |         |
|                    | Blue Gain O                                                        | 188<br>8 Store CCU Sc   | ene     |
|                    | Chroma                                                             | 10 O Custom A           | Low Lig |
|                    | Store CCU Scene                                                    | Custom B                | Custon  |
|                    | ROBOSHOT 30 CUSTOM CCU SCENE LABELS                                |                         | Cancel  |
|                    | Custom A Label Low Light                                           |                         |         |
|                    | Custom C Label Custom C                                            |                         |         |

- 1) Load Preset at Startup: Check this box to move the camera to a predefined preset location when the camera powers up. Use the pull down menu to select the Preset 1 through 12 to be loaded when this box is checked.
- 2) Load CCU Scene at Startup: Check this box to load a CCU Scene into the camera when the camera powers up. The pull down menu will allow the selection of one of the 6-factory scenes, or one of the 3 custom scenes.
- 3) CCU Scenes: Click on any of these 9 buttons to load one of the CCU scenes into the camera. These Scenes can be fine-tuned if changes are needed, and stored into any of the three User defined scenes.
- 4) Color Settings: When painting or shading camera scenes for specific lighting situations or environments, these parameters can be adjusted for matching cameras in the same area. The parameters within the Color Settings section are defined below (top to bottom):
  - Auto Iris Check Box: When checked, the camera will operate in Auto Iris mode, when unchecked, the camera will be in Manual Iris mode and allow adjustment of Iris and Iris Gain levels.
    - Iris: Move adjustment slider as required to adjust the iris opening. A numeric value will be displayed in the box to the right of the slider.

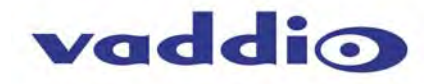

- Gain: Move adjustment slider as required for amount of iris gain desired. Numeric value will be displayed in the box to the right of the slider.
- **Back Light Compensation:** Is only available in Auto Iris Mode. When checked, Back Light Compensation will be applied to the camera if camera is in Auto White Balance mode.
- Auto White Balance check box: When checked, camera will operate in Auto White Balance mode, when unchecked camera will be in Manual White Balance Mode and allow for adjustment of Red and Blue Gain.
  - **Red Gain:** Move the adjustment slider as required for amount of Red Gain desired. A numeric value will be displayed in the box to the right of the slider.
  - **Blue Gain:** Move the adjustment slider as required for amount of Blue Gain desired. Numeric value will be displayed in the box to the right of the slider.
- Detail: Move the adjustment slider as required for amount of detail (Aperture) desired. A numeric value will be displayed in the box to the right of the slider. Note: If the detail is too high, the video can look grainy and appear noisy too.
- Chroma: Move the adjustment slider as required for the amount of Chroma (Color Vibrancy) desired. A numeric value will be displayed in the box to the right of the slider.
- 8) Store CCU Scene button: Once the desired scene adjustments have been made, this button will activate a pop-up menu that can be used to store this scene into one of the three User Defined Scene locations. These User Defined Scenes can be named as required for clarity. These User Defined CCU Scenes can be adjusted and re-saved at any time.

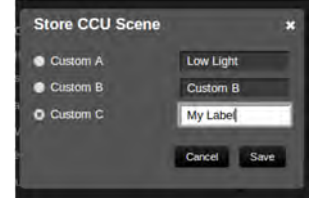

9) Custom CCU Scene Labels: The labels for the (3) User Defined customizable Scenes can be changed as needed. Mouse the cursor into the appropriate window and edit the text. Press Save to store these changes or press Cancel to exit this window.

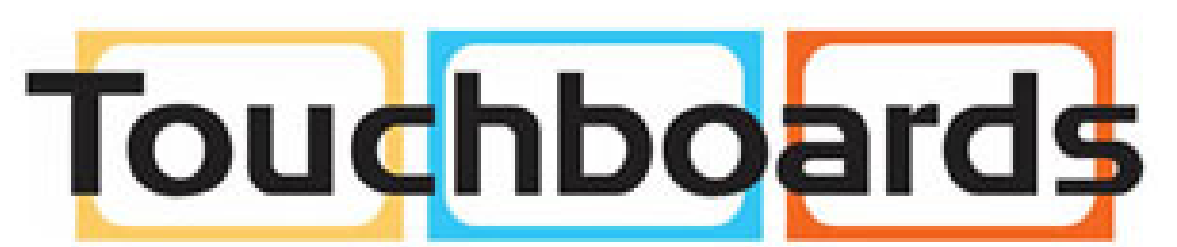

205 Westwood Ave, Long Branch, NJ 07740 Phone: 866-94 BOARDS (26273) / (732)-222-1511 Fax: (732)-222-7088 | E-mail: sales@touchboards.com

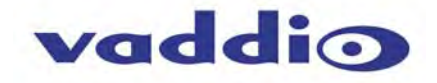

| vaddio<br>USB Mini | Vaddio, Conference Room #4<br>Rm Tel x984, Help Tel 1-800-888-HELP | Logout Admin |
|--------------------|--------------------------------------------------------------------|--------------|
| Camera Controls    | STREAMING MODE                                                     |              |
| Camera Settings    | USB Streaming                                                      |              |
| Streaming          | USB STREAMING SETTINGS                                             |              |
| Labels             | USB Device Name Mini USB                                           | 1            |
| Networking         | COLOR SPACE                                                        |              |
| Security           | • YUV 4.2.2<br>• YUV 4.2.0                                         |              |
| Diagnostics        |                                                                    |              |
| System             | Cancel Save                                                        |              |
| 8 Help             |                                                                    |              |

## Screen Shot: Admin Menu - USB 2.0 or IP Streaming Mode Page

- 1) USB Device Name: Allows the user to use a "friendly name" per system. In a BYOD format, the user has the ability to move between different UC conference rooms and have the ability to assign the PC's USB resources to that room.
- 2) Color Space: The UVC drivers will negotiate the color depth, but this parameter allows the user to reduce the color depth to 4:2:0, which is used with the older/cheaper webcams and applications, where image quality is not as critical. The 4:2:2 color is used by many applications that take advantage of the performance of the camera where the colors are more vibrant and precise.

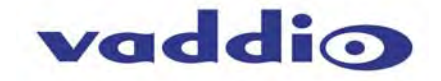

#### Screen Shot: Admin Menu - Room Labels

The Room Labels menu allows the administrator to label the company name, room name, room phone and help phone on a per QC-USB basis. The labels appear on every page at the top/middle of the page. Simply enter the room information and click Save.

| - C [] 109.254.1   | L.1/#IdDelS                                       |                         |              | 25      |
|--------------------|---------------------------------------------------|-------------------------|--------------|---------|
| vaddio<br>USB Mini | Vaddio, Conference Ro<br>Rm Tel x984, Help Tel 1- | om #4 4<br>800-888-HELP | Logout Admin | , ∎ Vei |
| Camera Controls    | ROOM LABELS<br>Company Name                       | Vaddio                  |              |         |
| Camera Settings    | Room Name                                         | Conference Room #4      |              |         |
| Streaming          | Room Phone Number<br>Help Phone Number            | x984<br>1-800-888-HELP  |              |         |
| Labels             | Cancel Save                                       |                         |              |         |
| Networking         |                                                   |                         |              |         |
| Security           |                                                   |                         |              |         |
| Diagnostics        |                                                   |                         |              |         |
| System             |                                                   |                         |              |         |
| a Help             |                                                   |                         |              |         |
| (T) Logout Admin   |                                                   |                         |              |         |

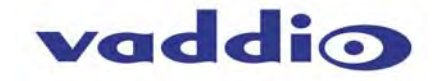

#### Screen Shot: Admin Menu - Networking

Under the Networking menu, the Network Configuration page displays the Hostname and allows configuration of Ethernet over the USB port.

| ← → C [] 169.254.3 | L.1/#network                                     |                         |              | 23              |
|--------------------|--------------------------------------------------|-------------------------|--------------|-----------------|
| vaddio<br>USB Mini | Vaddio, Conference Ro<br>Rm Tel x984, Help Tel 1 | oom #4<br>-800-888-HELP | Logout Admin | , <b>₁</b> Vert |
| Camera Controls    | Network Configura                                | tion                    |              |                 |
| Camera Settings    | Hostname vaddio-us                               | b-mini                  | $\leftarrow$ |                 |
| Streaming          | Cancel Save                                      |                         |              |                 |
| Labels             | Network Interfaces<br>Ethernet Over USB          | Port (usb0)             |              |                 |
| Networking         | MAC Address                                      | 82:11:9a:b5:74:59       |              |                 |
| Security           | IP Address<br>Subnet Mask                        | 169.254.1.1             |              |                 |
| Diagnostics        |                                                  |                         |              |                 |
| System             |                                                  |                         |              |                 |
| a Help             |                                                  |                         |              |                 |
| (D) Looput Admin   |                                                  |                         |              |                 |

#### Screen Shot: Admin Menu - Security

The Security menu allows the Admin to **UPDATE "user" PASSWORD** and **UPDATE "admin" PASSWORD**. The default "user" password is: **password**. The default "admin" password is also: **password**. The Network administrator can reassign the user name and password as well as the Admin password. There is only one "user" password and one "admin" password at any given time. If changes are made, click on Save to store the change.

| vaddio<br>USB Mini            | Vaddio, Conference Room #4<br>Rm Tel x984, Help Tel 1-800-888-HELP | Logout Admin   🎾 Vert |
|-------------------------------|--------------------------------------------------------------------|-----------------------|
| Camera Controls               | UPDATE 'user' PASSWORD                                             |                       |
| Camera Settings               | Confirm New Password                                               | $\sim$                |
| Streaming                     | Cancel Save                                                        |                       |
| Labels                        | UPDATE 'admin' PASSWORD                                            |                       |
| Networking                    | New Password Confirm New Password                                  |                       |
| Security                      | Cancel Save                                                        |                       |
| Diagnostics                   |                                                                    |                       |
| System                        |                                                                    |                       |
| e Help                        |                                                                    |                       |
| ( <sup>1</sup> ) Logout Admin |                                                                    |                       |

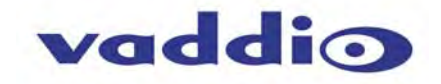

#### Screen Shot: Admin Menu - Diagnostics

Diagnostics menu button will display a set of self-diagnostics. These diagnostics may help the Vaddio technical support team diagnose a problem with the Quick-Connect USB and attached camera. The log can be downloaded and refreshed at the bottom of the screen.

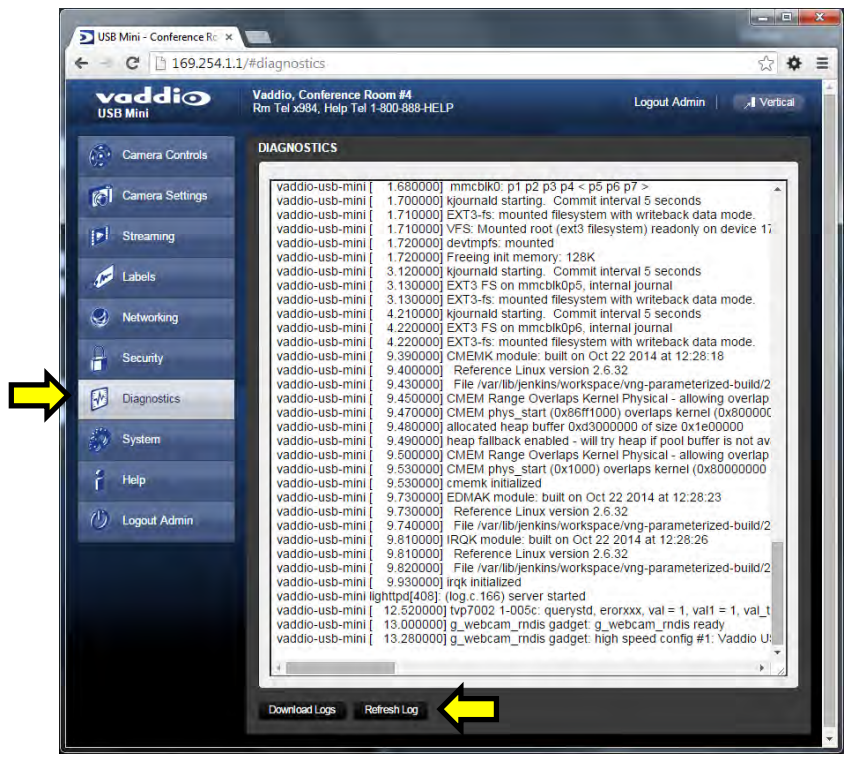

## Screen Shot: Admin Menu - System Menu

The System Menu is where the System Info is displayed and Firmware Updates are performed. There will be firmware updates and upgrades over the life of the Quick-Connect. The file for the firmware update is chosen in this menu and the update is started here too. A remote system Reboot and Restore to Factory Presets is also available.

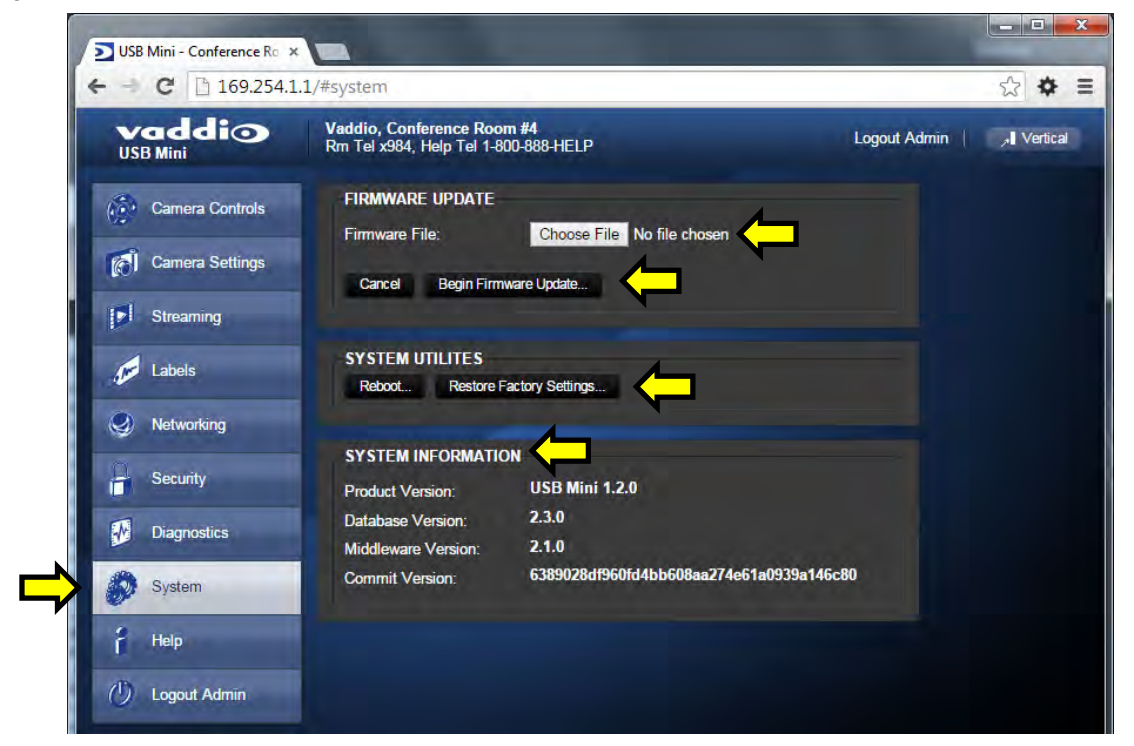

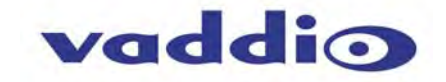

#### Screen Shot: Admin Menu - Update Confirmation

After choosing an update file and clicking on "Begin Firmware Update..." a confirmation pop-up and warning will be displayed. Please contact Vaddio Tech support for assistance with updates. Please read and completely understand the pop-up warnings as it is easy to lose patience waiting for updates. Click on continue to start the update

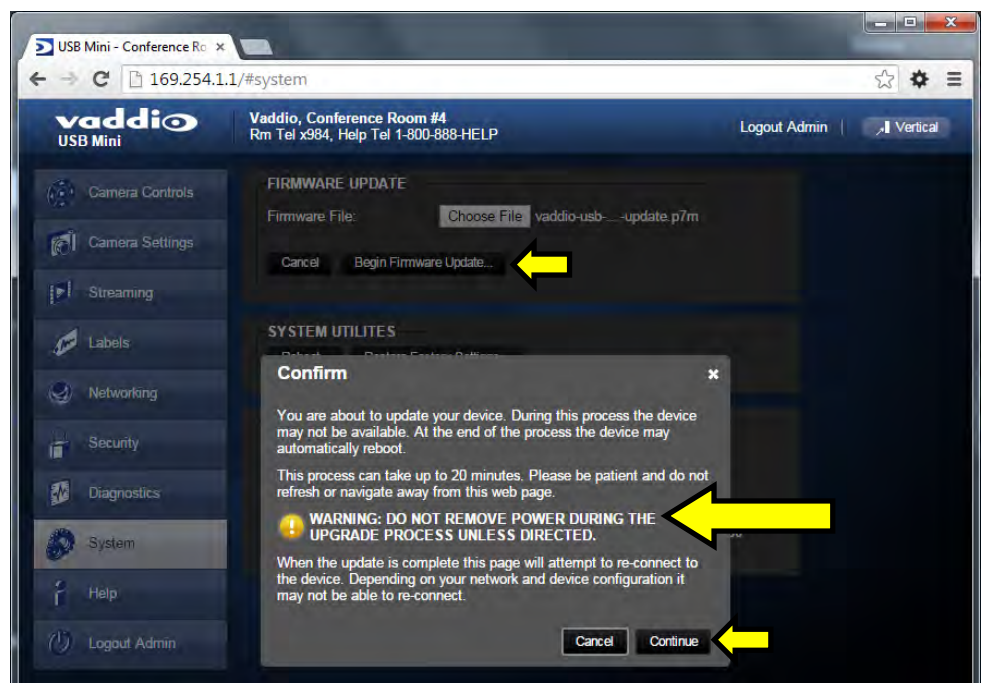

#### Screen Shot: Admin Menu - Update in Progress

After the firmware load has been started, a pop-up screen will advise patience and notify, in terms of percentage completed, the progress of the firmware update load. Again, please don't interrupt the firmware load.

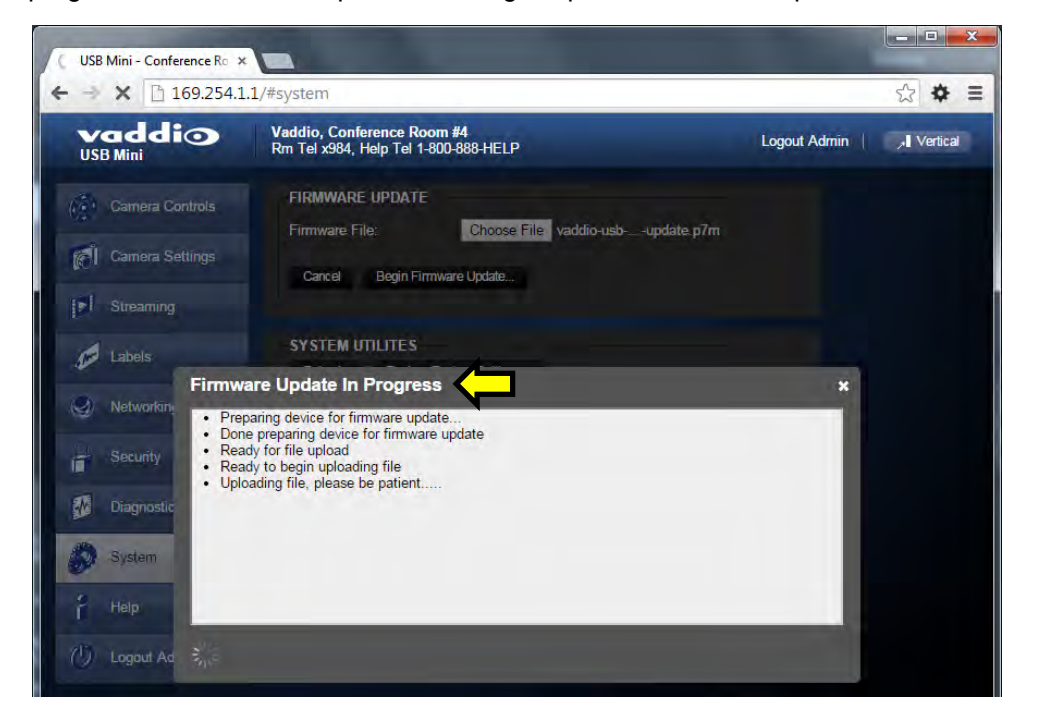

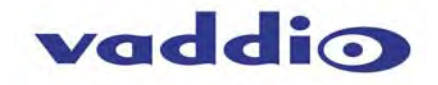

#### Screen Shot: Admin Menu - HELP

Service/Help information can be found under the Help menu. Support phone numbers and e-mail, manuals, FAQ's and System information is listed on this page. Have the System page open when calling Vaddio Tech Support.

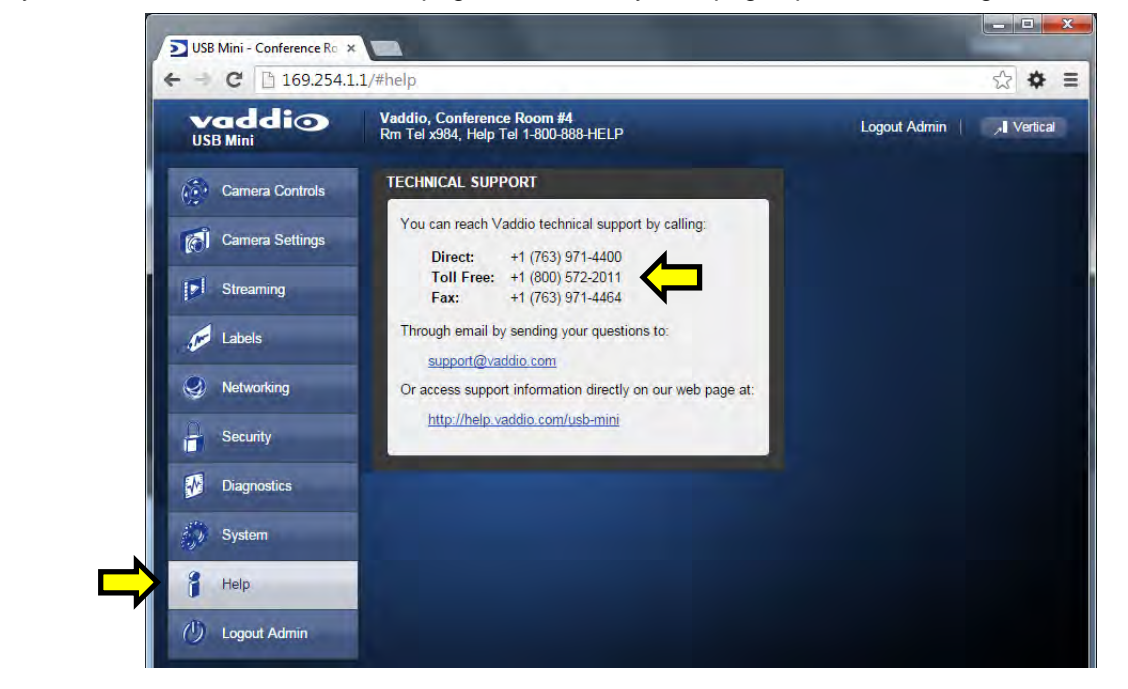

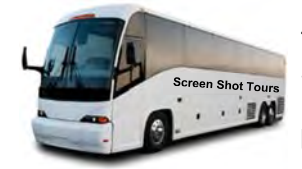

This concludes the Screen Shot Tour for the Quick-Connect USB Mini. The General Specifications, Communication Specifications, API, Telnet Command List, Warranty Information and Declarations of Compliance are breathtaking, stimulating and provocative as one would expect.

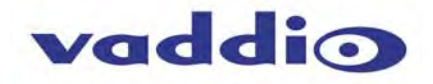

## **GENERAL SPECIFICATIONS**

| RoboSHOT Cameras                                  | Description                                                                                                    |
|---------------------------------------------------|----------------------------------------------------------------------------------------------------|
| Part Numbers                                      | RoboSHOT 12 QMini System, 999-9909-000 (North America), 999-9909-001 (Int'I)<br>RoboSHOT 30 QMini System, 999-9919-000 (North America), 999-9919-001 (Int'I) Black Camera<br>RoboSHOT 30 QMini System, 999-9919-000W (North America), 999-9919-001W (Int'I) White Camera                                                          |
| Image Device                                      | 1/2.8-Type Exmor CMOS Sensor                                                                                                    |
| Video Resolution/Frequencies                      | 1080p60/59.94/50/30/25, 1080i/60/59.94i/50, 720p/60/59.94/50/30/25                                                                                                    |
| Vaddio Special Features                           | <ul> <li>Tri-Synchronous Motion: Concurrent PTZ motor movement and simultaneous PTZ arrival at a stored preset</li> <li>Advanced ISP: Vivid and accurate color reproduction with extremely fast, razor sharp automatic focus and iris routines</li> </ul>                                                                         |
| Video Aspect Ratio                                | 16:9 Aspect Ratio for all resolutions                                                                                                    |
| Effective Pixels                                  | 2.14 Million Effective pixels<br>2.38 Million Total Pixels                                                                                                    |
| RoboSHOT 12<br>Lens and Horizontal FOV            | 12X Optical Zoom, Super Wide Mode: 73.0° (wide) to 6.6° (tele),f=3.91mm to 47.0mm, F1.8 to F3.4<br>10X Optical Zoom, Normal Mode: 67.3° (wide) to 7.6° (tele), f=3.8mm to 38.0mm, F1.8 to F3.4<br>NOTE: Default is Normal Mode                                                                                                    |
| RoboSHOT 30<br>Lens and Horizontal FOV            | 30X Optical Zoom<br>65° (wide end) to 2.3° (tele end), F1.6 to F4.7                                                                                                    |
| Minimum illumination RoboSHOT 12                  | 1.0 lx (F1.8, 50IRE), recommended illumination >100 lux and <100,000 lux                                                                                                    |
| Minimum illumination RoboSHOT 30                  | 1.4 lx (F1.6, 50IRE), recommended illumination >100 lux and <100,000 lux                                                                                                    |
| Minimum working distance RoboSHOT 12              | 10mm (wide), 800mm (tele)                                                                                                    |
| Minimum working distance RoboSHOT 30              | 10mm (wide), 1.2m (tele)                                                                                                    |
| S/N ratio                                         | More than 50 dB                                                                                                    |
| Sync system                                       | Internal                                                                                                    |
| White balance                                     | Auto, ATW, Indoor, Outdoor, One-push, Manual (accessible through external control)                                                                                                    |
| Gain                                              | Auto / Manual (0 to 28 steps - accessible through external control)                                                                                                    |
| Back-light compensation                           | On/Off (IR Remote)                                                                                                    |
| Focusing system                                   | Auto Focus / Manual Focus Mode / One Push Trigger Mode / Infinity Mode / Near Limit Mode                                                                                                    |
| Noise Reduction                                   | On/Off, 6 Steps, Off through 5 (accessible through external control)                                                                                                    |
| Aperture/Detail                                   | 16 Steps (accessible through external control)                                                                                                    |
| Control Interface(s)                              | <ul> <li>RS-232 API: Modified VISCA Emulation (TTL signal level) Baud rate: 9600 bps and 38,400 bps, 1-Stop bit. Default to 9.6 Kb/s for Cat-5e Distance</li> <li>Telnet Serial Command API</li> <li>Internal Web page for Network Set-up, firmware updates and network management</li> <li>Vaddio IR Remote Commander</li> </ul> |
| Pan & Tilt Angle/Speed                            | Pan/Tilt Angles: ±160°, Tilt: +90°, -30°,<br>Pan/Tilt Speeds: Both Axes 0.35°/sec to 120°/sec                                                                                                    |
| Rear Panel Connectors                             | <ul> <li>Network: RJ-45 with Green &amp; Yellow LED to show connection and usage</li> <li>RS-232 Out: RJ-45, Carries bidirectional control to and from the camera</li> <li>EZ Power Video: RJ-45 Shielded, carries power and differential video signals for the Quick-Connect<br/>Cat-5 systems</li> </ul>                        |
| Rear Panel Controls                               | 16-Position Rotary Switch for Resolution selection     8-Position DIP Switch for IR Frequency, Image Flip, wide mode and Reset to Default Settings                                                                                                    |
| Power Supply                                      | Powered by Quick-Connect interfaces                                                                                                    |
| Compatible Joystick and Video Control<br>Consoles | ProductionVIEW Precision Camera Controller<br>ProductionVIEW HD<br>ProductionVIEW HD MV with Integrated Multi-viewer,<br>ProductionVIEW HD-SDI MV with Integrated Multi-viewer<br>AV Bridge MATRIX PRO                                                                                                    |
| Operating Temperature/Humidity                    | 0°C (32°F) to 40°C (104°F), 20% to 80% Relative Humidity                                                                                                    |
| Mass                                              | 4.85 lbs.(2.1999235643 kg)                                                                                                    |
| Dimensions                                        | Small (3 dimensions not counting space/time)<br>6.942" (176.3mm) H x 7.056" (179.2 mm) W x 6.757" (171.6mm) D,                                                                                                    |
| Quick-Connect USB Mini                            |                                                                                                    |
| Video Outputs                                     | USB 2.0 (MJPEG): Resolution up to 720p/30 (Limits of USB 2.0 MJPEG Compression)                                                                                                    |
| USB Interface                                     | Connector: Type-B, USB 2.0 Compliant, Standard UVC (Universal Video Class) Drivers                                                                                                    |
| Network Interface                                 | Ethernet over USB 2.0 only                                                                                                    |
| Supported Web Browsers                            | USD 2.0, IVIJEG (UVC Standald Univers)<br>Chrome (latert release, auto undefina), Eirofex (latert release, auto undefina), laternat Explorer (IE 9 to 44)                                                                                                    |
|                                                   | Safari (Rev 6 and 7)                                                                                                    |
| Connectors                                        | <ul> <li>Power: 5.5mm OD x 2.5mm ID Coaxial Connector, Positive Center</li> <li>RS-232: RJ-45 Jack</li> <li>EZ-Power Video: RJ-45 Jack (Power and Differential HD Video)</li> </ul>                                                                                                    |
| Cat-5e Cabling/Maximum Distance                   | Two (2) Cat-5e cables (EZ-Power Video and RS-232) Max Distance up to 100' (30.48m)                                                                                                    |
| Power Supply                                      | 24 VDC, 2.08 Amp Switching Power Supply                                                                                                    |
| Operating Temperature/Humidity                    | 0°C (32°F) to 40°C (104°F), 20% to 80% Relative Humidity                                                                                                    |
| Dimensions/Weight                                 | 3.60" (91.4mm) H x 4.48" (113.8mm) W x 1.25" (31.75mm) D , 1.1 lbs. (0.5kg)                                                                                                    |
| Neter Credifications and pricing are subject      | t to abando without prior potico or obligation                                                                                                    |

Notes:

Specifications and pricing are subject to change without prior notice or obligation. For dimensional drawings of the products, go to support vaddio.com and click on drawings.

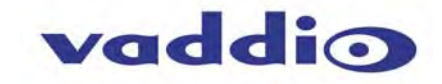

## **COMMUNICATION SPECIFICATION**

Communication Speed: 9600 bps (default) Start bit: 1 Stop bit: 1 Data bits: 8 Parity: None No Flow control

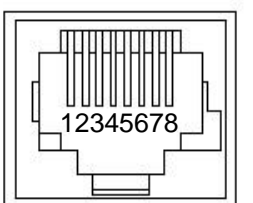

#### RJ-45 RS-232 and IR Out Pins Pin #

- 1) Unused
- 2) Unused 3) Unused
- 4) IR Output (Diff Signal to Quick-Connect SR) 5) IR Ground (Diff Signal to Quick-Connect SR)
- 6) GND (GND of IR Short Range Pin 3)
- 7) RXD (from TXD of control source)
- 8) TXD (to RXD of control source)

NOTE: The Vaddio RoboSHOT Control Protocol is similar, but not identical to, the Sony® VISCA™ command set in order to be compatible with several popular control devices. Not all VISCA commands are supported and there are many Vaddio specific commands in the following Command and Inquiry Lists.

#### **RoboSHOT Command List (1/3)**

| Command Set       | Command                  | Command Packet                | Comments                             |
|-------------------|--------------------------|-------------------------------|--------------------------------------|
| AddressSet        | Broadcast                | 88 30 01 FF                   | Address setting                      |
| IF Clear          | Broadcast                | 88 01 00 01 FF                | I/F Clear                            |
| CommandCancel     |                          | 8x 2p FF                      | p= Socket No.(1-2)                   |
| CAM Power         | On                       | 8x 01 04 00 02 FF             | Power on                             |
|                   | Off                      | 8x 01 04 00 03 FF             | Power off                            |
| CAM Zoom          | Stop                     | 8x 01 04 07 00 FF             |                                      |
| o,co              | Tele(std)                | 8x 01 04 07 02 FF             |                                      |
|                   | Wide(std)                | 8x 01 04 07 03 FF             |                                      |
|                   | Tele(variable)           | 8x 01 04 07 2p FF             | p= speed 0:low to 7:high             |
|                   | Wide(variable)           | 8x 01 04 07 3p FF             | p= speed 0:low to 7:high             |
|                   | Direct                   | 8x 01 04 47 0p 0q 0r 0s FF    | pgrs=Zoom Position (0h-4000h)        |
| CAM DZoom         |                          | Not supported                 |                                      |
| CAM Focus         | Stop                     | 8x 01 04 08 00 FF             |                                      |
| _                 | Far(std)                 | 8x 01 04 08 02 FF             |                                      |
|                   | Near(std)                | 8x 01 04 08 03 FF             |                                      |
|                   | Far(variable)            | 8x 01 04 08 2p FF             | p= speed 0:low to 7:high             |
|                   | Near(variable)           | 8x 01 04 08 3p FF             | p= speed 0:low to 7:high             |
|                   | Direct                   | 8x 01 04 48 0p 0q 0r 0s FF    | pqrs=Focus Position (1000h – F000h)  |
|                   | Auto Focus               | 8x 01 04 38 02 FF             |                                      |
|                   | Manual Focus             | 8x 01 04 38 03 FF             |                                      |
|                   | Auto/Manual              | 8x 01 04 08 10 FF             |                                      |
|                   | One Push Trigger         | 8x 01 04 18 01 FF             | One push AF Trigger                  |
|                   | Near Limit               | 8x 01 04 28 0p 0q 0r 0s FF    | pqrs=Near focus Limit                |
| CAM_AFSensitivity | Normal                   | 8x 01 04 58 02 FF             | AF Sensitivity High / Low            |
|                   | Low                      | 8x 01 04 58 03 FF             |                                      |
| CAM_AFMode        | Normal AF                | 8x 01 04 57 00 FF             | AF movement mode                     |
|                   | Internal AF              | 8x 01 04 57 01 FF             |                                      |
|                   | Zoom Trigger AF          | 8x 01 04 57 02 FF             |                                      |
|                   | Activate/Internal Time   | 8x 01 04 27 0p 0q 0r 0s FF    | pqrs=movement time, rs=Interval      |
| CAM_IRCorrection  | Standard                 | 8x 01 04 11 00 FF             | Focus IR compensation data switching |
|                   | IR light                 | 8x 01 04 11 01 FF             |                                      |
| CAM_ZoomFocus     | Direct                   | 8x 01 04 47 0p 0q 0r 0s       | pqrs=Zoom Position (0h – 4000h)      |
|                   |                          | Ot Ou Ov Ow FF                | tuvw=Focus Position (1000h – F000h)  |
| CAM_WB            | Auto                     | 8x 01 04 35 00 FF             | Normal Auto                          |
|                   | Indoor                   | 8x 01 04 35 01 FF             | Indoor mode                          |
|                   | Outdoor                  | 8x 01 04 35 02 FF             | Outdoor mode                         |
|                   | One Push WB              | 8x 01 04 35 03 FF             | One Push WB mode                     |
|                   | ATW                      | 8x 01 04 35 04 FF             | Auto Tracing White Balance           |
|                   | Manual                   | 8x 01 04 35 05 FF             | Manual Control mode                  |
|                   | One Push Trigger         | 8x 01 04 10 05 FF             | One Push WB Trigger                  |
|                   | Outdoor Auto             | 8x 01 04 35 06 FF             | Outdoor auto                         |
|                   | Sodium Lamp Auto         | 8X 01 04 35 07 FF             | Auto including sodium lamp source    |
|                   | Sodium Lamp              | 8X 01 04 35 08 FF             | Sodium lamp source fixed mode        |
|                   | Sodium Lamp Outdoor Auto | 8X 01 04 35 09 FF             | Outdoor auto including sodium lamp   |
|                   | Depet                    | 0× 01 01 02 00 FF             | Source                               |
| CAM_RGain         | Reset                    | 8X 01 04 03 00 FF             | Manual control of red gain           |
|                   | Up<br>Down               | 8X 01 04 03 01 FF             |                                      |
|                   | Down                     | 0X 01 04 03 02 FF             | pg_Bod goin (00h EEh)                |
| CAM PCoin         | Direct                   | 8x 01 04 43 00 00 00 00 04 FF | pq=Red gain (001 – FFI)              |
| CAM_BGain         | Resel                    | 0X 01 04 04 00 FF             | Manual control of blue gain          |
|                   | Op                       | 0X 01 04 04 01 FF             |                                      |
|                   | Direct                   |                               | pq - Blue qain (00b - FEb)           |
| CAM AE            | Full Auto                | 8 01 04 39 00 EE              | Auto Exposure mode                   |
|                   | Manual                   | 8v 01 04 39 00 FF             | Manual Control mode                  |
|                   | Shutter Priority         | 8v 01 04 39 03 FF             | Shutter Priority Auto Exposure mode  |
|                   | Iris Priority            | 8x 01 04 39 0B FF             | Iris Priority Auto Exposure Mode     |
|                   | Bright                   | 8x 01 04 39 0D FF             | Bright Mode (modified AF mode)       |

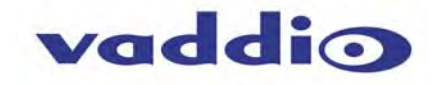

## RoboSHOT Command List (2/3)

| Command Set           | Command                   | Command Packet             | Comments                               |
|-----------------------|---------------------------|----------------------------|----------------------------------------|
| CAM_Shutter           | Reset                     | 8x 01 04 0A 00 FF          | Shutter Setting                        |
|                       | Up                        | 8x 01 04 0A 01 FF          |                                        |
|                       | Down                      | 8x 01 04 0A 02 FF          |                                        |
|                       | Direct                    | 8x 01 04 4A 00 00 0p 0q FF | pq=Shutter Position (00h – 15h)        |
| CAM_Iris              | Reset                     | 8x 01 04 0B 00 FF          | Shutter Setting                        |
|                       | Up                        | 8x 01 04 0B 01 FF          |                                        |
|                       | Down                      | 8x 01 04 0B 02 FF          |                                        |
|                       | Direct                    | 8x 01 04 4B 00 00 0p 0q FF | pq=Iris Position **                    |
| CAM_Gain              | Reset                     | 8x 01 04 0C 00 FF          | Shutter Setting                        |
|                       | Up                        | 8x 01 04 0C 01 FF          |                                        |
|                       | Down                      | 8x 01 04 0C 02 FF          |                                        |
|                       | Direct                    | 8x 01 04 4C 00 00 0p 0q FF | pq=Gain Position (01h – 0Fh)           |
|                       | +Gain Limit               | 8x 01 04 2C 0p FF          | p= Gain limit                          |
| CAM_ExpComp           | On                        | 8x 01 04 3E 02 FF          | Exposure Compensation On               |
|                       | Off                       | 8x 01 04 3E 03 FF          | Exposure Compensation Off              |
|                       | Reset                     | 8x 01 04 3E 00 FF          |                                        |
|                       | Up                        | 8x 01 04 3E 01 FF          |                                        |
|                       | Down                      | 8x 01 04 3E 02 FF          |                                        |
|                       | Direct                    | 8x 01 04 4E 00 00 0p 0q FF | pq=ExpComp Position                    |
| CAM_BackLight         | On                        | 8x 01 04 33 02 FF          | Backlight Compensation On/Off          |
|                       | Off                       | 8x 01 04 33 03 FF          |                                        |
| CAM_Tally             | On                        | 8x 01 7E 01 0A 00 02 FF    |                                        |
|                       | Off                       | 8x 01 7E 01 0A 00 03 FF    |                                        |
| CAM_SpotAE            | On                        | 8x 01 04 59 02 FF          | Spot Auto Exposure Setting             |
|                       | Off                       | 8x 01 04 59 03 FF          |                                        |
|                       | Position                  | 8x 01 04 29 0p 0q 0r 0s FF | pq=X-(0h-fh), rs=Y-(0h-fh)             |
| CAM_WD                | On                        | 8x 01 04 3D 02 FF          | WD On                                  |
|                       | Off                       | 8x 01 04 3D 03 FF          | WD Off                                 |
|                       | VE On                     | 8x 01 04 3D 06 FF          | VEOn                                   |
|                       | Set Parameter             | 8x 01 04 2D 00 0q 0r 0s    | p=Display brightness level (0Dark –    |
|                       |                           | 00 00 00 00 FF             | 6Bright)                               |
|                       |                           |                            | r=Brightness compensation selection    |
|                       |                           |                            | (U:Very dark, 1:Dark, 2:std, 3:bright) |
|                       |                           |                            | S=Compensation level                   |
| CAM Aporturo          | Poost                     | 8x 01 04 02 00 EE          | (U.LOW, 1.WIId, 2. High)               |
| CAM_Aperture          | Resei<br>Lin              | 8x 01 04 02 00 FF          | Aperture Setting                       |
|                       | Down                      | 8x 01 04 02 01 FF          |                                        |
|                       | Direct                    | 8x 01 04 02 02 FF          | ng-Aperture Position                   |
| CAM HR                | On                        | 8x 01 04 52 02 EE          | High Resolution Mode On/Off            |
| CAM_IIR               | Off                       | 8x 01 04 52 03 FF          | High Resolution Mode On/On             |
| CAM NR                |                           | 8x 01 04 53 0p FE          | n- Noise Reduction level(0:Off 1-5)    |
| CAM Gamma             |                           | 8x 01 04 5B 0p FF          | p= Gamma setting(0:std 1:Straight)     |
|                       | On                        | 8x 01 04 61 02 FE          | I R Reverse On/Off (mirror)            |
| OAM_ER_Reverse        | Off                       | 8x 01 04 61 03 FF          |                                        |
| CAM Freeze            | On                        | 8x 01 04 62 02 FF          | Freeze On/Off                          |
| 6, III_1 10020        | Off                       | 8x 01 04 62 03 FF          |                                        |
| CAM PictureEffect     | Off                       | 8x 01 04 63 00 FF          | Picture Effect Setting                 |
| er in <u>interest</u> | Neg Art                   | 8x 01 04 63 02 FF          | Thotare Encor Cetting                  |
|                       | Black & White             | 8x 01 04 63 04 FF          |                                        |
| CAM PictueFlip        | On                        | 8x 01 04 66 02 FF          | Image-Flip On/Off                      |
|                       | Off                       | 8x 01 04 66 03 FF          |                                        |
| CAM ICR               | On                        | 8x 01 04 01 02 FF          | ICR Mode On/Off                        |
|                       | Off                       | 8x 01 04 01 03 FF          |                                        |
| CAM IDWrite           |                           | 8x 01 04 22 0p 0a 0r 0s FF | pgrs=Camer ID (0h-ffffh)               |
| CAM Memory            | Reset                     | 8x 01 04 3F 00 0p FF       | p= preset number(0-0x0f)               |
|                       | Set standard              | 8x 01 04 3F 01 0p FF       | qr = Speed(0x01-0xff)                  |
|                       | Set standard with 'scene' | 8x 01 04 3F 21 0p FF       | · · · · · · · · · · · · · · · · · · ·  |
|                       | Set Tri-sync              | 8x 01 04 3F 11 0p 0a 0r FF |                                        |
|                       | Set Tri-Svnc with 'scene' | 8x 01 04 3F 31 0p 0a 0r FF |                                        |
|                       | Recall standard           | 8x 01 04 3F 02 0p FF       |                                        |
|                       | Recall Tri-sync           | 8x 01 04 3F 12 0p 0g 0r FF |                                        |
| ,                     |                           |                            |                                        |

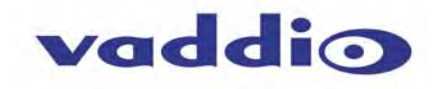

## RoboSHOT Command List (3/3)

| Command Set         | Command               | Command Packet                                                                         | Comments                                                                                                    |
|---------------------|-----------------------|----------------------------------------------------------------------------------------|----------------------------------------------------------------------------------------------------|
| Cam_Display         | On                    | 8x 01 04 15 02 FF                                                                      | Display On/Off                                                                                                    |
|                     | On(alternate)         | 8x 01 06 06 02 FF                                                                      |                                                                                                    |
|                     | Off                   | 8x 01 04 15 03 FF                                                                      |                                                                                                    |
|                     | Off(alternate)        | 8x 01 06 06 03 FF                                                                      |                                                                                                    |
|                     | On/Off                | 8x 01 04 15 10 FF                                                                      |                                                                                                    |
|                     | On/Off(alternate)     | 8x 01 06 06 10 FF                                                                      |                                                                                                    |
| Cam Mute            | On                    | 8x 01 04 75 02 FF                                                                      | Mute On/Off                                                                                                    |
|                     | Off                   | 8x 01 04 75 03 FF                                                                      |                                                                                                    |
|                     | On/Off                | 8x 01 04 75 10 FF                                                                      |                                                                                                    |
| CAM ColorEnhance    | Parameter Set         | 8x 01 04 20 mm 00 pp                                                                   | mm: Threshold level                                                                                                    |
|                     | On                    | qq rr ss tt uu FF<br>8x 01 04 50 02 FF<br>8x 01 04 50 03 FF                            | pp: Y fixed color for high-intensity<br>qq: Cr fixed color for high-intensity<br>rr: Cb fixed color for high-intensity<br>ss: Y fixed color for low-intensity<br>tt: Cr fixed color for low-intensity<br>uu: Cb fixed color for low-intensity<br>Each parameter setting 00h to 7Fh<br>Color Enhancement On/Off |
| CAM ChromaSuppross  |                       | 8x 01 04 55 pp FF                                                                      | pp: Chroma Supprose sotting lovel                                                                                                    |
| CAM_ChromaSuppress  |                       | 8x 01 04 5F pp FF                                                                      | pp: Chroma Suppress setting level<br>00: Off<br>01h to 03h: On (3 levels).<br>Effect increases as the level number<br>increases.                                                                                                    |
| CAM_ColorGain       | Direct                | 8x 01 04 49 00 00 00 0p FF                                                             | p: Color Gain Setting 0h to 4h                                                                                                    |
| CAM_ColorHue        | Direct                | 8x 01 04 4F 00 00 00 0p FF                                                             | p: Color Hue Setting 0h (-14 degrees)<br>to Eh (+14 degrees)                                                                                                    |
| CAM_GammaOffset     | Direct                | 8x 01 04 1E 00 00 00 0s 0t 0u<br>FF                                                    | s: Polarity offset (0 is plus, 1 is minus)<br>tu: Offset s=0 (00h to 40h)<br>RoboSHOT 12 (00h to 10h),<br>RoboSHOT 30 (00 to 40h)                                                                                                    |
| Pan-TiltDrive       | Up                    | 8x 01 06 01 vv ww 03 01 FF                                                             | vv= Pan speed                                                                                                    |
|                     | Down<br>Left<br>Right | 8x 01 06 01 vv ww 03 02 FF<br>8x 01 06 01 vv ww 01 03 FF<br>8x 01 06 01 vv ww 02 03 FF | ww=Tilt speed                                                                                                    |
|                     | UpLeft<br>UpRight     | 8x 01 06 01 vv ww 01 01 FF<br>8x 01 06 01 vv ww 02 01 FF                               |                                                                                                    |
|                     | Downl eft             | 8x 01 06 01 vy ww 01 02 FF                                                             |                                                                                                    |
|                     | DownRight             | 8x 01 06 01 vy ww 02 02 FF                                                             |                                                                                                    |
|                     | Stop                  | 8x 01 06 01 vy www 02 02 11                                                            |                                                                                                    |
|                     | Absolute Desition     |                                                                                        | Var. Dop opport                                                                                                    |
|                     | Absolute Position     | 0Z 0Z 0Z 0Z FF                                                                         | ww=Tilt speed<br>0Y0Y0Y0Y = Pan position<br>0Z0Z0Z0Z = Tilt position                                                                                                    |
|                     | Home                  | 8x 01 06 04 FF                                                                         |                                                                                                    |
| Pan-Tilt-ZoomDrive  | Up                    | 8x 01 06 0A vv ww rr 03 01 03                                                          | vv= Pan speed                                                                                                    |
|                     | Down                  | FF                                                                                     | ww=Tilt speed                                                                                                    |
|                     | Left                  | 8x 01 06 0A vv ww rr 03 02 03                                                          | rr=Zoom speed                                                                                                    |
|                     | Right                 | FF                                                                                     |                                                                                                    |
|                     | In                    | 8x 01 06 0A vv ww rr 01 03 03                                                          |                                                                                                    |
|                     | Out                   | FF                                                                                     |                                                                                                    |
|                     | Stop                  | 8x 01 06 0A vv ww rr 02 03 03                                                          |                                                                                                    |
|                     |                       | 8x 01 06 0A vv ww rr 03 03 01                                                          |                                                                                                    |
|                     |                       | FF<br>8x 01 06 0A vv ww rr 03 03 02                                                    |                                                                                                    |
|                     |                       | FF                                                                                     |                                                                                                    |
|                     |                       | 8x 01 06 0A vv ww rr 03 03 03<br>FF                                                    |                                                                                                    |
|                     | Absolute Position     | 8x 01 06 0B vv ww 0Y 0Y 0Y 0Y                                                          | vv: Pan speed (0x01-0x18)                                                                                                    |
|                     |                       | 0Z 0Z 0Z 0Z 0Z 0R 0R 0R 0R FF                                                          | ww: Tilt speed (0x01-0x14)                                                                                                    |
|                     |                       |                                                                                        | 0Y0Y0Y0Y = Pan position                                                                                                    |
|                     |                       |                                                                                        | 0Z0Z0Z0Z = Tilt position                                                                                                    |
|                     |                       |                                                                                        | 0R0R0R0R = Zoom position                                                                                                    |
|                     | Home                  | 8x 01 06 0C FF                                                                         |                                                                                                    |
| CAM PTZ PresetSpeed |                       | 8x 01 7e 01 0b pp gg rr FF                                                             | pp:pan, gg:tilt, rr:zoom speeds                                                                                                    |

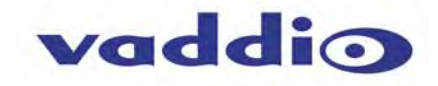

## RoboSHOT Inquiry List (1/2)

| Inquiry Command       | Command           | Response Packet                  | Comments                             |
|-----------------------|-------------------|----------------------------------|--------------------------------------|
| CAM_PowerIng          | 8x 09 04 00 FF    | y0 50 02 FF                      | On                                   |
|                       |                   | y0 50 03 FF                      | Off (Standby)                        |
| CAM_ZoomPosIng        | 8x 09 04 47 FF    | y0 50 0p 0q 0r 0s FF             | pgrs: Zoom Position                  |
| CAM FocusModeIng      | 8x 09 04 38 FF    | v0 50 02 FF                      | Auto Focus                           |
|                       |                   | v0 50 03 FF                      | Manual Focus                         |
| CAM FocusPosIng       | 8x 09 04 48 FF    | v0 50 0p 0g 0r 0s FF             | pars: Focus Position                 |
| CAM FocusNearLimitIng | 8x 09 04 28 FF    | v0.50.0p.0g.0r.0s.FF             | pars: Focus Near Limit Position      |
| CAM AFSensitivityIng  | 8x 09 04 58 FF    | v0.50.02 FF                      | AF Sensitivity Normal                |
|                       |                   | v0.50.03 FF                      | AF Sensitivity Low                   |
| CAM AFModelng         | 8x 09 04 57 FF    | y0 50 00 FF                      | Normal AF                            |
| of the stand          |                   | v0 50 01 FF                      | Interval AF                          |
|                       |                   | v0 50 02 FF                      | Zoom Trigger AF                      |
| CAM AFTimeSettingIng  | 8x 09 04 27 FF    | v0.50.0p.0g.0r.0s.EF             | pg: Movement Time rs: Interval       |
| CAM_IRCorrectionIng   | 8x 09 04 11 FF    | y0 50 00 EE                      | Standard                             |
| o/ wi_inconcononinq   |                   | v0 50 01 FF                      | IR Light                             |
| CAM WBModelpg         | 8x 09 04 35 FF    | y0 50 00 FF                      | Auto                                 |
| er un_rremedeniq      |                   | v0 50 01 FF                      | Indoor                               |
|                       |                   | v0 50 02 FF                      | Outdoor                              |
|                       |                   | v0 50 03 FF                      | One Push WB                          |
|                       |                   | v0 50 04 FF                      | ATW                                  |
|                       |                   | v0 50 05 FF                      | Manual                               |
|                       |                   | v0 50 06 FF                      | Outdoor Auto                         |
|                       |                   | v0 50 07 FF                      | Sodium Lamp Auto                     |
|                       |                   | y0 50 08 FF                      | Sodium Lamp                          |
|                       |                   | y0 50 09 FF                      | Sodium Lamp Outdoor Auto             |
| CAM RGainIng          | 8x 09 04 43 FF    | y0 50 00 00 0p 0g FF             | pg: R Gain                           |
| CAM BGainIng          | 8x 09 04 44 FF    | y0 50 00 00 0p 0g FF             | pg: B Gain                           |
| CAM_AEModeIng         | 8x 09 04 39 FF    | y0 50 00 FF                      | Full Auto                            |
|                       |                   | v0 50 03 FF                      | Manual                               |
|                       |                   | y0 50 0A FF                      | Shutter Priority                     |
|                       |                   | y0 50 0B FF                      | Iris Priority                        |
|                       |                   | y0 50 0D FF                      | Bright                               |
| CAM_ShutterPosInq     | 8x 09 04 4A FF    | y0 50 00 00 0p 0q FF             | pq: Shutter Position                 |
| CAM_IrisPosIng        | 8x 09 04 4B FF    | y0 50 00 00 0p 0g FF             | pg: Iris Position                    |
| CAM GainPosIng        | 8x 09 04 4C FF    | y0 50 00 00 0p 0g FF             | pg: Gain Position                    |
| CAM GainLimitIng      | 8x 09 04 2C FF    | v0 50 0g FF                      | p: Gain Limit                        |
| CAM ExpCompModeIng    | 8x 09 04 3E FF    | v0 50 02 FF                      | On                                   |
|                       |                   | y0 50 03 FF                      | Off                                  |
| CAM_ExpCompPosIng     | 8x 09 04 4E FF    | y0 50 00 00 0p 0g FF             | pg: ExpComp Position                 |
| CAM_BackLightModeIng  | 8x 09 04 33 FF    | y0 50 02 FF                      | On                                   |
| _ 0 1                 |                   | y0 50 03 FF                      | Off                                  |
| CAM_TallyIng          | 8x 01 7E 01 0A FF | y0 50 02 FF                      | On                                   |
| _ , ,                 |                   | y0 50 03 FF                      | Off                                  |
| CAM_ResolutionIng     | 8x 09 06 23 FF    | y0 50 0p 0q FF                   | Pq=Video Resolution                  |
| CAM_SpotAEModeIng     | 8x 09 04 59 FF    | y0 50 02 FF                      | On                                   |
|                       |                   | y0 50 03 FF                      | Off                                  |
| CAM_SpotAEPosInq      | 8x 09 04 29 FF    | y0 50 0p 0q 0r 0s FF             | pq: X Position, rs: Y Position       |
| CAM_WDModeIng         | 8x 09 04 3D FF    | y0 50 02 FF                      | On                                   |
|                       |                   | y0 50 03 FF                      | Off                                  |
|                       |                   | y0 50 06 FF                      | VE On                                |
| CAM_WDParameterInq    | 8x 09 04 2D FF    | y0 50 00 0q 0r 0s 0t 0u 00 00 FF | q: Display brightness level (0: Dark |
|                       |                   |                                  | to 6: Bright)                        |
|                       |                   |                                  | r: Brightness compensation           |
|                       |                   |                                  | selection (0: Very dark,             |
|                       |                   |                                  | 1: Dark, 2: Standard, 3: Bright)     |
|                       |                   |                                  | s: Compensation level (00h: Low,     |
|                       |                   |                                  | 01h: Mid, 02h: High)                 |
|                       |                   |                                  | tu: Always 0                         |
| CAM_ApertureInq       | 8x 09 04 42 FF    | y0 50 00 00 0p 0q FF             | pq: Aperture Gain                    |
| CAM_HRModeInq         | 8x 09 04 52 FF    | y0 50 02 FF                      | On                                   |
|                       |                   | y0 50 03 FF                      | Off                                  |
| CAM_NRInq             | 8x 09 04 53 FF    | y0 50 0p FF                      | Noise Reduction p: 00h to 05h        |
| CAM_GammaIng          | 8x 09 04 5B FF    | y0 50 0p FF                      | Gamma p: 00h , 01h                   |

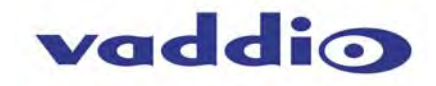

## RoboSHOT Inquiry List (2/2)

| Inquiry Command          | Command           | Response Packet                  | Comments                              |
|--------------------------|-------------------|----------------------------------|---------------------------------------|
| CAM_LR_ReverseModeInq    | 8x 09 04 61 FF    | y0 50 02 FF                      | On (mirror)                           |
|                          |                   | y0 50 03 FF                      | Off                                   |
| CAM_FreezeModeInq        | 8x 09 04 62 FF    | y0 50 02 FF                      | On                                    |
|                          |                   | y0 50 03 FF                      | Off                                   |
| CAM_PictureEffectModeInq | 8x 09 04 63 FF    | y0 50 00 FF                      | Off                                   |
|                          |                   | y0 50 02 FF                      | Neg. Art                              |
|                          |                   | y0 50 04 FF                      | Black & White                         |
| CAM_PictureFlipModeInq   | 8x 09 04 66 FF    | y0 50 02 FF                      | On                                    |
|                          |                   | y0 50 03 FF                      | Off                                   |
| CAM_ICRModeInq           | 8x 09 04 01 FF    | y0 50 02 FF                      | On                                    |
|                          |                   | y0 50 03 FF                      | Off                                   |
| CAM_MemoryInq            | 8x 09 04 3F FF    | y0 50 pp FF                      | pp: Memory number recalled last       |
| CAM_MemoryStatusInq      | 8x 09 04 3F 0p FF | y0 50 0p 0q 0r 0s FF             | p: Memory number                      |
|                          |                   |                                  | q: mode (00-std, 10-std /w ccu,       |
|                          |                   |                                  | 01-trisync,11-trisyc /w ccu)          |
|                          |                   |                                  | rs: speed (0x1-0x18) 1 - 24           |
| CAM_MemSaveInq           | 8x 09 04 23 0X FF | y0 50 0p 0q 0r 0s FF             | X: 00h to 07h (Address)               |
| -                        |                   |                                  | pqrs: 0000h to FFFFh (Data)           |
| CAM_DisplayModeInq       | 8x 09 04 15 FF    | y0 50 02 FF                      | On                                    |
|                          | (8x 09 06 06 FF)  | y0 50 03 FF                      | Off                                   |
| CAM_MuteModeInq          | 8x 09 04 75 FF    | y0 50 02 FF                      | On                                    |
|                          |                   | y0 50 03 FF                      | Off                                   |
| CAM_IDInq                | 8x 09 04 22 FF    | y0 50 0p 0q 0r 0s FF             | pqrs: Camera ID                       |
| CAM_VersionInq           | 8x 09 00 02 FF    | y0 50 00 10                      | mnpq: Model Code                      |
|                          |                   | mn pq 0E 0E 02 FF                |                                       |
| Vaddio_ModelInq          | 8x 09 08 0e FF    | y0 50 05 00 00 00 00 FF          | RoboSHOT-12                           |
|                          |                   | y0 50 05 01 00 00 00 FF          | RoboSHOT-30                           |
| CAM_RegisterValueInq     | 8x 09 04 24 mm FF | y0 50 0p 0p FF                   | mm: Register No. (=00h to 7Fh)        |
|                          |                   |                                  | pp: Register Value (=00h to FFh)      |
| CAM_ColorEnhanceInq      | 8x 09 04 20 FF    | y0 50 mm 00 pp qq rr ss tt uu FF | mm: Threshold level                   |
|                          |                   |                                  | pp: Y fixed color for high-intensity  |
|                          |                   |                                  | qq: Cr fixed color for high-intensity |
|                          |                   |                                  | rr: Cb fixed color for high-intensity |
|                          |                   |                                  | ss: Y fixed color for low-intensity   |
|                          |                   |                                  | tt: Cr fixed color for low-intensity  |
|                          |                   |                                  | uu: Cb fixed color for low-intensity  |
|                          | 8x 09 04 50 FF    | y0 50 02 FF                      | On                                    |
|                          |                   | y0 50 03 FF                      | Off                                   |
| CAM_ChromaSuppressInq    | 8x 09 04 5F FF    | y0 50 pp FF                      | pp: Chroma Suppress setting level     |
| CAM_ColorGainInq         | 8x 09 04 49 FF    | y0 50 00 00 00 0p FF             | p: Color Gain Setting 0h to 4h        |
| CAM_ColorHueInq          | 8x 09 04 4F FF    | y0 50 00 00 00 0p FF             | p: Color Hue Setting 0h (- 14         |
|                          |                   |                                  | degrees) to Eh (+ 14degrees)          |
| CAM_TempInq              | 8x 09 04 68 FF    | Y0 50 00 00 0p 0q FF             | pq: Lens Temperature                  |
| CAM_GammaOffsetInq       | 8x 09 04 1E FF    | y0 50 00 00 00 0s 0t 0u FF       | s: Polarity offset (0 is plus, 1 is   |
|                          |                   |                                  | minus)                                |
|                          |                   |                                  | tu: Offset s=0 (00h to 40h)           |
|                          |                   |                                  | Offset s=1 (00h to 10h)               |
| Pan-tiltPosInq           | 8x 09 06 12 FF    | y0 50 0w 0w 0w 0w                | wwww= Pan position                    |
|                          |                   | 0z 0z 0z 0z FF                   | zzzz=Tilt Position                    |

#### **IMPORTANT NOTES:**

The RS-232 port is used for communication between the RoboSHOT camera and the Quick-Connect USB Mini. This connection is required for the devices to auto-recognize and auto-load the control protocols of the connected camera.

So, even though there is this RS-232 Command List is published in this document, there is really no way it can be used to control the camera.

Use the IR Remote Commander, Telnet Command List or the embedded web server and approved browser to control the RoboSHOT over Ethernet.

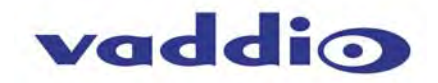

## **ROBOSHOT TELNET SERIAL COMMAND API**

The Vaddio Serial Command protocol is a high level text based command line interface supported via telnet session on the RoboSHOT. The command application protocol interface is intended to allow external device such as AMX or Crestron to control the camera. The protocol is based upon ASCII format following the VT100 terminal emulation standard and uses an intuitive text command nomenclature for ease of use. The API is accessed by a telnet client on the Ethernet port. All ASCII characters will be <u>echoed</u> to terminal program and appended with VT100 string -**ESC[J** (HEX- 1B 5B 4A). Vaddio Command lines are terminated on carriage return. After the carriage return, the VT100 appends with -**ESC[J**. (Note: Most terminal programs automatically strip the VT100 string.) General format usage follows a **get/set** structure. Usage examples for each type are:

#### Set Example

COMMAND: > camera pan right RESPONSE: > OK

Get Example COMMAND: > camera home get RESPONSE: > OK

Syntax Error Example COMMAND: > camera right pan RESPONSE: > ERROR

Additional programming controls associated with the terminal protocol includes:

• CTRL 5 - Clears the current serial buffer on the device.

Telnet sessions will require access verification and uses the same username and password associated with the Administrator account on the embedded web server. The default Telnet Port is 23. Command lines are terminated with a carriage return.

#### **Telnet Command List**

#### **Camera Home**

#### • NAME

camera home - Move the camera to the home position

#### SYNOPSIS

- camera home
- DESCRIPTION

Method used to move the camera to the home position

• EXAMPLES

camera home Moves the camera back to the home position

Camera Pan NAME camera pan - Pans the camera left or right **SYNOPSIS** camera pan {left|right|stop} [1-24] DESCRIPTION Method used to pan the camera **OPTIONS** left Move the camera left right Move the camera right stop Stop the camera movement **speed** Optional integer from 1-24 that represents the speed (Default: 12) **EXAMPLES** camera pan left Pans the camera left at the default speed camera pan right 20 Pans the camera right using a speed of 20 camera pan stop

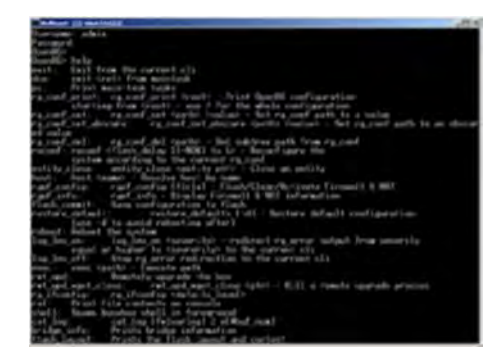

Image: Invigorating simulated Telnet session.

**Camera Preset** 

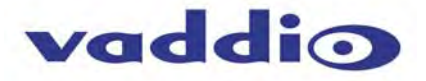

#### NAME camera preset - Recall and storing of camera presets **SYNOPSIS** camera preset {recall|store} [1-6] DESCRIPTION Method used to recall and store camera presets **OPTIONS** • recall Recall preset store Store preset preset Required value from 1-12 used to indicate the preset number **EXAMPLES** camera recall 3 Move camera to preset position 3 camera store 1 Store current camera position as preset 1 **camera** preset store 2 tri-sync 10 save-ccu Store current camera position and CCU settings as preset 2, will recall using tri-sync at speed 10 camera preset store 4 tri-sync 15 Store current **camera** position as preset 4, will recall using tri-sync at speed 15

#### **Camera Tilt**

NAME camera tilt - Tilts the camera up or down **SYNOPSIS** camera tilt {up|down|stop} [1-20] DESCRIPTION Method used to tilt the camera **OPTIONS** up Move the camera up down Move the camera down stop Stop the camera movement speed Optional integer from 1-20 that represents the speed (Default: 10) EXAMPLES camera tilt up Tilts the camera up at the default speed camera tilt down 20 Tilts the camera up using a speed of 20 camera tilt stop Stops the tilt movement of the camera

#### **Camera Zoom**

NAME camera zoom - Zoom the camera in or out **SYNOPSIS** camera zoom {in|out|stop} [1-7] DESCRIPTION Method used to zoom the camera **OPTIONS** in Zoom in out Zoom out stop Stop the camera movement speed Optional integer from 1-7 that represents the speed (Default: 3) **EXAMPLES** camera zoom in Zooms the camera in at the default speed camera zoom out 7 Zooms the camera out using a speed of 7 camera zoom stop Stops the zoom movement of the camera

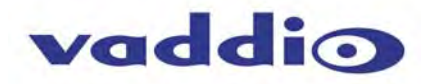

#### **Camera**

#### • NAME

camera - Base command for camera control command.
Used in conjunction with control arguments to include home, pan, tilt, zoom, preset etc...
SYNOPSIS
camera {ccu|home|pan|preset|standby|tilt|zoom}
DESCRIPTION
The camera command is the base command used to control the camera movement
OPTIONS
ccu Various commands for getting/setting CCU values and scenes

Return camera to home position home Pans the camera left or right pan preset Recall or set camera presets standby Turn standby mode on/off Tilt the camera up or down tilt zoom Zoom the camera in or out **EXAMPLES** camera pan left 5 Pans the camera left at a speed of 5 camera tilt up 10 Tilts the camera up at a speed of 10 camera pan stop Stops the camera from panning camera home Move camera to home position camera standby toggle Toggle standby modes camera preset store 1 Store current camera position as preset 1

#### **Camera CCU**

#### NAME

camera ccu get - Gets the ccu settings **SYNOPSIS** camera ccu get {auto\_white\_balance|red\_gain|blue\_gain|backlight\_compensation|auto DESCRIPTION Method used to get the ccu values **OPTIONS** auto\_white\_balance Gets auto\_white\_balance red gain Gets red gain value blue gain Gets blue gain value backlight\_compensation Gets backlight compensation auto iris Gets auto-iris mode iris Gets iris value gain gain Gets gain value detail detail Gets detail value chroma chroma Gets chroma value **EXAMPLES** camera ccu get iris Gets the iris value camera ccu get red\_gain Gets the red\_gain

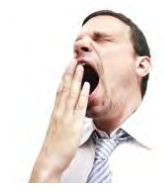

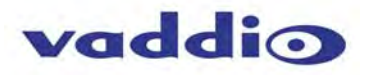

## **CCU Camera Scene**

#### NAME . camera ccu scene - Stores or recalls the ccu scene SYNOPSIS . camera ccu scene {recall {factory [1-6]|custom [1-3]} | store [1-3]} DESCRIPTION Method used to get or set the ccu scene **OPTIONS** recall Recalls a ccu scene store Stores a custom ccu scene custom A custom scene (can be stored or recalled) factory

A factory scene (can be recalled) index Integer from 1-6 (factory) or 1-3 (custom) that represents the scene index **EXAMPLES** 

camera ccu scene recall factory 2 Recalls the factory scene stored at index 2

## Camera CCU Set

•

NAME camera ccu set - Sets and gets the CCU Settings SYNOPSIS camera ccu set {auto\_white\_balance {on/off} | red\_gain [0-255] | blue\_gain [0-255] DESCRIPTION Method used to sets the ccu values **OPTIONS** auto\_white\_balance Sets auto white balance to auto/manual red\_gain Sets red gain value blue\_gain Sets blue gain value **Backlight** compensation Sets backlight compensation on or off auto\_iris Sets auto iris on or off iris Sets iris value gain Sets gain value detail Sets detail value chroma Sets chroma value **EXAMPLES** camera ccu set auto\_iris off Sets the auto\_iris off camera ccu set red\_gain 10 Sets the red gain to be 10

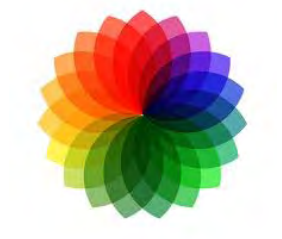

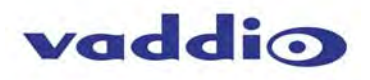

## **Camera CCU**

#### • NAME

camera ccu - Stores and recalls scenes and gets and sets CCU settings

- SYNOPSIS
- camera ccu

#### DESCRIPTION

Method used to get or set the ccu scene or ccu setting

#### OPTIONS

#### scene

Used for storing/recalling scenes get Used for getting CCU settings set

Used for setting CCU settings

## • EXAMPLES

**camera** *ccu* scene recall factory 2 Recalls the factory scene stored at index 2 **camera** *ccu* get all Gets all current CCU settings

#### **Camera Focus**

#### NAME

camera focus - Moves the focus near or far

#### SYNOPSIS

camera focus {{near|far|stop} [1-8] | mode {auto|manual}}

#### DESCRIPTION

Method used to focus the camera

#### • OPTIONS

#### near

Move the camera focus near (with optional speed) far

## Move the camera focus far (with optional speed)

stop

## Stop the camera focus

mode

Set the focus mode to auto or manual

## speed

Optional integer from 1-8 that represents the speed

## EXAMPLES

camera focus near

Focuses the camera near at the default speed

camera focus far 8

Focuses the camera far using a speed of 8

## camera focus stop

Stops the focus movement of the camera

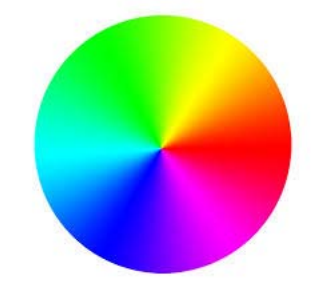

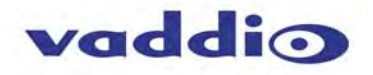

#### Exit

#### • NAME

exit - ends the current API command session

SYNOPSIS

exit

#### DESCRIPTION

Exit ends the current API command session. If the session is over telnet, the session is ended and the socket is closed. If the session is over serial, a new session is started.

## Help

#### NAME

help - display an overview of the CLI syntax

#### SYNOPSIS

help

#### DESCRIPTION

Display an overview of the command line syntax

#### *History*

• NAME

history - command history

## • SYNOPSIS

#### history [limit]

#### DESCRIPTION

Since many of the programs read user input a line at a time, the command **history** is used to keep track of these lines and also recall historic information

#### HISTORY NAVIGATION

The command **history** can be navigated using the up and down arrow keys. The up arrow will move up a single entry in the command **history** while the down arrow moves down in the command **history**.

#### HISTORY EXPANSION

The command **history** supports the expansion functionality from which previous commands can be recalled from within a single session. History expansion is performed immediately after a complete line is read.

Listed below are examples of history expansion:

\* !! Substitute the last command line.

- \* IN Substitute the Nth command line (absolute as per 'history' command)
- \* I-N Substitute the command line entered N lines before (relative)

#### • EXAMPLES

#### history

Displays the current command buffer **history** 5

Sets the **history** command buffer to remember the last 5 unique entries

## **Network Ping**

#### • NAME

**network ping** - send ICMP ECHO\_REQUEST to network hosts

#### SYNOPSIS

network ping [count < count>] [size < size>] <destination-ip>

#### DESCRIPTION

Use the ICMP protocol's mandatory ECHO\_REQUEST datagram to elicit an ICMP ECHO\_RESPONSE from a host or gateway. ECHO\_REQUEST datagrams have an IP and ICMP header, followed by a struct timeval and then an arbitrary number of pad bytes used to fill out the packet.

#### • OPTIONS

*count* Stop after sending *count* ECHO\_REQUEST packets. With deadline option, *ping* waits for *count* ECHO\_REPLY packets, until the timeout expires. The default is 5.

#### destination

The destination IP address where the ECHO\_REQUESTS are sent

size The data size of the ICMP packet to send. The default is 56 bytes

#### EXAMPLES

network ping 192.168.1.1

Attempt to send 5 ICMP ECHO\_REQUESTs with data size 56 to the host at 192.168.1.1

network ping count 10 size 100 192.168.1.1

Attempt to send 10 ICMP ECHO\_REQUESTs with data size of 100 to the host at 192.168.1.1

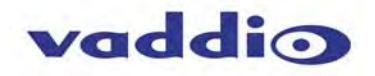

#### **Network Settings**

## • NAME

- network settings get current network settings
- SYNOPSIS
- network settings {get}
- DESCRIPTION
- Method used to get the current **network** settings of the device
- OPTIONS
- get Get the current network settings for the machine

## EXAMPLES

network settings get MAC Address: 00:04:a3:85:0a:ee IP Address: 10.10.8.116 Netmask: 255.255.255.0 Gateway: 10.10.8.100 Returns the current network settings for mac addres, ip address, netmask, and gateway

## Network

#### • NAME

network - Gets the current network settings or pings an IP address

#### • SYNOPSIS

network {settings get | ping [count <count>] [size <size>] <destination-ip>}

#### DESCRIPTION

Method used to get the current network settings or check network

#### OPTIONS

settings

Get the current **network** settings ping Send ICMP ECHO\_REQUEST to **network** host

## • EXAMPLES

**network** settings *get* Gets the current **network** settings

**network** *ping count* 1 10.10.10.100 Pings 10.10.10.100 once and displays results

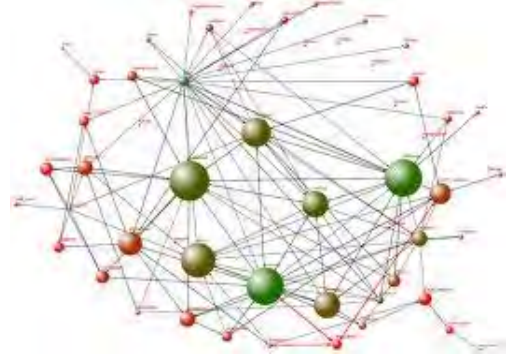

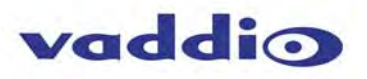

## System Factory-Reset

NAME system factory-reset - Gets or sets factory reset status SYNOPSIS • system factory-reset {get|on|off} DESCRIPTION Method used to get or set the factory reset status **OPTIONS** get Get the current factory reset status on Enable factory reset on reboot off Disable factory reset on reboot **EXAMPLES** • system factory-reset get factory-reset (software):

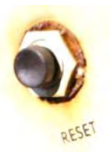

off factory-reset (hardware): [Hardware reset is designated by rear panel DIP switches in down position] off Returns the factory reset status

system factory-reset on factory-reset (software): on factory-reset (hardware): off Enables factory reset upon reboot

## System Reboot

 NAME system reboot - Reboots system
 SYNOPSIS system reboot [<seconds>]
 DESCRIPTION Method used to reboot system
 OPTIONS seconds

The number of seconds to delay the reboot

## • EXAMPLES

reboot Reboot system immediately reboot 30

Reboot the system in 30 seconds

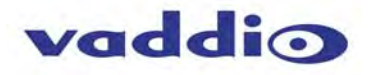

## **System** NAME system - gets or Sets the Current System Settings SYNOPSIS system {factory-reset {get|on|off} | reboot [ <seconds>]} DESCRIPTION Method used to get/set the current system settings or execute system commands **OPTIONS** factory-reset Get or set the factory reset status reboot Reboot the system EXAMPLES system factory-reset get factory-reset (software): off factory-reset (hardware): off ---system factory-reset on factory-reset (software): on factory-reset (hardware): off ---system reboot Broadcast message from root (Thu Jan 1 03:27:40 2266): The **system** is going down for a *reboot* NOW! \_\_\_\_ system reboot 30 OK > The system is going down for a reboot NOW!

## System Update

 NAME system update - Updates the system given a url to the update file
 SYNOPSIS system update [<url>]
 DESCRIPTION Method used to update the system via a url
 OPTIONS url - The url of the file to be fetched
 EXAMPLES

## system update <file name> Update the system using the update file

#### Version

 NAME version - display the system version information
 SYNOPSIS version
 DESCRIPTION Display an overview of the command line syntax
 EXAMPLES Version

Returns the current software version

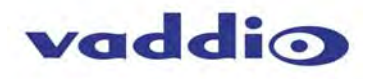

COMPLIANCE AND CE DECLARATION OF CONFORMITY - ROBOSHOT HD PTZ CAMERAS

- Compliance testing was performed to the following regulations:
- FCC Part 15 (15.107, 15.109), Subpart B
- ICES-003. Issue 4: 2004
- EN 55022 A: 2006 + A1: 2007
- KN24 2008 (CISPR 24: 1997 + A1: 2000 + A2: 2002) •
- KN22 2008 (CISPR 22: 2006)
- EMC Directive 2004/108/EC
- EN 55024: A2: 2003
- IEC 60950-1:2005 (2nd Edition): Am 1:2009
- EN 60950-1:2006+A11:2009+A1:2010+A12:2011

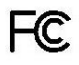

#### FCC Part 15 Compliance

This equipment has been tested and found to comply with the limits for a Class A digital device, pursuant to Part 15, Subpart B, of the FCC Rules. These limits are designed to provide reasonable protection against harmful interference when the equipment is operated in a commercial environment. This equipment generates, uses, and can radiate radio frequency energy and, if not installed and used in accordance with the instruction manual, may cause harmful interference to radio communications. Operation of this equipment in a residential area is likely to cause harmful interference in which case the user will be required to correct the interference at his/her own expense.

Operation is subject to the following two conditions: (1) This device may not cause interference, and (2) This device must accept any interference including interference that may cause undesired operation of the device.

Changes or modifications not expressly approved by Vaddio can affect emission compliance and could void the user's authority to operate this equipment.

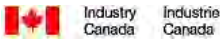

#### **ICES-003** Compliance

This digital apparatus does not exceed the Class A limits for radio noise emissions from digital apparatus set out in the Radio Interference Regulations of the Canadian Department of Communications.

Le présent appareil numérique n'emet pas de bruits radioélectriques dépassant les limites applicables aux appareils numeriques de la classe A préscrites dans le Règlement sur le brouillage radioélectrique édicte par le ministère des Communications du Canada.

## CE **European Compliance**

This product has been evaluated for Electromagnetic Compatibility under the EMC Directive for Emissions and Immunity and meets the requirements for a Class A digital device. In a domestic environment this product may cause radio interference in which case the user may be required to take adequate measures.

#### Standard(s) To Which Conformity Is Declared:

EMC Directive 2004/108/EC EN 55022 A: 2006 + A1: 2007(CISPR 22:2005/A1:2005) Conducted and Radiated Emissions EN 55024: 1998 + Amendments A1: 2001 + A2: 2003 Immunity EN 61000-4-2: 1995 + Amendments A1: 1998 + A2: 2001 EN 61000-4-3: 2006 + A1: 2008 Radiated Immunity EN 61000-4-4: 2004 + Corrigendum 2006 • EN 61000-4-5: 2006 Surge Immunity EN 61000-4-6: 2009 Conducted Immunity EN 61000-4-8: 2010 EN 61000-4-11: 2004 KN24 2008 (CISPR 24: 1997 + A1: 2000 + A2: 2002) EN 61000-4-2 EN 61000-4-3 **Radiated Immunity** EN 61000-4-4 EN 61000-4-5 Surge Immunity EN 61000-4-6 Conducted Immunity EN 61000-4-8 EN 61000-4-11 IEC 60950-1:2005 (2nd Edition); Am 1:2009 Safety EN 60950-1:2006+A11:2009+A1:2010+A12:2011 Safety

Electrostatic Discharge **Electrical Fast Transients** Power Frequency Magnetic Field Voltage Dips, Interrupts and Fluctuations IT Immunity Characteristics Electrostatic Discharge **Electrical Fast Transients** Power Frequency Magnetic Field Voltage Dips, Interrupts and Fluctuations

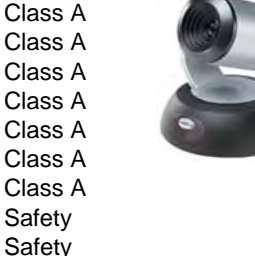

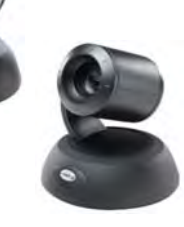

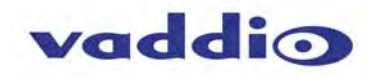

## COMPLIANCE AND CE DECLARATION OF CONFORMITY - QUICK-CONNECT USB MINI

Compliance testing was performed to the following regulations:

- FCC Part15, Sections 15.107, 15.109 Subpart B
- ICES-003 ISSUE 4, 2004
- EN55022 A1 2007
- EMC Directive 2004/108/EC
- EN 55024: A2: 2003
- IEC 60950-1:2005 (2nd Edition); Am 1:2009
- EN 60950-1:2006+A11:2009+A1:2010+A12:2011

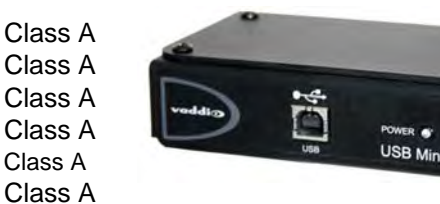

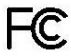

## FCC Part 15 Compliance

This equipment has been tested and found to comply with the limits for a Class A digital device, pursuant to Part 15, Subpart B, of the FCC Rules. These limits are designed to provide reasonable protection against harmful interference when the equipment is operated in a commercial environment. This equipment generates, uses, and can radiate radio frequency energy and, if not installed and used in accordance with the instruction manual, may cause harmful interference to radio communications. Operation of this equipment in a residential area is likely to cause harmful interference in which case the user will be required to correct the interference at his/her own expense.

Class A

- Operation is subject to the following two conditions: (1) This device may not cause interference, and (2) This device must accept any interference including interference that may cause undesired operation of the device.
- Changes or modifications not expressly approved by Vaddio can affect emission compliance and could void the user's authority to operate this equipment.

Industry Industrie Canada Canada

#### **ICES-003** Compliance

#### ICES-003, Issue 4: 2004

This digital apparatus does not exceed the Class A limits for radio noise emissions from digital apparatus set out in the Radio Interference Regulations of the Canadian Department of Communications.

Le présent appareil numérique n'emet pas de bruits radioélectriques dépassant les limites applicables aux appareils numeriques de la classe B préscrites dans le Règlement sur le brouillage radioélectrique édicte par le ministère des Communications du Canada.

## **C** European Compliance

This product has been evaluated for Electromagnetic Compatibility under the EMC Directive for Emissions and Immunity and meets the requirements for a Class A digital device. In a domestic environment this product may cause radio interference in which case the user may be required to take adequate measures.

#### Standard(s) To Which Conformity Is Declared: EMC Directive 2004/108/EC

#### EN 55022 A: 2006 + A1: 2007(CISPR 22:2005/A1:2005) EN 55024: A2: 2003

- EN 61000-4-2: 1995 + Amendments A1: 1998 + A2: 2001
- EN 61000-4-3: 2006 + A1: 2008
- EN 61000-4-4: 2004 + Corrigendum 2006
- EN 61000-4-5: 2006
- EN 61000-4-6: 2009
- EN 61000-4-8: 2010
- EN 61000-4-11: 2004

IEC 60950-1:2005 (2nd Edition); Am 1:2009 EN 60950-1:2006+A11:2009+A1:2010+A12:2011 Class A Immunity Electrostatic Discharge Radiated Emissions Electrical Fast Transients Surge Immunity Conducted Emissions Power Frequency Magnetic Field Voltage Dips, Interrupts and Fluctuations Information Technology Equipment - Safety Information Technology Equipment - Safety

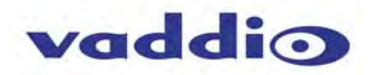

#### WARRANTY INFORMATION

(See Vaddio Warranty, Service and Return Policies posted on vaddio.com for complete details):

**Hardware**\* **Warranty:** Two (2) year limited warranty on all parts and labor for Vaddio manufactured products. Vaddio warrants its manufactured products against defects in materials and workmanship for a period of two years from the day of purchase, to the original purchaser, if Vaddio receives notice of such defects during the warranty. Vaddio, at its option, will repair or replace products that prove to be defective. Vaddio manufactures its hardware products from parts and components that are new or equivalent to new in accordance with industry standard practices.

**Exclusions**: The above warranty shall not apply to defects resulting from improper or inadequate maintenance by the customer, customers applied software or interfacing, unauthorized modifications or misuse, mishandling, operation outside the normal environmental specifications for the product, use of the incorrect power supply, modified power supply or improper site operation and maintenance. OEM and Special Order products manufactured by other companies are excluded and are covered by the manufacturer's warranty.

**Vaddio Customer Service**: Vaddio will test, repair, or replace the product or products without charge if the unit is under warranty. If the product is out of warranty, Vaddio will test then repair the product or products. The cost of parts and labor charge will be estimated by a technician and confirmed by the customer prior to repair. All components must be returned for testing as a complete unit. Vaddio will not accept responsibility for shipment after it has left the premises.

Vaddio Technical Support: Vaddio technicians will determine and discuss with the customer the criteria for repair costs and/or replacement. Vaddio Technical Support can be contacted through one of the following resources: e-mail support at support @vaddio.com or online at vaddio.com.

**Return Material Authorization (RMA) Number:** Before returning a product for repair or replacement request an RMA from Vaddio's technical support. Provide the technician with a return phone number, e-mail address, shipping address, product serial numbers and original purchase order number. Describe the reason for repairs or returns as well as the date of purchase. See the General RMA Terms and Procedures section for more information. RMA's are valid for 30 days and will be issued to Vaddio dealers only. End users must return products through Vaddio dealers. Include the assigned RMA number in all correspondence with Vaddio. Write the assigned RMA number clearly on the shipping label of the box when returning the product. All products returned for credit are subject to a restocking charge without exception. Special Order product are not returnable.

**Voided Warranty**: The warranty does not apply if the original serial number has been removed or if the product has been disassembled or damaged through misuse, accident, modifications, use of incorrect power supply, use of a modified power supply or unauthorized repair.

**Shipping and Handling**: Vaddio will not pay for inbound shipping transportation or insurance charges or accept any responsibility for laws and ordinances from inbound transit. Vaddio will pay for outbound shipping, transportation, and insurance charges for all items under warranty but will not assume responsibility for loss and/or damage by the outbound freight carrier. If the return shipment appears damaged, retain the original boxes and packing material for inspection by the carrier. *Contact your carrier immediately.* 

Products not under Warranty: Payment arrangements are required before outbound shipment for all out of warranty products.

## Other General Information:

#### Care and Cleaning

Do not attempt to take this product apart at any time. There are no user-serviceable components inside.

- Do not spill liquids in the product
- Keep this device away from food and liquid
- For smears or smudges on the product, wipe with a clean, soft cloth
- Do not use any abrasive chemicals.

#### **Operating and Storage Conditions:**

Do not store or operate the device under the following conditions:

- Temperatures above 40°C (104°F) or temperatures below 0°C (32°F)
- High humidity, condensing or wet environments
- In inclement weather
- In swimming pools, generally
- Dry environments with an excess of static discharge
- Inside a particle collider
- Under severe vibration

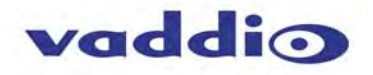

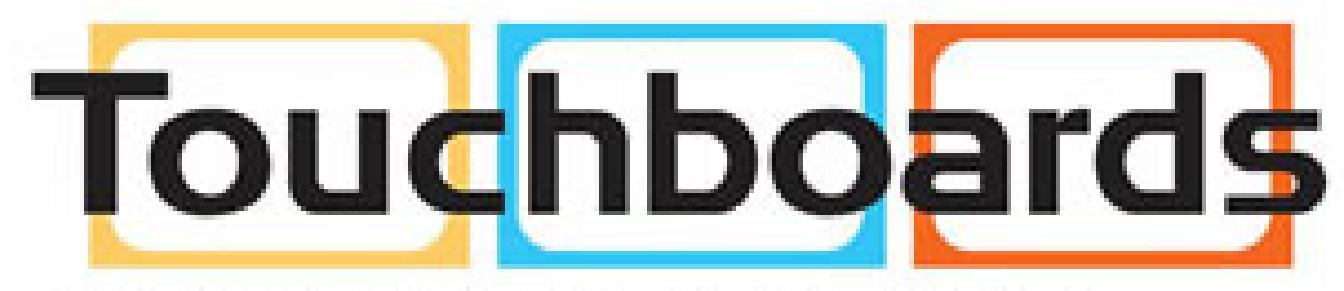

205 Westwood Ave, Long Branch, NJ 07740 Phone: 866-94 BOARDS (26273) / (732)-222-1511 Fax: (732)-222-7088 | E-mail: sales@touchboards.com

Inside Back Cover - Mostly Blank

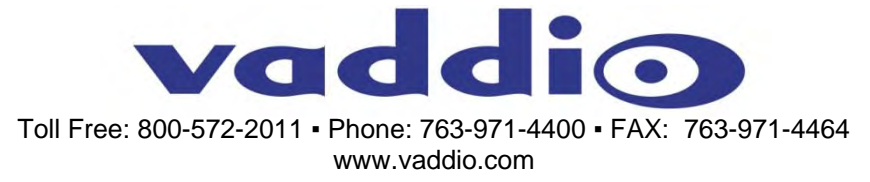

©2014 Vaddio - All Rights Reserved. Reproduction in whole or in part without written permission is prohibited. Specifications and pricing are subject to change without notice or obligation. Vaddio, RoboSHOT, EZCamera, Quick-Connect and HSDS are trademarks of Vaddio. All other trademarks are property of their respective owners. Document Number 342-0793 Rev A, SD: 68303.4